Crésus Banking

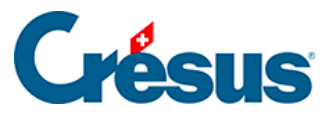

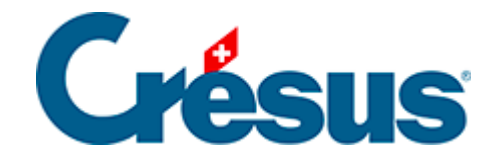

# **Crésus Banking**

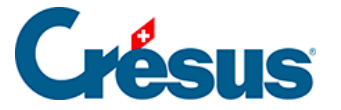

#### 1 - Introduction

- 1.1 Crésus Banking 2024
- 1.2 Crésus Banking et ISO 20022
- 1.3 Les trois fonctionnalités de Crésus Banking

#### 2 - Ouverture de Crésus Banking

#### 3 - Ajouter un compte bancaire

- 3.1 Réglages du compte bancaire
- 3.2 Supprimer un compte bancaire

#### 4 - L'interface de Crésus Banking

- 4.1 Vues principales
- 4.2 Modes et réglages généraux

#### 5 - Ordres de paiement

#### 6 - Encaissements QR

#### 7 - Réconciliation bancaire / Comptabilisation des

#### mouvements

- 7.1 Réglages pour la comptabilisation des mouvements
- 7.2 Utiliser la comptabilisation des mouvements
  - 7.2.1 Télécharger les fichiers camt
  - 7.2.2 Importer les mouvements
  - 7.2.3 Présentation des mouvements en attente
  - 7.2.4 Éditer un mouvement
  - 7.2.5 Supprimer un mouvement
  - 7.2.6 Traiter les mouvements en attente
  - 7.2.7 Comptabiliser les mouvements traités
  - 7.2.8 Traiter à nouveau ou supprimer un mouvement comptabilisé
- 7.3 Règles pour la comptabilisation des mouvements
  - 7.3.1 Créer une règle de comptabilisation
  - 7.3.2 Consulter ou modifier la liste des règles de comptabilisation
  - 7.3.3 Exporter ou importer des règles de comptabilisation
- 7.4 Chaînes de substitution
  - 7.4.1 Insérer une chaîne de substitution prédéfinie
  - 7.4.2 Insérer une chaîne de substitution personnelle
- 7.4.3 Modifier, supprimer, exporter ou importer une chaîne de substitution personnelle
  - 7.5 Écritures multiples

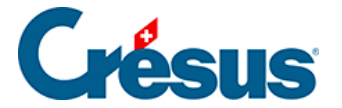

7.5.1 - Transformation manuelle d'un mouvement en écriture multiple

7.5.2 - Transformation d'un mouvement en écriture multiple via une chaîne de substitution

#### 8 - Les canaux de communication (EBICS, API)

- 8.1 Ajouter un canal EBICS
- 8.2 Ajouter un canal API (PostFinance)
- 8.3 Réglages du canal de communication
- 8.4 Activer le transfert de fichiers via le canal de communication
- 8.5 Utiliser le canal de communication

#### 9 - Fonctionnalités avancées

9.1 - Créer un fichier Banking indépendant (.crbank) à partir d'un fichier lié à Facturation

9.2 - Si vous utilisez un IBAN QR sans fichier de Facturation

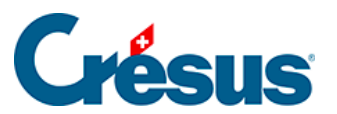

# 1 - Introduction

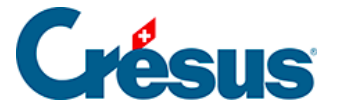

# 1.1 - Crésus Banking 2024

Dans sa première version, Crésus Banking était un module associé à Crésus Facturation, permettant de traiter le paiement des **factures reçues** (en envoyant des ordres de paiement à sa banque) et des **factures émises** (en permettant d'enregistrer dans le fichier de facturation les encaissements reçus sur son IBAN QR).

Depuis 2024, Crésus Banking fonctionne comme un module indépendant. Il peut être exécuté directement depuis l'écran d'accueil Crésus et utilise son propre format de fichier (.crbank), que vous pouvez bien sûr enregistrer, modifier, sauvegarder, attacher à un mandat Crésus Synchro, etc. comme n'importe quel fichier Crésus.

Ainsi, les utilisateurs de Crésus Comptabilité qui n'ont pas de licence Facturation peuvent eux aussi bénéficier de la **comptabilisation automatique des transactions bancaires** proposée par Crésus Banking , facilitant ainsi, grâce à l'importation des mouvements de comptes bancaires (fichiers camt.053), la saisie des écritures dans leur fichier de comptabilité.

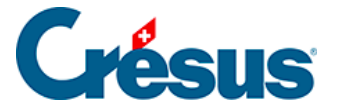

# 1.2 - Crésus Banking et ISO 20022

Dans le cadre du trafic des paiements opéré selon la norme **ISO 20022**, les ordres de paiement sont traités dans des fichiers **pain** (acronyme de *payment initiation*). On distingue deux groupes de fichiers **pain** :

- pain.001 pour les ordres de paiement transmis à la banque
- pain.002 pour les rapports et statuts d'erreur retournés par la banque

Par ailleurs, les banques mettent à disposition de l'utilisateur des fichiers **camt** (destinés au *cash management*) qui détaillent les mouvements financiers liés au compte bancaire concerné. On distingue divers types de fichiers **camt** :

- **camt.052** pour les relevés en cours de journée (en général réservés aux grandes entreprises)
- **camt.053** (avec ou sans détails) pour tous les mouvements ayant eu lieu sur un compte (paiements, encaissements, retraits, etc.)
- camt.054 pour les encaissements reçus sur le compte, avec un niveau de détail élevé (notamment pour les paiements QR)

Crésus Banking est utilisé pour :

- émettre les fichiers pain.001 pour les ordres de paiement générés depuis
   Crésus Facturation
- traiter les éventuelles informations renvoyées par la banque (fichiers pain.002)
- traiter tous les mouvements de compte communiqués par la banque (fichiers camt.053)
- traiter et transmettre à Crésus Facturation les encaissements détaillés communiqués par la banque (fichiers camt.054)
- générer les écritures comptables de ces mouvements et les associer aux comptes correspondants dans Crésus Comptabilité (« comptabilisation des transactions »)

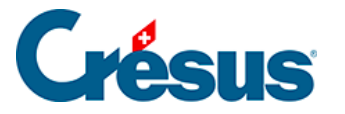

# 1.3 - Les trois fonctionnalités de Crésus Banking

Crésus Banking comporte trois fonctionnalités principales :

- Il permet de procéder au paiement des factures reçues et enregistrées dans Crésus Facturation. Ces paiements sont préparés dans la base des factures reçues puis transmis à Crésus Banking, qui génère les ordres de paiement correspondants (fichiers pain.001) et les transfère à la banque de l'utilisateur.
- 2. Il permet d'enregistrer l'encaissement des factures émises depuis Crésus Facturation. Ces encaissements figurent sur les fichiers camt.054 que l'utilisateur peut télécharger depuis son portail bancaire, puis importer dans Crésus Banking. Ils sont ensuite traités dans Crésus Facturation afin d'être associés automatiquement (manuellement si le paiement ne comporte pas de référence QR) aux factures correspondantes.
- 3. Il permet d'automatiser la comptabilisation des transactions bancaires : les différents mouvements enregistrés sur le compte bancaire de l'utilisateur et figurant sur les fichiers camt.053 — encaissements, paiements, retraits au bancomat, paiements par carte, prélèvements automatiques, frais bancaires, etc. — sont analysés, identifiés, et classés par Crésus Banking qui en propose une répartition selon le plan comptable du fichier Comptabilité.

Bien sûr, les deux premières fonctionnalités ne concernent que les utilisateurs de Crésus Facturation.

Pour que la banque mette à votre disposition les fichiers **camt.053/054**, il est parfois nécessaire d'en faire la demande (généralement via le portail en ligne). Consultez cet article si vous êtes client de PostFinance.

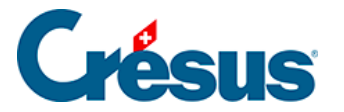

# 2 - Ouverture de Crésus Banking

#### Avec Crésus Facturation

Si vous utilisez Crésus Facturation, ouvrez Crésus Banking depuis votre fichier de facturation en utilisant la commande *Fichier > Ouvrir Crésus Banking* ou en cliquant

sur l'icône 🛖.

Crésus Banking sera alors automatiquement lié à votre fichier de facturation, dont le nom s'affiche dans le coin supérieur gauche de l'interface Banking :

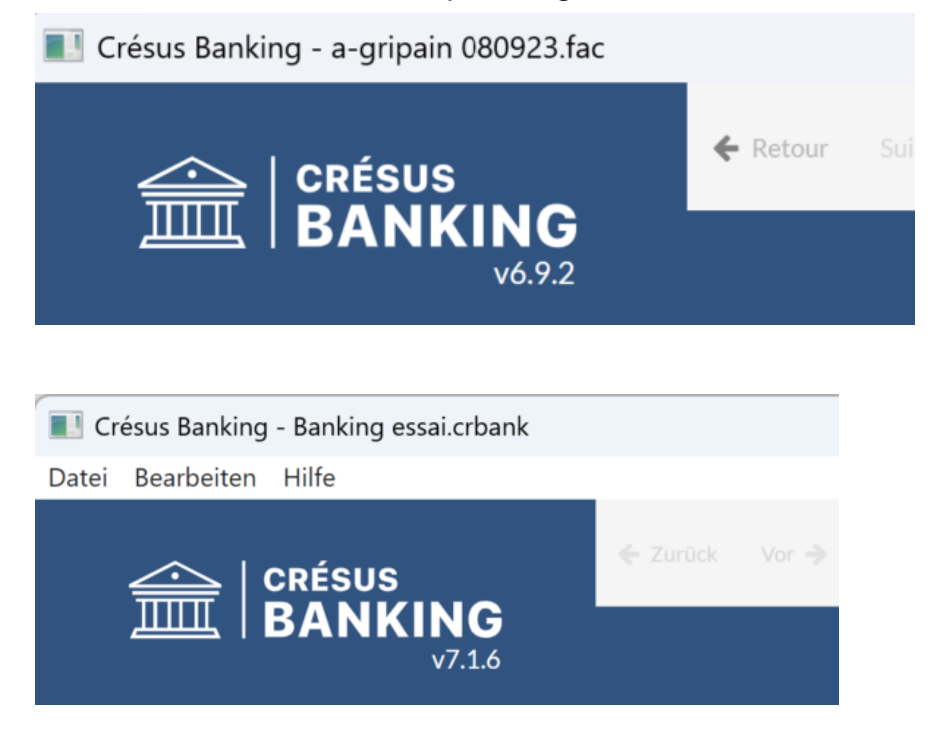

#### Sans Crésus Facturation

Si vous n'utilisez pas Crésus Facturation, ouvrez Crésus Banking depuis l'écran d'accueil Crésus :

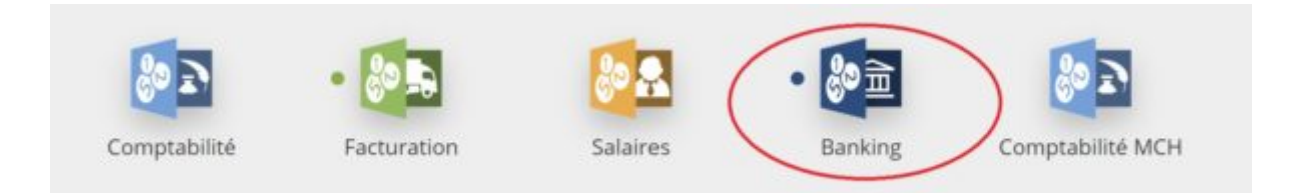

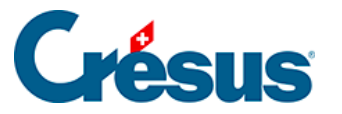

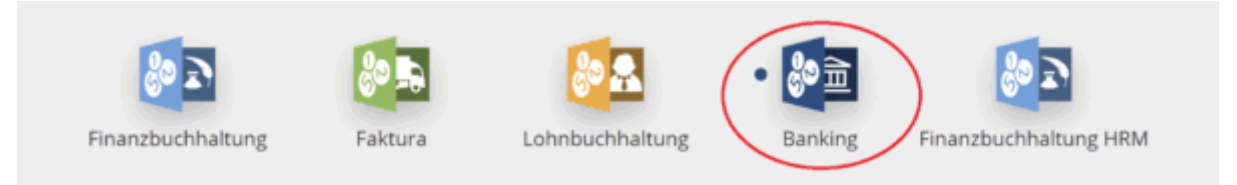

Cliquez ensuite sur *Ouvrir sans fichier > Créer un nouveau fichier*.

Saisissez l'emplacement souhaité ainsi que le nom de votre fichier Banking (.crbank).

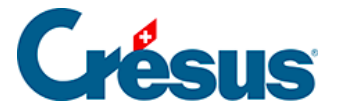

### 3 - Ajouter un compte bancaire

Une fois Crésus Banking ouvert, commencez par ajouter le ou les comptes bancaires avec lesquels vous souhaitez travailler. Pour ce faire, cliquez sur *Ajouter* 

|             | Configuration du compte bancaire UBS<br>Informations de base |        |  |
|-------------|--------------------------------------------------------------|--------|--|
| * Titre     | UBS                                                          |        |  |
| Description |                                                              |        |  |
| * IBAN      | CH530026026037223140G                                        | 0      |  |
| * Devise    | CHF Franc suisse                                             | $\sim$ |  |
|             |                                                              |        |  |
|             |                                                              |        |  |
|             |                                                              |        |  |
|             |                                                              |        |  |
|             |                                                              |        |  |
|             |                                                              |        |  |

| daten        |                                               |       |                                   |
|--------------|-----------------------------------------------|-------|-----------------------------------|
|              | Einstellungen für das Konto UBS<br>Basisdaten |       |                                   |
| * Titel      | UBS                                           |       |                                   |
| Beschreibung |                                               |       |                                   |
| * IBAN       | CH530026026037223140G                         | 0     |                                   |
| * Währung    | CHF Franc suisse                              | 1 × 1 |                                   |
|              |                                               |       |                                   |
|              |                                               |       |                                   |
|              |                                               |       |                                   |
|              |                                               |       |                                   |
|              |                                               |       |                                   |
|              |                                               |       |                                   |
|              |                                               |       |                                   |
|              |                                               |       | <ul> <li>Pflichtfelder</li> </ul> |

- Titre : nom sous lequel le compte sera identifié dans les dialogues
- Description : texte complémentaire facultatif

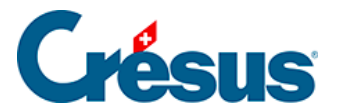

- IBAN
- Devise : code ISO de la monnaie du compte, par ex. CHF, EUR, USD

Cliquez sur *Suivant*, saisissez les informations demandées (les champs précédés d'un astérisque sont obligatoires), puis sur *Enregistrer*, et enfin sur *Terminer*. Le compte bancaire est désormais disponible :

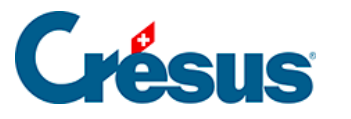

|            |                                                       |               |                                                                                    |   | × |
|------------|-------------------------------------------------------|---------------|------------------------------------------------------------------------------------|---|---|
|            | UBS                                                   | IBAN<br>Devis | CH53 0026 0260 3722 3140 G<br>e CHF                                                | Û |   |
| *          | Manuel CB<br>Rue des Chenevières 28<br>1800 Vevey, CH | <u></u>       | <b>UBS Switzerland AG</b><br>Rue Saint-Pierre<br>Case postale<br>1701 Fribourg, CH |   |   |
| $\Phi^0_0$ | Réglages du compte bancaire                           |               |                                                                                    |   |   |
| IBAN QR    |                                                       |               |                                                                                    | ٠ |   |
| Canaux d   | e communication                                       |               |                                                                                    | ٠ |   |
|            | UBS                                                   | IBA<br>Wä     | N CH53 0026 0260 3722 3140 G<br>hrungCHF                                           | Û | × |
| 4          | Manuel CB<br>Rue des Chenevières 28<br>1800 Vevey, CH | 盦             | <b>UBS Switzerland AG</b><br>Rue Saint-Pierre<br>Case postale<br>1701 Fribourg, CH |   |   |
| 08         | Einstellungen für das Bankkonto                       |               |                                                                                    |   |   |
| IBAN-QF    | R-Teilnehmer                                          |               |                                                                                    | · |   |
| Verbindu   | Ingskanäle                                            |               |                                                                                    | ٠ |   |
|            |                                                       |               |                                                                                    |   |   |

X SCHLIESSEN

a

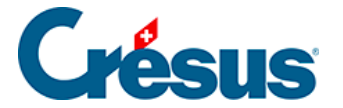

# 3.1 - Réglages du compte bancaire

#### **Chemins et liens**

Cliquez ensuite sur Réglages du compte bancaire (si vous avez fermé le dialogue,

vous pouvez y accéder depuis la page d'accueil en cliquant sur l'icône 🚓 à droite du compte concerné) :

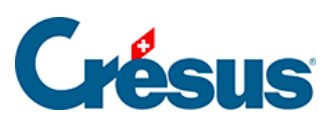

×

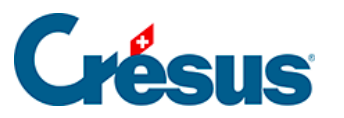

|         | UBS                                                                                                    | IBAN<br>Devise | CH53 0026 0260 3722 3140 G<br>cHF                                                                                   | 0        |
|---------|----------------------------------------------------------------------------------------------------|----------------|----------------------------------------------------------------------------------------------------|----------|
|         | Manuel CB<br>Rue des Chenevières 28<br>1800 Vevey, CH                                                           | 盦              | <b>UBS Switzerland AG</b><br>Rue Saint-Pierre<br>Case postale<br>1701 Fribourg, CH                                  |          |
|         | Réglages du compte bancaire                                                                                     |                |                                                                                                    |          |
| IBAN QR |                                                                                                    |                |                                                                                                    | ٠        |
| Canaux  | le communication                                                                                                |                |                                                                                                    |          |
|         | ¥ FERM                                                                                                    | MER            |                                                                                                    |          |
|         | UBS                                                                                                    | IBAN<br>Währu  | CH53 0026 0260 3722 3140 G<br>ingCHF                                                                                | ŵ        |
| •       | <b>UBS</b><br><b>Manuel CB</b><br>Rue des Chenevières 28<br>1800 Vevey, CH                                      | IBAN<br>Währu  | CH53 0026 0260 3722 3140 G<br>ingCHF<br>JBS Switzerland AG<br>Rue Saint-Pierre<br>Case postale<br>(701 Fribourg, CH | Û        |
| •       | UBS<br>Manuel CB<br>Rue des Chenevières 28<br>1800 Vevey, CH<br>Einstellungen für das Bankkonto                 | IBAN<br>Währu  | CH53 0026 0260 3722 3140 G<br>ingCHF<br>JBS Switzerland AG<br>Rue Saint-Pierre<br>Case postale<br>701 Fribourg, CH  | 1        |
| IBAN-Q  | UBS<br>Manuel CB<br>Rue des Chenevières 28<br>1800 Vevey, CH<br>Einstellungen für das Bankkonto<br>R-Teilnehmer | IBAN<br>Währu  | CH53 0026 0260 3722 3140 G<br>ingCHF<br>JBS Switzerland AG<br>Rue Saint-Pierre<br>Case postale<br>1701 Fribourg, CH | <b>□</b> |

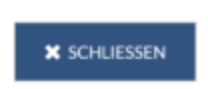

4

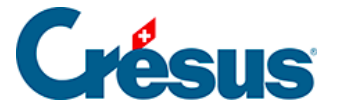

La rubrique *Chemins et liens* vous permet de définir les emplacements où seront automatiquement enregistrés les différents fichiers transmis par votre institut financier (banque ou PostFinance).

Vous pouvez également indiquer l'adresse du portail bancaire correspondant.

L'icône apparaîtra alors sur la page d'accueil, à droite du compte concerné, et vous permettra d'accéder directement au site en question.

Les rubriques *Comptes à imputer, Règles pour la comptabilisation des transactions* et *Chaînes de substitution* concernent la **comptabilisation automatique des transactions bancaires** — nous y reviendrons au paragraphe §7 Réconciliation bancaire / Comptabilisation des mouvements (7) - Crésus Banking.

Enfin, si vous utilisez Crésus Banking depuis un fichier Facturation, la rubrique *Fichiers de paiement* vous permet de paramétrer les options de générations de fichiers pain.001. Les réglages par défaut conviennent à la majorité des cas, mais si vous souhaitez en savoir plus sur ces différents paramètres, référez-vous à <u>cet</u> article de notre site support.

Une fois les Chemins et liens enregistrés, cliquez sur Précédent.

Ajout d'un IBAN QR

Pour ajouter un **IBAN QR**, cliquez sur l'icône **+** correspondante :

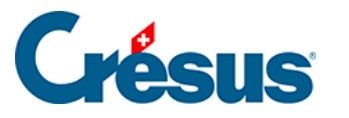

|          |                                                       |                                                                             | ×              |
|----------|-------------------------------------------------------|-----------------------------------------------------------------------------|----------------|
|          | UBS                                                   | IBAN CH53 0026 0260 3722 3140 C<br>Devise CHF                               | i ii           |
| <u>.</u> | Manuel CB<br>Rue des Chenevières 28<br>1800 Vevey, CH | UBS Switzerland AG<br>Rue Saint-Pierre<br>Case postale<br>1701 Fribourg, CH |                |
| 00       | Réglages du compte bancaire                           |                                                                             |                |
| IBAN QR  |                                                       | Ajouter un nouvel IBAN                                                      | QR +           |
| Canaux d | e communication                                       |                                                                             | •              |
|          |                                                       |                                                                             |                |
|          |                                                       |                                                                             |                |
|          |                                                       |                                                                             |                |
|          | ×                                                     | ERMER                                                                       |                |
|          |                                                       |                                                                             |                |
|          |                                                       |                                                                             | ×              |
|          | UBS                                                   | IBAN CH53 0026 0260 372<br>WährungCHF                                       | 2 3140 G 💼     |
|          | Manuel CB                                             | UBS Switzerland AG                                                          |                |
|          | Rue des Chenevières 28<br>1800 Vevey, CH              | Rue Saint-Pierre<br>Case postale                                            |                |
|          |                                                       | 1701 Fribourg, CH                                                           |                |
| $Q^0_0$  | Einstellungen für das Bankkon                         | 0                                                                           |                |
| IBAN-QI  | R-Teilnehmer                                          | Neuen IBAN-QR-Teilnehr                                                      | ner hinzufügen |
| Verbindu | Ingskanäle                                            |                                                                             | +              |
|          |                                                       |                                                                             |                |

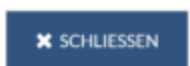

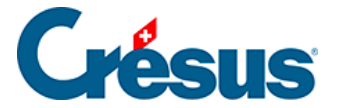

Si vous utilisez Crésus Banking uniquement avec Crésus Comptabilité, il vous suffit de saisir le *Titre* (par ex. : *UBS QR*) et votre numéro *IBAN QR*.

Pour les utilisateurs de Crésus Facturation, l'ajout d'un IBAN QR est décrit à ce chapitre du manuel Facturation.

Enfin, les *Canaux de communication* seront également abordés ultérieurement, au paragraphe §8 Les canaux de communication (EBICS, API) (8) - Crésus Banking.

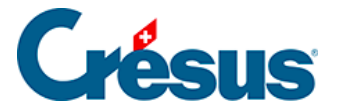

### 3.2 - Supprimer un compte bancaire

Si vous souhaitez supprimer un compte bancaire enregistré dans Crésus Banking, il vous faut d'abord passer en *Mode complet* (§4.2 Modes et réglages généraux (4.2) - Crésus Banking).

Ouvrez ensuite les Réglages du compte bancaire concerné - en cliquant sur l'icône

🚓 –, l'icône Supprimer s'affiche dans le coin supérieur droit du dialogue :

| Verbindu | ungskanäle                                                               |                                  | •                                                                 |        |
|----------|--------------------------------------------------------------------------|----------------------------------|-------------------------------------------------------------------|--------|
| IBAN-QI  | R-Teilnehmer                                                             |                                  |                                                                   |        |
| Φ\$      | Einstellungen für das Bankkonto                                          |                                  |                                                                   |        |
| *        | Manuel CB<br>Rue des Chenevières 28<br>1800 Vevey, CH                    | UBSS<br>Rue Sa<br>Case p<br>1701 | Switzerland AG<br>aint-Pierre<br>oostale<br>Fribourg, CH          |        |
|          | UBS                                                                      | IBAN CH<br>WährungCl             | 153 0026 0260 3722 3140 G                                         | ×<br>) |
| å        | <b>TechnoPME SA</b><br>Rue de Neuchâtel 32<br>1400 Yverdon-Ies-Bains, CH | Parad<br>Postfa<br>8070          | i <b>t Suisse (Schweiz) AG</b><br>eplatz<br>ich 100<br>Zürich, CH | A.     |
|          | Compte Crédit Suisse                                                     | IBAN CI<br>Devise CI             | H52 0483 5012 3456 7100 0                                         | )      |
|          |                                                                          |                                  |                                                                   | ~      |

Cliquez sur cette icône, puis confirmez la suppression du compte :

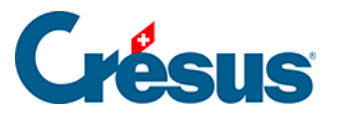

## Confirmation

#### Voulez-vous supprimer ce compte IBAN?

Tout IBAN QR associé sera également supprimé.

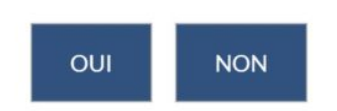

# Bestätigung

Wollen Sie dieses IBAN Konto löschen?

Alle angebundenen QR-Teilnehmer werden ebenfalls gelöscht.

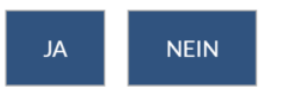

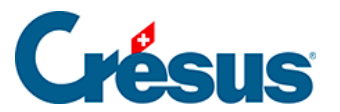

# 4 - L'interface de Crésus Banking

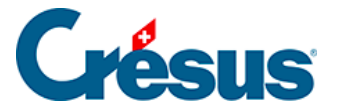

# 4.1 - Vues principales

Si vous avez ouvert Crésus Banking depuis votre fichier de facturation, les trois fonctionnalités principales (*Ordres de paiement*; *Encaissements QR*; *Comptabilisation des transactions*) vous sont proposées :

| Ordres de paiement                        |        | Encaissements QR                                  |   | Réconciliation bancair                      | e <b>¢</b><br>Activer |
|-------------------------------------------|--------|---------------------------------------------------|---|---------------------------------------------|-----------------------|
| Paiements en attente<br>Ordres en attente | 8      | Encaissements en attente<br>Encaissements traités | 0 | Mouvements en attente<br>Mouvements traités | 0                     |
| Ordres transmis<br>Archives               | 2<br>1 | Encaissements supprimés                           | 3 | Mouvements supprimés                        | 0                     |

Si vous utilisez Crésus Banking sans licence Facturation, seule la *Comptabilisation des transactions* est disponible.

Dans chacune de ces trois sections (que vous retrouvez également dans la liste de gauche de l'interface principale), il vous suffit de cliquer sur la rubrique souhaitée pour en afficher le détail.

Vous pouvez paramétrer l'affichage de la vue sélectionnée en utilisant les options proposées dans la barre de menu bleue, en haut de l'écran :

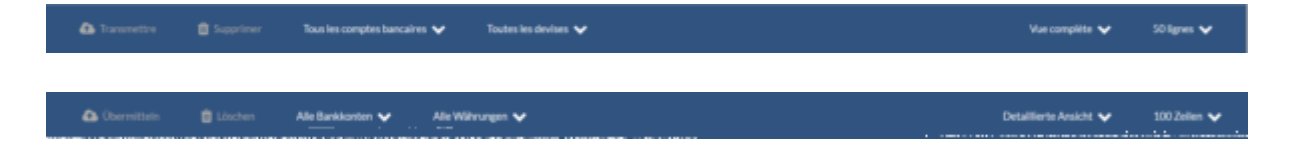

Pour revenir à l'écran d'accueil, cliquez sur le logo Crésus Banking en haut à gauche de la fenêtre :

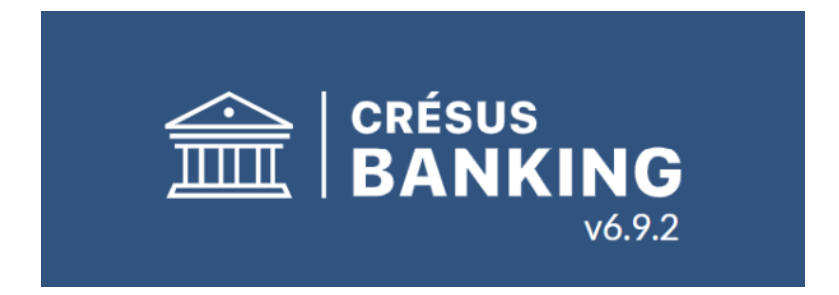

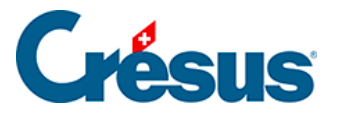

# 4.2 - Modes et réglages généraux

Crésus Banking vous propose deux modes de travail :

|                  |                          | -                |              |                |
|------------------|--------------------------|------------------|--------------|----------------|
| Mode simplifié 💊 | 100% <mark>+</mark><br>_ | Réglag           | es   Quitter |                |
| Mode simplifié   |                          |                  |              |                |
| Mode complet     |                          |                  |              |                |
|                  |                          |                  |              |                |
| Benutzermodus 😽  | 100%                     | 6 <mark>+</mark> | Einstellur   | ngen   Beenden |
| Benutzermodus    |                          |                  |              |                |
| Verwaltermodus   |                          |                  |              |                |

- Le **mode simplifié** vous permet d'accéder à toutes les fonctionnalités de base.
- Le mode complet vous permet d'accéder aux fonctions avancées (par ex.
  : la suppression d'un mouvement).

De façon générale, et pour éviter des manipulations malencontreuses, nous vous recommandons vivement de ne travailler qu'en mode simplifié.

Le bouton Réglages ouvre les réglages généraux de Crésus Banking :

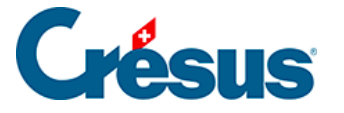

×

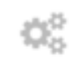

#### Réglages généraux

Réglages communs à tous les comptes bancaires

| Fichier Co                                    | mptes bancaires  | Réconciliation bancaire | Canaux de communication |        |
|-----------------------------------------------|------------------|-------------------------|-------------------------|--------|
| Langue                                        | Français         | V                       |                         |        |
| Fichier Crésus                                | C:\technopme     | \technopme.crbank       |                         | Ouvrir |
| Mandat Synchro                                | Aucun            |                         |                         |        |
| Effectuer une sauvegard<br>automatique        | de Chaque 30 min | utes 🗸 🗸 🗸              |                         |        |
| Supprimer les sauvegare<br>plus anciennes que | des 3 mois       | - ~                     |                         |        |

×

1

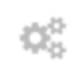

#### Allgemeine Einstellungen

Einstellungen für alle Bankkonten

| Datei Bankk                  | onten Bankabgle     | ich Verbindungskanäle                                   |                  |
|------------------------------|---------------------|---------------------------------------------------------|------------------|
| Sprache                      | Deutsch             | ~                                                       |                  |
| Crésus Datei                 | C:\Users\rosselet\D | ocuments\Crésus\Banking essai.crbank.data\manuel juin 2 | 25.crbank Öffnen |
| Synchro Mandat               | Keines              |                                                         |                  |
| Automatische Sicherung       | Alle 30 Minuten     |                                                         |                  |
| Löscht Sicherungen älter als | 3 Monate            | $\sim$                                                  |                  |

L'onglet *Fichier* vous permet de sélectionner différents paramètres généraux relatifs au fichier utilisé (note : les rubriques concernant la sauvegarde du document ne s'affichent que si vous utilisez Crésus Banking indépendamment du module Facturation – qui, autrement, assure les sauvegardes automatiques).

1

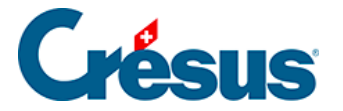

L'onglet *Comptes bancaires* vous permet d'afficher les *Soldes bancaires*, de déterminer quels fichiers ISO doivent être traités lors de l'importation, ou encore, à la rubrique *Historique d'activité*, d'afficher l'historique des **partages des fichiers ISO** (voir ci-dessous) : en sélectionnant cette dernière option, une section *Historique d'activité* apparaît dans la colonne de gauche de l'interface principale.

Partage des fichiers ISO

La dernière rubrique que vous trouvez sous *Réglages* > *Comptes bancaires* vous permettra de **partager des fichiers ISO** entre différents fichiers Banking :

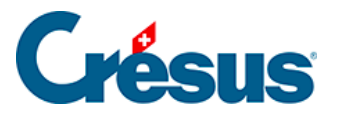

| Réglage                              | <b>ges généra</b><br>s communs à to | <b>BUX</b><br>us les comptes bancaire | 25         |                   |
|--------------------------------------|-------------------------------------|---------------------------------------|------------|-------------------|
| Fichier Com                          | ptes bancaires                      | Réconciliation bancair                | re Canau   | x de communicatio |
| Soldes bancaires                     | Afficher (pour                      | tous les comptes bancaires)           | $ $ $\sim$ |                   |
| Historique d'activité                | Afficher                            |                                       | 1 ~        |                   |
| Lorsqu'un fichier ISO est<br>importé | Le traiter dans                     | s tous les cas                        |            | ~                 |
| Partage des fichiers ISO             | Ne pas partag                       | er                                    | · •        |                   |
|                                      | Ne pas partag                       | jer                                   |            |                   |
|                                      | Partager via le                     | e mandat Synchro                      | 2          |                   |

×

|      | 34       | E. |
|------|----------|----|
| - 64 | <u> </u> | г. |
| -    | K.       |    |
| - 61 | 27       | ς. |
|      | - 24     | F. |
|      |          |    |

#### Allgemeine Einstellungen

Einstellungen für alle Bankkonten

| Datei               | Bankkonten                                                                    | Bankabgleich          | Verbindungskanäle |  |  |
|---------------------|-------------------------------------------------------------------------------|-----------------------|-------------------|--|--|
| Kontostände         | Für a                                                                         | lle Bankkonten zeigen | ~ ~               |  |  |
| Verlauf             | Nich                                                                          | t anzeigen            | ~                 |  |  |
| Beim Import einer I | n Import einer ISO-Datei Nur verarbeiten, wenn ein bekanntes Bankkonto betrof |                       |                   |  |  |
| ISO-Datei teilen    | Via S                                                                         | ynchro Mandat teilen  | ~                 |  |  |
|                     | Nich                                                                          | t teilen              |                   |  |  |
|                     | Via S                                                                         | iynchro Mandat teilen |                   |  |  |
|                     |                                                                               |                       |                   |  |  |

Si vous utilisez un même accès **EBICS** (voir §8 Les canaux de communication (EBICS, API) (8) - Crésus Banking) depuis plusieurs fichiers Facturation ou Banking et que ce canal est lié à différents comptes bancaires, une seule importation vous permettra d'obtenir tous les fichiers camt.053/054 concernés – pour autant que les fichiers Facturation ou Banking en question soient attachés au même mandat Crésus Synchro.

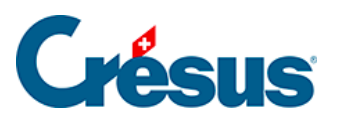

Les onglets concernant la *Comptabilisation des transactions* et les *Canaux de communication* seront traités ultérieurement.

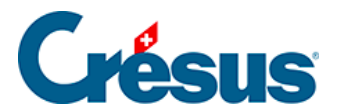

#### 5 - Ordres de paiement

L'envoi d'un ordre de paiement via Crésus Banking n'est possible que pour les utilisateurs de Crésus Facturation.

Pour ce faire, référez-vous à ce chapitre du manuel Facturation.

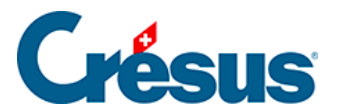

### 6 - Encaissements QR

L'enregistrement d'un encaissement via Crésus Banking n'est possible que pour les utilisateurs de Crésus Facturation.

Pour ce faire, référez-vous à ce chapitre du manuel Facturation.

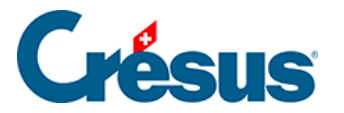

# 7 - Réconciliation bancaire / Comptabilisation des mouvements

La fonctionnalité *Réconciliation bancaire* change de nom et s'appellera désormais *Comptabilisation des mouvements*. Cette modification entrera en vigueur dès la prochaine mise à jour de Crésus Banking.

Pour utiliser la **comptabilisation des mouvements** avec Crésus Banking, il faut que votre fichier de facturation (si vous utilisez Crésus Facturation) ou votre fichier Banking soit attaché à un mandat Crésus Synchro. Consultez le manuel Crésus Synchro pour les informations nécessaires.

La **comptabilisation des mouvements** est une fonctionnalité qui permet d'automatiser l'enregistrement des opérations bancaires dans votre fichier de comptabilité.

Après importation des différents mouvements des comptes bancaires enregistrés (fichiers camt.053), Crésus Banking les analyse et vous propose, sur la base de votre plan comptable, le libellé de chaque écriture ainsi que les comptes à imputer correspondants.

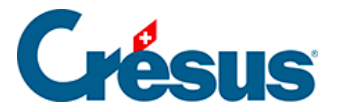

# 7.1 - Réglages pour la comptabilisation des mouvements

Ouvrez les *Réglages du compte bancaire*. Après avoir complété les *Informations de base* et les *Chemins et liens*, comme décrit au chapitre §3.1 Réglages du compte bancaire (3.1) - Crésus Banking, cliquez sur *Comptes à imputer*.

Les comptes proposés dans les listes déroulantes *Compte banque* et *Caisse* sont ceux du plan comptable de votre fichier Comptabilité.

Ces comptes vous seront automatiquement proposés lors du traitement des mouvements bancaires importés.

 Compte banque : compte de liquidité au bilan lié au compte bancaire. Tous les mouvements seront imputés à ce compte, qui ne pourra pas être modifié lors de l'édition des écritures.
 Habituellement, il s'agit du compte 1020 Banque ou 1010 Postfinance.

Les comptes ci-dessous pourront, quant à eux, être modifiés lors de l'édition des mouvements :

- *Compte caisse* : compte pour les retraits ou dépôts au bancomat. Habituellement : le compte *1000 Caisse*.
- Encaissements à ventiler : compte de passage pour les encaissements non identifiés (encaissements reçus ailleurs que sur l'IBAN QR enregistré) et dont vous n'avez pas indiqué le compte à imputer. Les mouvements enregistrés ici devront être extournés dans la comptabilité. Habituellement : le compte 9907 Encaissements à ventiler.
- Paiements à ventiler : compte de passage pour les paiements non identifiés (paiements non effectué depuis votre fichier Facturation) et dont vous n'avez pas indiqué le compte à imputer. Les mouvements enregistrés ici devront être extournés dans la comptabilité. Habituellement : le compte 9908 Paiements à ventiler.

Dans Crésus Facturation, vous devez également saisir ce même compte 9908 dans les Réglages généraux > Comptes et TVA > Comptes de liquidité > Compte de paiement par défaut.

• Paiements en attente : compte d'attente au bilan pour les ordres de

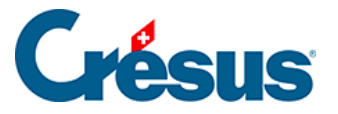

paiement préparés par Crésus Facturation ou saisis en ligne dans votre portail **e-banking**.

Habituellement : le compte 2003 Ordres de paiement en attente.

• Salaires à payer : compte d'attente au bilan pour les ordres de paiement des salaires.

Habituellement : le compte 2002 Salaires à payer ou Dettes résultant de charges de personnel.

• *Frais bancaires* : compte de charges pour les frais de gestion du compte bancaire.

Habituellement : le compte 6940 Frais bancaires.

- Intérêts positifs : compte de charges négatif pour l'encaissement des intérêts du compte bancaire.
   Habituellement : le compte 6950 Produits financiers de la trésorerie et des
- titres.
- Intérêts négatifs : compte de charges pour le paiement des intérêts du compte bancaire.
   Habituellement : le compte 6900 Charges d'intérêts pour engagements rémunérés.

Si vous avez plusieurs comptes bancaires à traiter, nous vous proposons de créer des comptes dont la racine du numéro est identique à ci-dessus, avec une extension *.01* pour le 1er compte bancaire; *.02* pour le deuxième; etc.

Par exemple :

2003.01 Ordres de paiement en attente (Banque) 2003.02 Ordres de paiement en attente (Postfinance)

9907.01 Encaissements à ventiler (Banque) 9907.02 Encaissements à ventiler (Postfinance)

L'icône ven regard de chacun des comptes vous permet d'accéder à différents réglages avancés, comme l'exclusion de tels mouvements de la comptabilisation ou la modification du libellé comptable proposé par défaut.

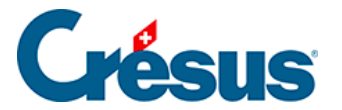

# 7.2 - Utiliser la comptabilisation des mouvements

Voici un aperçu des différentes étapes de la **comptabilisation des transactions**, présentées dans l'ordre.

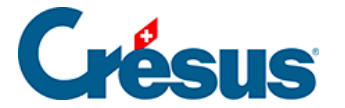

# 7.2.1 - Télécharger les fichiers camt

Connectez-vous à votre portail bancaire et suivez la procédure (propre à chaque banque) permettant de télécharger les fichiers **camt 0.53** et **camt 0.54**. Une fois ceux-ci téléchargés et importés dans Crésus Banking, ils se retrouveront enregistrés dans le dossier indiqué lors du *Réglage du compte bancaire > Chemins et liens*.

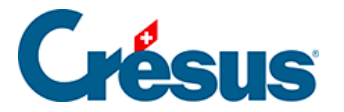

### 7.2.2 - Importer les mouvements

Cliquez sur le bouton Importer (en bas à gauche de l'écran) :

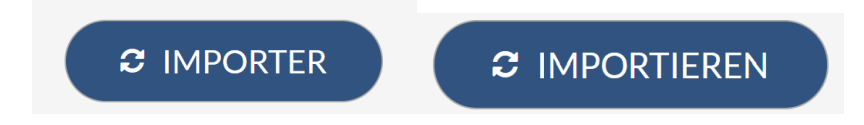

Les mouvements importés s'affichent alors dans la vue Mouvements en attente :

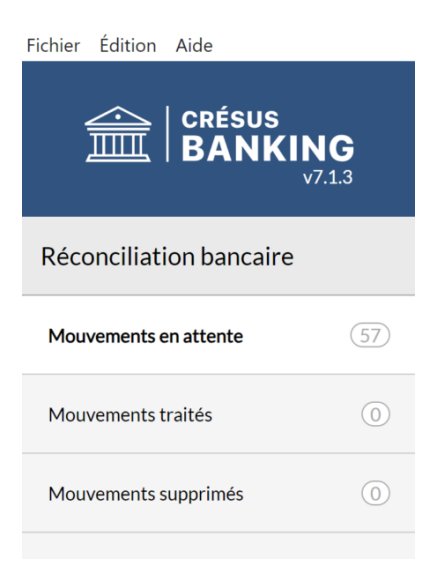

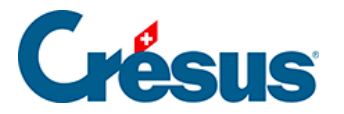

# 7.2.3 - Présentation des mouvements en attente

Parmi les mouvements importés, certains sont *identifiés* par Crésus Banking et d'autres *non identifiés* (ces derniers apparaissent sur fond coloré) :

| 0 | 21.07.2024 | Retrait bancomat<br>1000 1020          | 8-1620 | Complet hanceline<br>Banquer c/C<br>Information transmise par la banque<br>Retrait au Bancomat ENGR1340 19:07:2024,<br>12:12, No carte Muestro 81506195<br>Lubellé de Technitem<br>Retrait bancomat       | 100,00 - CHF | 21.07.2024 |  |  |
|---|------------|----------------------------------------|--------|----------------------------------------------------------------------------------------------------|--------------|------------|--|--|
|   | 15.07.2024 | Frais bancaires<br>6940 1020           | B-1619 | Compte bancaire<br>Banque cit<br>Information transmise par la banque<br>Diblit des taxess pour la carte Maestro (cotisation<br>annuelle) N° de carte: 01506196<br>Libelé de l'Architer<br>Frais bancaires | 40,00 - CHF  | 15.07.2024 |  |  |
|   | 13.07.2024 | Paiement non identifié<br>9908.02 1020 | B-1618 | Compte bancaire<br>Bangue UK<br>Information transmite par la bangue<br>Achar Coop-1531 Pully 15:07:2024, 09:40, No<br>Carte Maestro 81:506:196<br>Lubelde Fréviewe<br>Palement non identifié              | 317,45 - CHF | 13.07.2024 |  |  |
|   | 10.07.2024 | Detroit honorout                       | B 1417 | Consta horseina                                                                                                    | 105.00 CVF   | 10.07.2024 |  |  |

|   | Buchungsdatum 🔺 | Тур                                        | Beleg-Nr 🗸 | Details                                                                                                    | Betrag v Gruppe | Valutadatum | MWST-<br>Code/Satz | Analytik-<br>Code | P |
|---|-----------------|--------------------------------------------|------------|----------------------------------------------------------------------------------------------------|-----------------|-------------|--------------------|-------------------|---|
| • | 25.10.2024      | Lohrzahlung<br>2002 1020                   | 8-1642     | Bankkonto<br>Banque c/c<br>Vonder Bank geleferte Information<br>Virement (salaires octobre)<br>Bochungstoe<br>Paiement salaire Octobre 2024                                               | 100024,85 - CHF | 25.10.2024  |                    |                   |   |
|   | 24.30.2024      | Achat fleurs<br>6520 1020                  | 8-1599     | Bankkonto<br>Banque J/E<br>Worder Bank geliektris Information<br>Achait Coop-1143 Yverdon-22.10.2024, 16:09,<br>No carte Maestro 81506196<br>Buchanginet<br>Achait Fieurs Octobre 2024    | 289,85 - CHF    | 24.10.2024  | IPI/8.1            |                   |   |
|   | 17.10.2024      | Nicht identifizierte Zahl.<br>9908.02 1020 | B-1596     | Bankkonto<br>Banque c/c<br>Vorder Bankgelährte Information<br>Achat - Tancernat SOCAR Tankstelle 15.10.2024,<br>21.31. No carte Meestro 81506196<br>Bushungstee<br>Paiement non identifié | 49,96 - CHF     | 17.10.2024  |                    |                   |   |
|   | 15.10.2024      | Achat fleurs                               | B-1595     | Bankkonto<br>Banque c/c                                                                                                    | 117.50 - CHF    | 15.10.2024  | IPI/8.1            |                   |   |

- Un encaissement identifié est un encaissement que vous avez reçu sur l' IBAN QR enregistré dans votre fichier Banking.
- Un **paiement identifié** est un paiement que vous avez créé et ordonné via Crésus Banking depuis votre fichier Facturation.

Une liste déroulante vous permet de n'afficher que les mouvements identifiés ( *Mouvements complets*) ou les non identifiés – ainsi que les éventuelles anomalies repérées (*Mouvements à compléter*) :
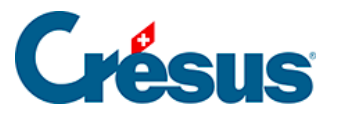

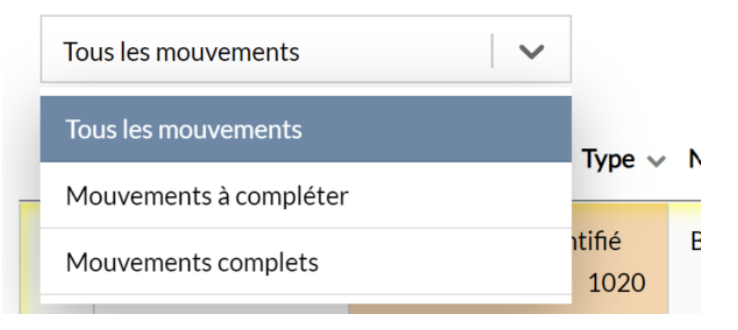

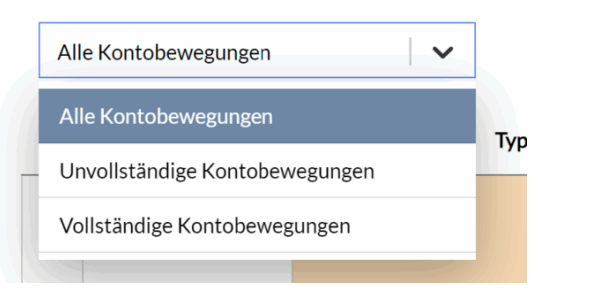

Une seconde liste déroulante vous permet de filtrer plus précisément encore les

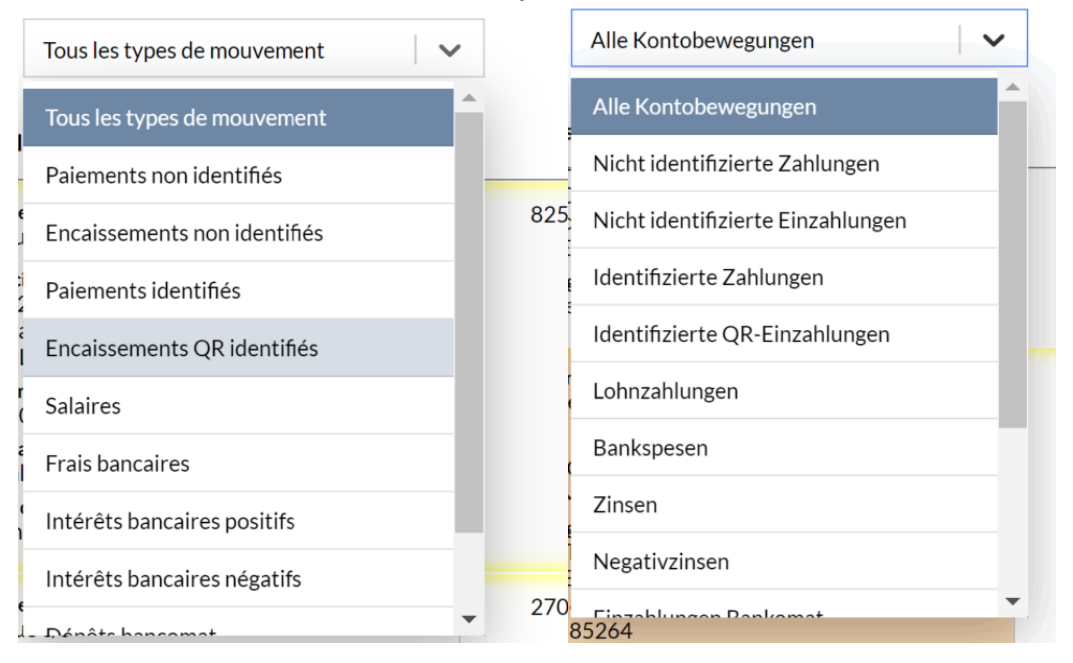

En haut de la fenêtre, vous pouvez choisir d'afficher les mouvements selon une *vue étendue* ou une *vue compacte* (c'est sous cette dernière que les écritures apparaîtront dans votre fichier Comptabilité) :

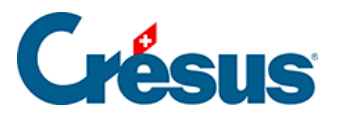

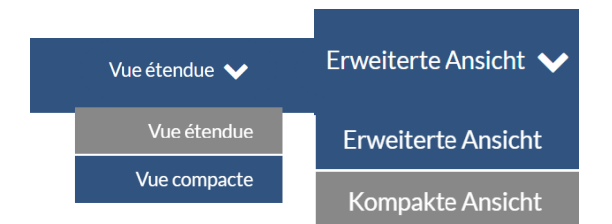

Les mouvements de compte présents sur le ou les fichiers camt.053 téléchargés apparaissent en ligne. Différentes colonnes affichent les informations reconnues par Crésus Banking.

Parmi celles-ci se trouve la colonne *N° Groupe*, qui affiche le **n° d'identification** des paiements créés et ordonnés depuis Crésus Facturation. Ce numéro est automatiquement généré lors de l'enregistrement d'une facture dans la base des **factures reçues** et peut être lisible sous l'onglet *Paramètres* de la fiche en question (cet onglet n'est accessible qu'en *mode complet*) :

|   | Résumé                                                       | Détails                                                                       | Paiement                                               | Finances | Contact      | Paramètres |
|---|--------------------------------------------------------------|-------------------------------------------------------------------------------|--------------------------------------------------------|----------|--------------|------------|
|   | 4015, Energies&Eaux, Ber                                     | tholet N.                                                                     |                                                        |          | F 28.10.2024 |            |
| Y | TVA<br>Changer les taux<br>Taux TV<br>Taux T<br>Taux TVA héb | Actuel<br>VA normal 8.10<br>IVA réduit 2.60<br>ergement 3.80<br>Période 2024  | Statut Facture<br>Langue Français<br>Groupe C0000040   | •<br>•   |              |            |
|   | Zusammenfassung                                              | Details                                                                       | Zahlung                                                | Finanzen | Kontakte     | Parameter  |
|   | 1033, Clette L.                                              |                                                                               |                                                        |          | F 16.04.2024 |            |
| 1 | MWST<br>Sätze ändern<br>Nor<br>Røduzi<br>Beherberg           | Aktuell<br>emai-Satz 7.70<br>erter Satz 2.50<br>gungssatz 3.70<br>Period 2018 | Status Rechnung<br>Sprache Deutsch<br>Gruppe C00000103 | 3        |              |            |

C'est ce numéro qui se retrouve dans la colonne *N*° *Groupe* des différents mouvements importés dans Crésus Banking :

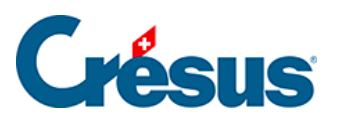

| Montant $\lor$ N° groupe     | Date valeur | Code/taux<br>TVA | Code<br>analytique | Période |
|------------------------------|-------------|------------------|--------------------|---------|
| 1498.80 - CH+ C0000016<br>88 | 8.03.2022   |                  |                    |         |
| Betrag 🗸 Gruppe              | Valutadatum |                  |                    |         |
| 49,96 - CHF C000001<br>058   | 17.10.2024  |                  |                    |         |

Lors de la comptabilisation de ce mouvement, ce **n° de groupe** sera importé dans Crésus Comptabilité et permettra d'utiliser la fonctionnalité d'**aide au pointage**.

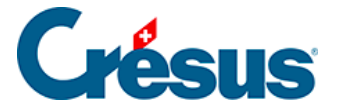

## 7.2.4 - Éditer un mouvement

Nous vous recommandons d'éditer autant que possible les mouvements *non identifiés* afin de limiter les extournes qu'il faudra faire manuellement depuis les comptes de passage (*paiements* et *encaissements à ventiler*) dans Crésus Comptabilité.

Chaque mouvement (identifié ou non) peut être édité manuellement en doublecliquant dessus :

×

×

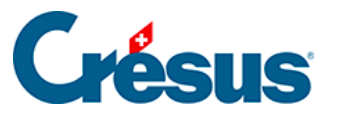

|                          | Édition du mouvement                                        |              |
|--------------------------|-------------------------------------------------------------|--------------|
|                          | Date d'écriture: 15.07.2024 Montant: CHF 40,00              |              |
| Type/Action à effectuer  | Frais bancaires V Comptabiliser V                           |              |
| Type d'écriture          | Écriture normale                                            |              |
| Comptes débit/crédit     | 6940 Autres charges financière, V 1020                      |              |
| N° de pièce/N° de groupe | B-1ó19                                                      |              |
| Code/taux TVA            |                                                             |              |
| Code analytique          | V Répartir                                                  |              |
| Période d'imputation     | En fonction de la date d'écriture $\qquad \lor$             |              |
|                          | O Débit des taxes pour la carte Maestro (cotisation annue 🕚 |              |
| Libellé de l'écriture    | Frais bancaires                                             |              |
|                          | O Libellé personnalisé                                      |              |
|                          |                                                             |              |
|                          |                                                             |              |
|                          |                                                             | Créer une rè |

|                   | Kontobewegung bearbeiten<br>Buchungsdatum: 27.08.2024 Betrag: CHF 2200,00 |                      |
|-------------------|---------------------------------------------------------------------------|----------------------|
| Typ/Vorgang       | Bankspesen Verbuchen V                                                    |                      |
| Buchungstyp       | Normale Buchung $\sim$                                                    |                      |
| Konten Soll/Haben | 6940 Übriger Finanzaufwand (   🖌 1020                                     |                      |
| Beleg-Nr/Gruppe   | B-1634                                                                    |                      |
| MWST-Code/Satz    |                                                                           |                      |
| Analytik-Code     | <ul> <li>✓ Aufteilen</li> </ul>                                           |                      |
| Buchungsperiode   | Entsprechend dem Buchungsdatum $\qquad \sim$                              |                      |
|                   | Frais bancaires                                                           |                      |
| Buchungstext      | Custom Buchungstext                                                       |                      |
|                   |                                                                           |                      |
|                   |                                                                           |                      |
|                   |                                                                           |                      |
|                   |                                                                           | Eine Regel erstellen |
|                   | X ABBRECHEN                                                               |                      |

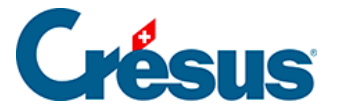

Dans ce dialogue, vous pouvez par exemple modifier le *Type de mouvement* proposé par Crésus Banking, ou choisir de *ne pas comptabiliser* le mouvement en question, ou de le *garder en attente* (il sera alors traité lors de la prochaine importation) :

| Type/Action à effect   | uer   | Frais bancaires                  | $\sim$    | Comptabiliser 🗸 🗸    |  |
|------------------------|-------|----------------------------------|-----------|----------------------|--|
| Type d'écrit           | ure   | Écriture normale                 |           | Comptabiliser        |  |
| Comptes débit/crédit   |       |                                  |           | Ne pas comptabiliser |  |
|                        |       | 6940 Autres charges financièr    |           | Garder en attente    |  |
|                        |       |                                  |           |                      |  |
|                        | Bu    | chungsuatum: 27.06.2024          | + betrag: | CFF 2 200,00         |  |
| Typ/Vorgang            | Bank  | spesen 🗸 🗸                       | Verbuche  | en 🗸                 |  |
| Buchungstyp            | Norn  | nale Buchung Verbuch             |           | en                   |  |
|                        |       |                                  | Nicht ver | buchen               |  |
| Konten Soll/Haben 6940 |       | Übriger Finanzaufwand In den ans |           | nstehenden Konto     |  |
| Beleg-Nr/Gruppe        | B-163 | 4                                | Dewegui   | Ben belassen         |  |
| MM/ST Code/Satz        |       |                                  | 1.1       |                      |  |

Vous pouvez bien sûr modifier également le compte à imputer dans votre comptabilité, ou encore personnaliser le libellé de l'écriture proposé par Crésus Banking :

|                       | 0    | Virement (salaires aout)                                                             | 0 |   |
|-----------------------|------|--------------------------------------------------------------------------------------|---|---|
| Libellé de l'écriture | 0    | Paiement salaire du 25-08-24                                                         | 0 |   |
| Libelle de l'écriture | ۲    | Libellé personnalisé<br><mark>Exemple</mark>                                         |   |   |
| Buchungs              | text | <ul> <li>Frais bancaires</li> <li>Custom Buchungstext</li> <li>Bankspesen</li> </ul> |   | 0 |

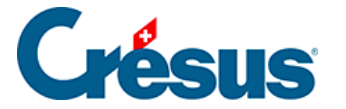

### 7.2.5 - Supprimer un mouvement

Depuis le dialogue d'édition, il est donc possible de choisir de ne pas comptabiliser un mouvement. Il sera alors « grisé » dans la liste des mouvements en attente. Cependant, si vous souhaitez le supprimer totalement et qu'il n'apparaisse plus du tout, il vous faut procéder comme suit :

- passez en Mode complet (§4.2 Modes et réglages généraux (4.2) Crésus Banking;
- sélectionnez, en cochant les cases de la colonne de gauche, le ou les mouvements que vous souhaitez supprimer;
- cliquez sur l'icône *Supprimer*, apparue en clair dans le ruban bleu en haut de la fenêtre.

Le ou les mouvements sélectionnés se retrouveront dans la section *Mouvements supprimés*. Si vous souhaitez les réintégrer à la liste des mouvements en attente, ouvrez simplement cette section, sélectionnez le ou les mouvements concernés, et cliquez sur *Remettre en attente* :

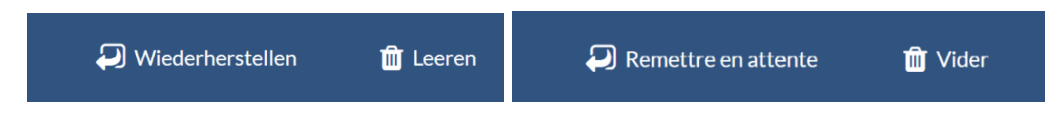

L'icône *Vider* vous permet de supprimer définitivement le ou les mouvements sélectionnés.

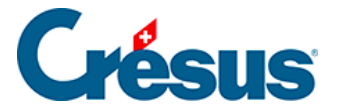

## 7.2.6 - Traiter les mouvements en attente

Lorsque tous les mouvements ont été contrôlés et éventuellement édités, un clic sur le bouton *Tout comptabiliser* propose la génération des écritures pour le fichier Crésus Comptabilité :

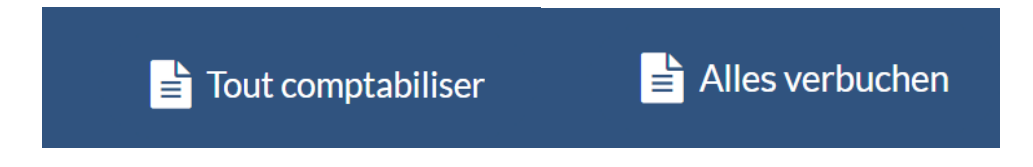

Cette opération génère les écritures pour tous les mouvements en attente. Le traitement se limite toutefois au nombre de lignes défini pour la vue. S'il y a plus de mouvements que de lignes, répétez simplement l'opération.

Il est possible de ne comptabiliser qu'une partie des mouvements en attente. Pour ce faire, cochez simplement les cases correspondant aux écritures souhaitées dans la colonne de gauche, puis cliquez sur le bouton *Comptabiliser* (qui s'affiche alors en clair) :

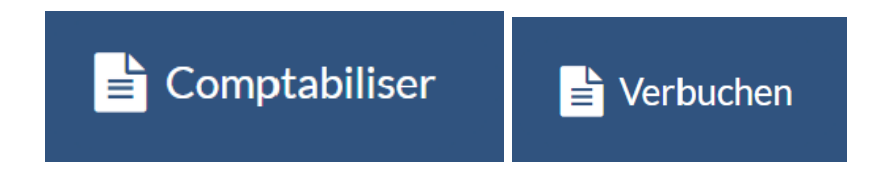

Les mouvements en question se retrouvent dans la section *Mouvements traités* – y compris les mouvements que vous avez choisi de *Ne pas comptabiliser* dans le dialogue d'édition.

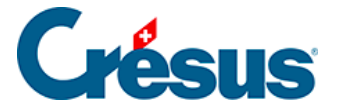

## 7.2.7 - Comptabiliser les mouvements traités

Les mouvements traités se trouvent automatiquement enregistrés dans un fichier d'échange, et son intégration vous sera proposée par un bandeau bleu dans votre fichier Crésus Comptabilité :

| Comptabilisation : un fichier en attente | Comptabiliser |
|------------------------------------------|---------------|
|                                          |               |

Verbuchung: eine zu verbuchende Datei Verbuchen

Cliquez sur *Comptabiliser* pour procéder à l'importation et à la comptabilisation de tous ces mouvements.

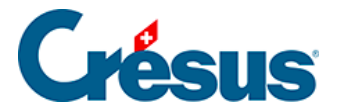

## 7.2.8 - Traiter à nouveau ou supprimer un mouvement comptabilisé

Si un mouvement comptabilisé doit être traité à nouveau, sélectionnez-le dans la section *Mouvements traités* de votre fichier Banking et cliquez sur *Remettre en attente*.

Lors de la prochaine comptabilisation, le mouvement concerné sera automatiquement *décomptabilisé* puis *recomptabilisé* (avec les éventuelles modifications apportées).

Si vous souhaitez supprimer ce mouvement de votre fichier de comptabilité, alors supprimez-le (mode complet > *Supprimer*) après l'avoir remis en attente. Il sera *décomptabilisé* lors de la prochaine comptabilisation.

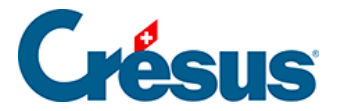

## 7.3 - Règles pour la comptabilisation des mouvements

Comme nous l'avons vu, il arrive que des mouvements importés depuis un fichier camt.053 ne soient pas identifiés par Crésus Banking (par exemple : un encaissement que vous n'auriez pas reçu sur votre IBAN QR, ou encore un paiement que vous auriez effectué directement par virement bancaire sans passer par Crésus Facturation).

Comme expliqué précédemment, nous vous recommandons d'éditer ces mouvement *non identifiés* et d'indiquer, notamment, les comptes qui doivent être imputés dans Crésus Comptabilité, faute de quoi ces mouvements devront être extournés manuellement depuis les comptes de passage (*paiements* et *encaissements à ventiler*) de votre fichier de comptabilité.

Cependant, cette opération peut s'avérer fastidieuse si certains mouvements identiques se répètent. Dans ce cas, il convient d'introduire une *règle de comptabilisation*.

Une règle de comptabilisation permet de grouper certains mouvements en fonction de critères définis et de leur appliquer automatiquement les mêmes réglages.

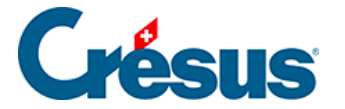

## 7.3.1 - Créer une règle de comptabilisation

Dans l'exemple ci-dessous, plusieurs achats chez un fleuriste ont été effectués, et ceux-ci doivent tous être imputés au même compte. Il est donc intéressant de créer une règle pour ce type de mouvement.

Pour cela, faites un clic droit sur le mouvement en question, puis sélectionnez *Créer une règle* :

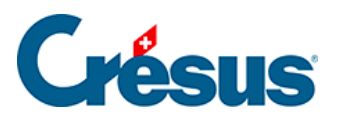

|                 |          | Tous les types de mouvement $$                                                                                                 |               |
|-----------------|----------|----------------------------------------------------------------------------------------------------|---------------|
|                 | N° pièce | Détails                                                                                                    | Montant ~     |
| 1020            | B-30     | <br>Virement (salaire janvier)                                                                                                 | 5 000,00 – Cŀ |
| entifié<br>1020 | B-32     | ACHAT Séditer XXX1234 Achat DE 6766385264                                                                                      | 334,90 - CH   |
| /R ident        | B-4      | 01-: 7: <b>Créer une règle</b><br>CRÉDI<br>TRAITE <b>Dennir une nouvene chaine de substitution</b><br>à l'aide de ce mouvement | 70,00 + Cŀ    |
|                 |          | Action à effectuer                                                                                                    |               |
|                 |          | Filtrer les mouvements                                                                                                    |               |
|                 |          | Supprimer                                                                                                    |               |
|                 |          | Q <sup>e</sup> Propriétés                                                                                                    |               |

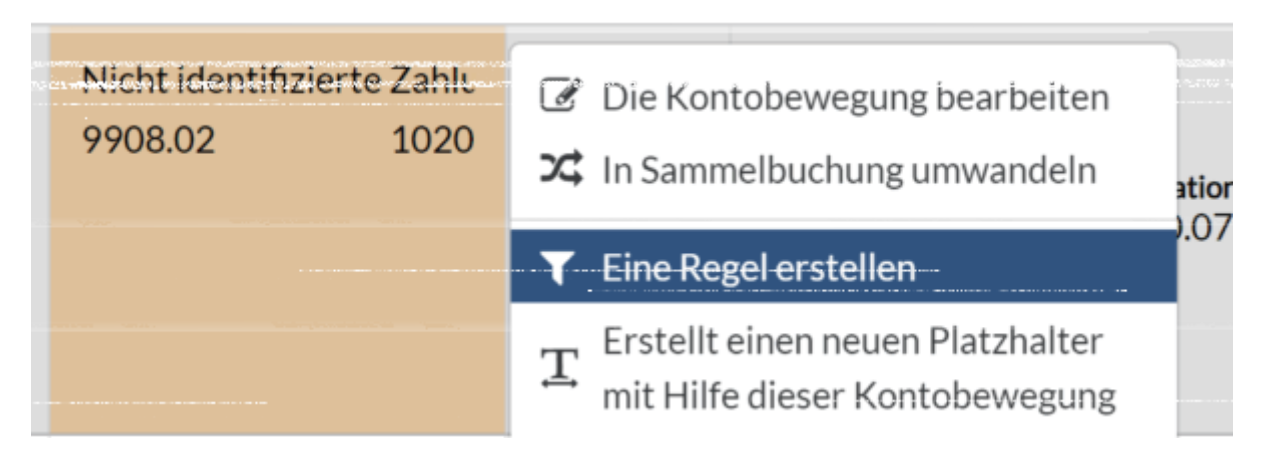

Le dialogue de création de la règle s'ouvre. Il s'agit maintenant de définir les critères à appliquer.

Il y a deux champs à remplir :

- *Titre de la règle* : c'est le nom que vous souhaitez donner désormais à ce type de mouvement. Dans ce cas, nous choisissons : *Achats fleurs*.
- Le mouvement contient : dans ce champ, déjà pré-rempli des différentes informations identifiées par Crésus Banking, il vous faut choisir le mot ou le segment, dans ce texte, qui sera commun à tous les mouvements

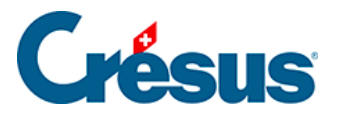

concernés.

Dans cet exemple, vous pourriez par exemple choisir de conserver le libellé *ACHAT/SHOPPING EN LIGNE*, ou le libellé *Achat fleurs* :

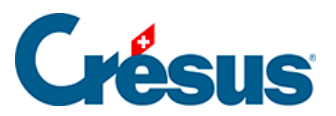

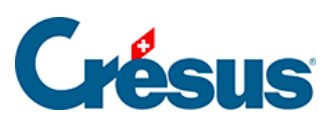

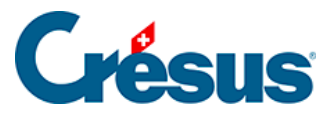

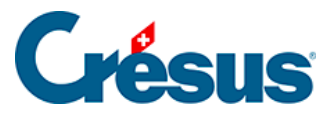

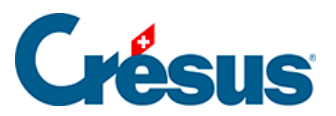

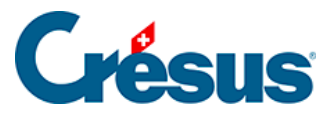

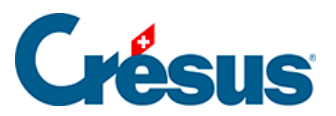

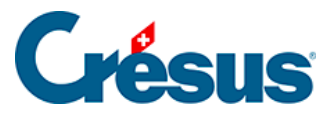

**Crésus** 

Appliquer si

×

| * Titre de la règle | Achat fleurs |                                             |
|---------------------|--------------|---------------------------------------------|
| Le mouvement est un | Paiement     |                                             |
| Le mouvement        | Contient     | ACHAT/SHOPPING EN LIGNE DU 11.02.2025 CA RT |
|                     |              | 664 NUMERO DE COMMANDE 6766385264           |
|                     |              |                                             |
|                     |              |                                             |
|                     |              |                                             |
|                     |              |                                             |
|                     |              |                                             |
|                     |              |                                             |
|                     |              |                                             |
|                     |              | Avance                                      |

х

1

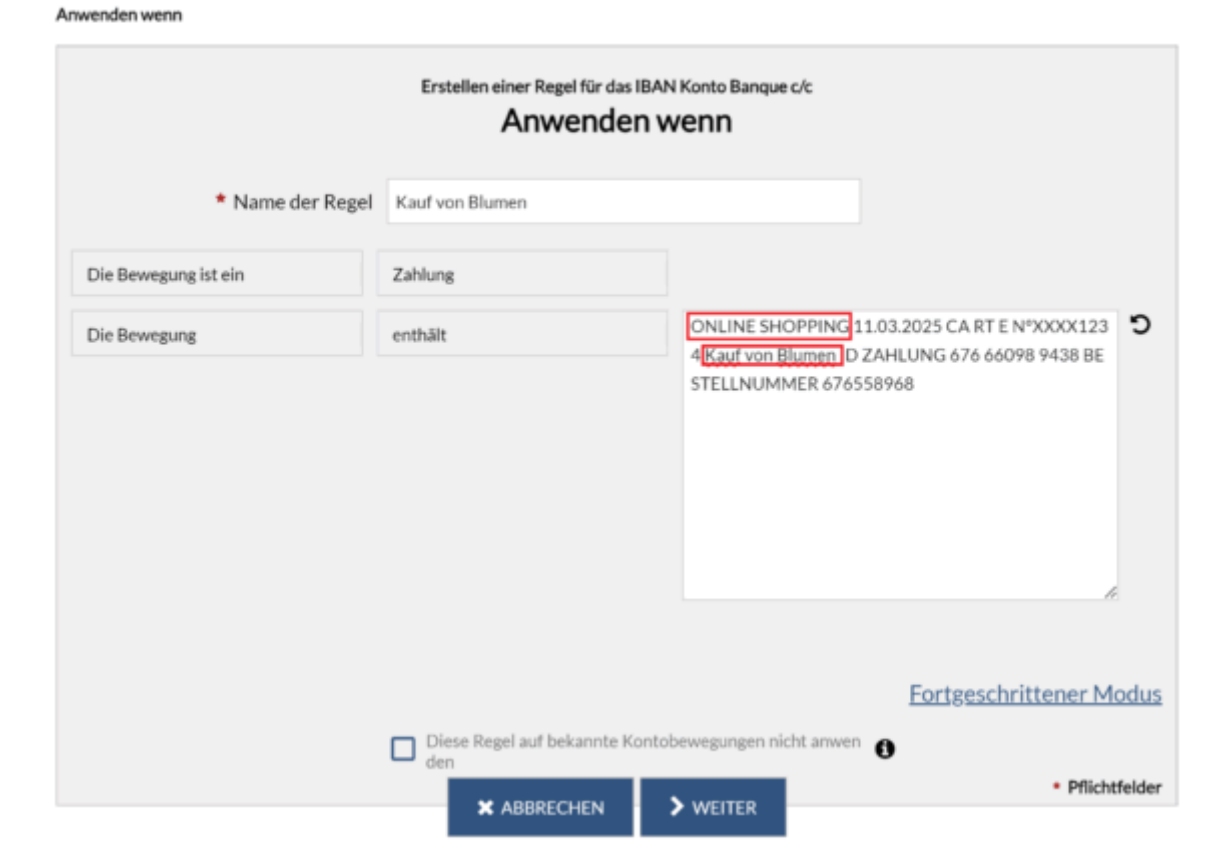

ACHAT/SHOPPING EN LIGNE étant cependant un peu trop générique (d'autres mouvements pouvant contenir cette même information), nous vous recommandons en l'occurrence de garder Achat fleurs. Supprimez donc simplement le reste des informations afin de ne garder que ce libel<sup>69/167</sup>

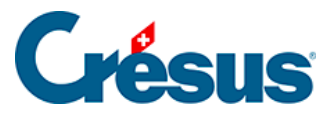

Crésus

Appliquer si

×

|                     | Applic       | juer si      |        |
|---------------------|--------------|--------------|--------|
| * Titre de la règle | Achat fleurs |              |        |
| Le mouvement est un | Paiement     |              |        |
| Le mouvement        | Contient     | Achat fleurs | 5      |
|                     |              |              |        |
|                     |              |              | le.    |
|                     |              |              | Avance |

×

## 

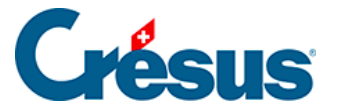

Le bouton *Avancé* vous permet, selon le même principe, d'introduire d'autres critères afin d'affiner la règle en question :

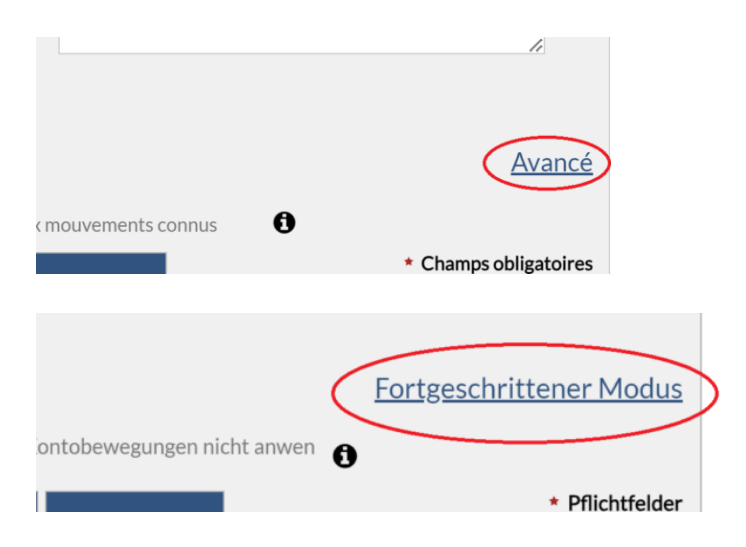

La case *Ne pas appliquer cette règle aux mouvements connus* vous permet de limiter l'application de cette règle aux mouvements non identifiés (voir détail en

déplaçant le curseur de la souri sur le point 1 :

|    |                          | La règle n<br>est initiale<br>- Paiemen<br>- Encaisse<br>- Salaire                                                                          | 'est pas appliquée si le<br>ement reconnu en tant<br>nt identifié<br>ement QR identifié | mouvement<br>que :<br><u>Avan</u> |
|----|--------------------------|----------------------------------------------------------------------------------------------------|-----------------------------------------------------------------------------------------|-----------------------------------|
|    | as appliquer cette rè    | egle aux mouvements con                                                                                                    | nnus Q                                                                                  | * Champs obligato                 |
|    | ese Regel auf bekannte K | Die Regel wird nicht<br>die Kontobewegung<br>- Identifizierte Zahlu<br>- Identifizierte QR-E<br>- Lohnzahlung<br>ontobewegungen nicht anwen | t angewandt wenn<br>; anfangs erkennt wird als:<br>ung<br>Einzahlung typeschrifter      | <u>r Modus</u>                    |
| de |                          | > WEITER                                                                                                    | • F                                                                                     | Pflichtfelder                     |

Une fois ces différents critères établis, cliquez sur Suivant.

Dans ce dialogue, il vous faut définir les différents réglages à appliquer aux mouvements identifiés par cette règle. Par exemple, dans le cas de l'achat de fleurs :

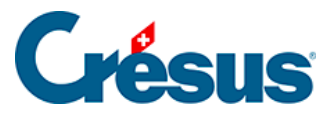

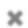

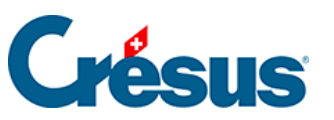

#### Appliquer si + Réglages à appliquer

| Cré                                                                 | ation de la règle Achat fleurs pour le compt<br>Réglages à appliq | e bancaire Banque c<br><b>UE</b> | /c                                      |
|---------------------------------------------------------------------|-------------------------------------------------------------------|----------------------------------|-----------------------------------------|
| Veuillez dé                                                         | finir les réglages à appliquer aux                                | mouvements co                    | oncernés.                               |
| Type d'écriture                                                     | Écriture normale                                                  | v                                |                                         |
| * Comptes débit/crédit                                              | 6520 Cotisations, dons, cadea 🛛 🗸                                 | 1020                             |                                         |
| Code/taux TVA                                                       | IPI Impôt préalable sur l'achat 🛛 🗸                               | 8.1% 🔍 🗸                         |                                         |
| Code analytique                                                     | ~                                                                 | Répartir                         |                                         |
| <ul> <li>Modèle pour le libellé<br/>comptable autogénéré</li> </ul> | Achat fleurs                                                      |                                  | Insérer chaîne de substituti V          |
|                                                                     |                                                                   |                                  |                                         |
|                                                                     |                                                                   |                                  |                                         |
|                                                                     |                                                                   |                                  |                                         |
|                                                                     | Exclure de la comptabilisation                                    |                                  |                                         |
|                                                                     | 🕻 PRÉCÉDENT 🖹 ENRE                                                | GISTRER                          | <ul> <li>Champs obligatoires</li> </ul> |

×

1

#### Anwenden wenn + Anzuwendende Einstellungen

|   | Erst                          | tellung der Regel Kauf von Blumen für das<br>Anzuwendende Einst | BAN Konto Banque o | c/c                             |
|---|-------------------------------|-----------------------------------------------------------------|--------------------|---------------------------------|
|   | Bestimmen                     | Sie die Einstellungen für die ent                               | sprechenden Be     | ewegungen                       |
|   | Buchungstyp                   | Normale Buchung                                                 | $\sim$             |                                 |
|   | * Konten Soll/Haben           | 6520 Beiträge, Spenden, Verg 🛛 🗸                                | 1020               |                                 |
|   | MWST-Code/Satz                | IPI Impôt préalable sur l'achat 🛛 🗸                             | 8.1% 🗸 🗸           |                                 |
|   | Analytik-Code                 | v                                                               | Aufteilen          |                                 |
| • | Modell für den automatisch    | Kauf von Blumen                                                 |                    | Platzhalter einfügen 🛛 🗸        |
|   | generierten FIBU Buchungstext |                                                                 |                    | <ul> <li>Platzhalter</li> </ul> |
|   |                               |                                                                 |                    |                                 |
|   |                               |                                                                 |                    |                                 |
|   |                               |                                                                 |                    |                                 |
|   |                               | Von der Verbuchung ausschliessen                                |                    |                                 |
|   |                               |                                                                 | CHERN              | * Pflichtfelder                 |

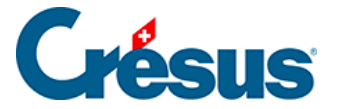

Le compte sélectionné dans la rubrique *Comptes débit/crédit* sera automatiquement mis au débit ou au crédit (selon qu'il s'agisse d'un encaissement ou d'un paiement) lors de la comptabilisation.

Le *Modèle pour le libellé comptable autogénéré* permet de saisir le texte comptable qui sera affiché pour ces mouvements.

Une fois la règle enregistrée, tous les mouvements répondant aux critères établis deviennent *identifiés* et affichent le compte à imputer sélectionné, ainsi que le titre de la règle dans la colonne *Type* (ou dans la colonne *Libellé de l'écriture* en *Vue compacte*) :

| [ | Date d'écriture | ~    | Comptes d         | lébit/crédit    | N° pièce 🗸     | Libellé de l'écriture |             |
|---|-----------------|------|-------------------|-----------------|----------------|-----------------------|-------------|
| [ | 07.11.2024      |      | 6520              | 1020            | B-1598         | [B] Achat fleurs      |             |
|   |                 |      |                   |                 |                |                       |             |
|   | Buchungsdatum 🔺 |      | Konten Soll/Haben | Beleg-Nr $\lor$ | Buchungstext   |                       | Betrag      |
|   | 27.07.2024      | 6520 | 1020              | B-1621          | [B] Kauf von B | lumen                 | 52,61 - CHF |

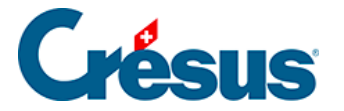

# 7.3.2 - Consulter ou modifier la liste des règles de comptabilisation

La liste des règles de comptabilisation créées peut être consultée et modifiée en ouvrant les *Réglages du compte bancaire > Règles pour la comptabilisation bancaire* :

|              |      | Configuration du compte bancaire Banque c/c<br>Règles pour la<br>réconciliation bancaire |                          |                          |                |
|--------------|------|------------------------------------------------------------------------------------------|--------------------------|--------------------------|----------------|
|              |      | 01.01.2024<br>31.12.2024                                                                 | 01.01.2023<br>31.12.2023 | 01.01.2022<br>31.12.2022 |                |
|              |      |                                                                                          |                          | Q 📙 土 🛎 🛍                | Nouvelle règle |
| Achat fleurs | 6520 |                                                                                          | IPI / 8.1                | Achat fleurs             | ල් එ           |

Si vous avez enregistré plusieurs règles, notez que l'ordre dans lequel elles apparaissent ici est important : en effet, pour un mouvement qui pourrait être associé à plusieurs règles, c'est la première de cette liste qui s'appliquera. Pour

modifier l'ordre des règles, cliquez sur l'icône puis utilisez les deux petites flèches (vers le haut et vers le bas) apparues à droite de chaque ligne.

À droite de chaque ligne également, les deux icônes 🕝 省 vous permettent d'éditer la règle concernée ou d'en créer une nouvelle à partir de ce modèle.

1

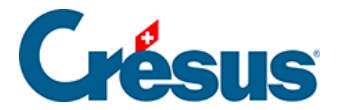

Le bouton *Nouvelle règle* permet bien sûr de créer une règle sans informations présaisies.

La case à gauche de chaque ligne permet de sélectionner la ou les règles que vous souhaiteriez exporter ou supprimer :

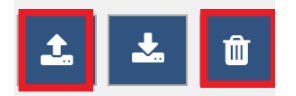

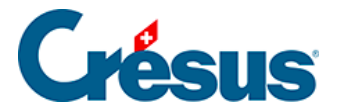

## 7.3.3 - Exporter ou importer des règles de comptabilisation

Il est important de noter qu'une règle de comptabilisation n'est associée qu'au compte bancaire concerné lors de sa création. Si vous utilisez plusieurs comptes bancaires et souhaitez y appliquer ces mêmes règles (ou une partie d'entre elles), il vous faut les exporter depuis le compte bancaire associé puis les importer depuis le compte visé.

Il en va de même si vous souhaitez dupliquer une ou plusieurs règles dans un autre fichier Banking.

Pour exporter et/ou importer une ou plusieurs règles, procédez comme suit :

pour exporter des règles :

- ouvrez les Réglages du compte bancaire correspondant au compte bancaire pour lequel ces règles ont été créées > Règles pour la comptabilisation des transactions;
- sélectionnez la ou les règles en question puis cliquez sur l'icône Ex

porter les règles sélectionnées 🔝

• renommez le fichier au besoin, et enregistrez-le.

pour importer des règles :

- ouvrez les Réglages du compte bancaire correspondant au compte bancaire où vous souhaitez importer ces règles > Règles pour la comptabilisation des transactions;
- cliquez sur l'icône *Importer des règles pour cette période comptable* **t** et sélectionnez le fichier de règles concerné.

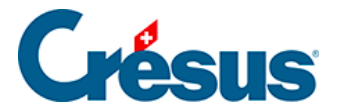

## 7.4 - Chaînes de substitution

Dans Crésus Banking, une **chaîne de substitution** est une fonctionnalité permettant d'automatiser l'intégration, dans le libellé comptable, d'une information présente dans le détail d'un mouvement mais pouvant varier d'une écriture à l'autre.

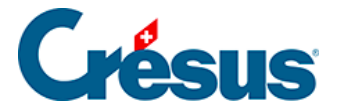

## 7.4.1 - Insérer une chaîne de substitution prédéfinie

Crésus Banking vous propose un certain nombre de chaînes de substitution prédéfinies (*Nom/Adresse* du *payeur/bénéficiaire*, *Date d'écriture*, *Numéro de référence*, *N° IBAN*, etc.).

Par exemple, si vous souhaitez que chaque libellé de tel **type de mouvements** inclue le **mois courant**, ou encore le **nom du payeur** ou **du bénéficiaire**, ces données pouvant varier d'une écriture à l'autre, il vous faut procéder comme suit :

Pour un type de mouvement proposé parmi les *comptes à imputer* (par exemple, les salaires à payer) :

Ouvrez les *Réglages du compte bancaire > Comptes à imputer (2)* et cliquez sur la flèche à droite de la rubrique *Salaires à payer* :

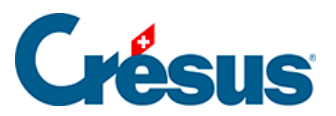

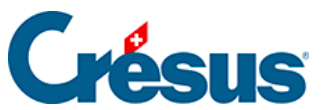

×

### Compte bancaire • Réglages • Comptes à imputer (1) • Comptes à imputer (2)

|                          | Exclure ce compte bancaire de la comptabilisation                    |
|--------------------------|----------------------------------------------------------------------|
|                          | 01.01.2024 01.01.2023 01.01.2022<br>31.12.2024 31.12.2023 31.12.2022 |
| Encaissements à ventiler | 9907.02 Encaissements à ventiler Banque 🛛 🗸 🔍 🗸                      |
| Paiements à ventiler     | 9908.02 Paiements à ventiler Banque                                  |
| Paiements en attente     | 2003.02 Paiements en attente Banque 🛛 🗸 😶 🗸                          |
|                          |                                                                      |
| Salaires à payer         | 2002 Dettes résultant de charges de personnel 🛛 🗸 🔮 🗸                |
| Salaires à payer         | 2002 Dettes résultant de charges de personnel                        |
| Salaires à payer         | 2002 Dettes résultant de charges de personnel                        |
| Salaires à payer         | 2002 Dettes résultant de charges de personnel                        |

×

Bankkonto + Einstellungen + FIBU Konten (1) + FIBU Konten (2)

|                            | Einstellungen für das Konto Banque c/c<br>FIBU Konten (2)            |           |
|----------------------------|----------------------------------------------------------------------|-----------|
|                            | Dieses Bankkonto von der Verbuchung ausschliessen                    |           |
|                            | 01.01.2024 01.01.2023 01.01.2022<br>31.12.2024 31.12.2023 31.12.2022 |           |
| Aufzuteilende Einzahlungen | 9907.02 Verschiedene Lohnelementen zu verteilen 🛛 🗸 0 🗸              |           |
| Aufzuteilende Zahlungen    | 9908.02 Verschiedene Lohnelementen zu verteilen 🛛 🗸 🗘 🗸              |           |
| Zahlungen im Transit       | 2003.02 Verbindlichkeiten für Personalaufwand                        |           |
| Zu zahlende Löhne          | 2002 Verbindlichkeiten für Personalaufwand 🛛 🗸 🛈 🗸                   |           |
|                            |                                                                      |           |
|                            |                                                                      |           |
|                            |                                                                      |           |
|                            |                                                                      |           |
|                            |                                                                      | * Pflicht |

ø
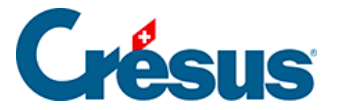

La rubrique *Modèle pour le libellé comptable autogénéré* apparaît. À droite de ce champ, faites dérouler la liste des chaînes de substitution proposées et sélectionnez, par exemple, *Mois courant* :

| Salaires à payer                                             | 2002 Dettes résultant de charges de personnel      |                                |                                                                                                    |   |  |
|--------------------------------------------------------------|----------------------------------------------------|--------------------------------|----------------------------------------------------------------------------------------------------|---|--|
|                                                              | Exclure de la comptabilisation                     |                                |                                                                                                    |   |  |
| Modèle pour le libellé<br>comptable autogénéré               | Paiement salaire du                                |                                | Insérer chaîne de substituti                                                                                                    | ~ |  |
|                                                              |                                                    |                                | No IBAN (propre compte)                                                                                                    |   |  |
|                                                              |                                                    |                                | Mois courant                                                                                                    |   |  |
|                                                              |                                                    |                                | Mois précédent                                                                                                    |   |  |
|                                                              |                                                    |                                | Mois suivant                                                                                                    | _ |  |
|                                                              |                                                    |                                | Commission carte de crédit                                                                                                    |   |  |
|                                                              |                                                    |                                | Commission carte de credit                                                                                                    |   |  |
| _                                                            |                                                    |                                | Montant brut carte de crédit                                                                                                    |   |  |
| Modell für den automatisch generierten<br>FIBLI Bachungstext | Von der Verbuchung ausschnessen<br>Lohozablung xom | Pla                            | Montant brut carte de crédit                                                                                                    |   |  |
| Modell für den automatisch generierten<br>FIBU Buchungstext  | Von der Verbuchung Jusschnessen<br>Lehozablung xom | Pla                            | tzhalter einfügen                                                                                                    |   |  |
| Modell für den automatisch generierten<br>FIBU Buchungstext  | Von der Verbuchung ausschnessen<br>Lehozablung xom | Plai<br>QR<br>ESF              | tzhalter einfügen                                                                                                    |   |  |
| Modell für den automatisch generierten<br>FIBU Buchungstext  | Lohozablung xom                                    | Pla<br>QR<br>ESI<br>IBA<br>Lau | Commission carte de crédit<br>Montant brut carte de crédit<br>tzhalter einfügen v<br>HBAN *<br>R-Referenznummer<br>NN (eigenes Konto)<br>ufender Monat         |   |  |
| Modell für den automatisch generierten<br>FIBU Buchungstext  | Von der Verbuchung ausschnessen<br>Lahozablung xom | Pla<br>QR<br>ESF<br>IBA<br>Lau | Commission carte de crédit<br>Montant brut carte de crédit<br>Itzhalter einfügen v<br>IBAN R-Referenznummer<br>NN (eigenes Konto)<br>ifender Monat v<br>Imonat |   |  |

Notez que le Mois courant correspondra à celui de la date d'écriture du mouvement.

Cliquez sur *Suivant* > *Suivant* > *Enregistrer*. Ainsi, le libellé comptable de tous les mouvements identifiés comme des salaires inclura désormais le mois correspondant (ici en *Vue compacte*) :

| 25.10.2024 | 2002 | 1020 B-16 | 642 [B] Paie | ement salaire Octobre 2024         |
|------------|------|-----------|--------------|------------------------------------|
| 25.09.2024 | 2002 | 1020      | B-1641       | [B] Lohnzahlung vom September 2024 |

Pour un type de mouvement défini par une règle de comptabilisation :

Prenons l'exemple de la règle « Achat fleurs » créée précédemment.

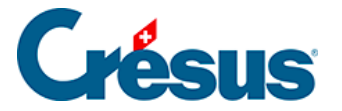

Si vous souhaitez, là aussi, que le mois où cet achat a eu lieu apparaisse sur le libellé autogénéré par Crésus (« *Achat fleurs Janvier 2024* », « *Achat fleurs Février 2024* », etc.), ouvrez le dialogue d'édition du mouvement (en double-cliquant sur l'écriture concerné) > Éditer la règle > Suivant > Insérer chaîne de substitution > faites dérouler jusqu'à *Mois courant* :

|                                                                           | Éd        | lition de la règle Achat fleurs pour le compte ba<br>Réglages à applique                                                                                                    | incaire Banque o<br><b>E</b> l | /c                                                                                                    |
|---------------------------------------------------------------------------|-----------|----------------------------------------------------------------------------------------------------|--------------------------------|----------------------------------------------------------------------------------------------------|
| Veui                                                                      | illez dé  | finir les réglages à appliquer aux m                                                                                                    | ouvements o                    | concernés.                                                                                                    |
| Type d'éc                                                                 | riture    | Écriture normale                                                                                                    | ×                              |                                                                                                    |
| * Comptes débit/                                                          | /crédit   | 6520 Cotisations, dons, cadea                                                                                                    | 1020                           |                                                                                                    |
| Code/tau                                                                  | ix TVA    | IPI Impôt préalable sur l'achat 🛛 🗸                                                                                                    | 8.1% 🛛 🗸 🗸                     |                                                                                                    |
| Code analy                                                                | ytique    | 1 ×                                                                                                    | Répartir                       |                                                                                                    |
| * Modèle pour le                                                          | e libellé | Achat fleurs                                                                                                    |                                | Insérer chaîne de substituti 🗸                                                                                                    |
| comptable auto                                                            | généré    |                                                                                                    |                                | IBAN QR                                                                                                    |
|                                                                           |           |                                                                                                    |                                | Numéro de référence                                                                                                    |
|                                                                           |           |                                                                                                    |                                | No IBAN (propre compte)                                                                                                    |
|                                                                           |           |                                                                                                    |                                |                                                                                                    |
|                                                                           |           |                                                                                                    |                                | Mois courant                                                                                                    |
|                                                                           |           |                                                                                                    |                                | Mois courant                                                                                                    |
|                                                                           |           | Exclure de la comotabilisation                                                                                                    |                                | Mois courant<br>Mois précédent<br>Mois suivant                                                                                                    |
|                                                                           |           | Exclure de la comptabilisation     A PRÉCÉDENT                                                                                                    | STRER                          | Mois courant<br>Mois précédent<br>Mois suivant<br>• Champs obligatoires                                                                                                    |
| Analytik-Code                                                             |           | Exclure de la comptabilisation  PRÉCÉDENT ENREGI                                                                                                    | STRER                          | Mois courant<br>Mois précédent<br>Mois suivant<br>Champs obligatoires                                                                                                    |
| Analytik-Code<br>Modell für den automatisch                               | Kaufv     | Exclure de la comptabilisation     PRÉCÉDENT     PRÉCÉDENT     PRÉCÉDENT     PRÉCÉDENT     PRECEDENT                                                                                                    | strer                          | Mois courant<br>Mois précédent<br>Mois suivant<br>* Champs obligatoires                                                                                                    |
| Analytik-Code<br>Modell für den automatisch<br>erierten FIBU Buchungstext | Kaufv     | Exclure de la comptabilisation  PRÉCÉDENT ENREGI NON Blumen                                                                                                    | strer                          | Mois courant<br>Mois précédent<br>Mois suivant<br>Champs obligatoires<br>Platzhalter einfügen                                                                                                    |
| Analytik-Code<br>Modell für den automatisch<br>erierten FIBU Buchungstext | Kaufv     | Exclure de la comptabilisation  PRÉCÉDENT  ENREGE  Non Blumen                                                                                                    | STRER                          | Mois courant<br>Mois précédent<br>Mois suivant<br>Champs obligatoires<br>Champs obligatoires<br>QR-IBAN<br>ESR-Referenznummer                                                                                                    |
| Analytik-Code<br>Modell für den automatisch<br>erierten FIBU Buchungstext | Kaufv     | Exclure de la comptabilisation  PRÉCÉDENT  ENREGE  A  A  A  A  A  A  A  A  A  A  A  A  A                                                                                                    | STRER                          | Mois courant<br>Mois précédent<br>Mois suivant<br>Champs obligatoires<br>Champs obligatoires<br>Champs obligatoires<br>Champs obligatoires<br>Champs obligatoires                                                                                                    |
| Analytik-Code<br>Modell für den automatisch<br>erierten FIBU Buchungstext | Kaufv     | Exclure de la comptabilisation     PRÉCÉDENT     PRÉCÉDENT     PRÉC | STRER                          | Mois courant<br>Mois précédent<br>Mois suivant<br>Champs obligatoires<br>Champs obligatoires<br>Platzhalter einfügen<br>QR-IBAN<br>ESR-Referenznummer<br>IBAN (eigenes Konto)<br>Laufender Monat                                                                                                    |
| Analytik-Code<br>Modell für den automatisch<br>erierten FIBU Buchungstext | Kaufv     | Exclure de la comptabilisation  PRÉCÉDENT ENREGE  ron Blumen                                                                                                    | strer                          | Mois courant<br>Mois précédent<br>Mois suivant<br>Champs obligatoires<br>Champs obligatoires<br>Champ |

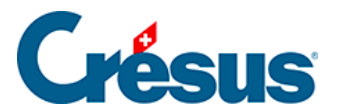

Cliquez sur *Enregistrer*. Ainsi, le libellé comptable de tous les mouvements identifiés comme « Achat fleurs » inclura désormais le mois correspondant (ici en *Vue compacte*) :

| 26.10.2024 | 6520 | 1020 | B-1600  | [B] Achat fleurs Octobre 2024      |
|------------|------|------|---------|------------------------------------|
|            |      |      |         |                                    |
| 27.07.2024 | 6520 | 10   | 020 B-1 | .621 [B] Kauf von Blumen Juli 2024 |

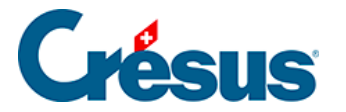

# 7.4.2 - Insérer une chaîne de substitution personnelle

Si vous souhaitez créer une **chaîne de substitution** autre que celles prédéfinies par Crésus Banking (par exemple : « *Numéro de commande* », « *Commune* », « *Commerce* », etc.), il vous faut procéder comme suit :

- dans la liste des mouvements en attente, double-cliquez sur le mouvement pour lequel vous souhaitez créer une chaîne > Créer une règle ou Éditer la règle > Suivant;
- cliquez sur l'icône Chaîne :

### + Chaîne + Platzhalter

Cliquez sur Suivant : le dialogue de Création de la chaîne de substitution s'ouvre.

Prenons l'exemple de la règle de comptabilisation « *Achat fleurs* » créée précédemment. Si vous souhaitez, par exemple, inclure au libellé comptable le « *Numéro de commande* » de chacun de ces achats :

- donnez un titre à la chaîne que vous souhaitez créer (en l'occurrence : « No de commande fleurs »);
- dans le champ *Détails du mouvement*, **sélectionnez** l'élément que vous voulez voir apparaître dans le libellé (ici : le numéro de commande) :

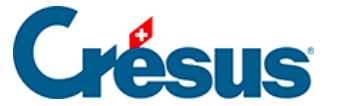

Chaîne de substitution · Réglages

×

1

|                                                                                                    | Réglages                                                                                                    |
|----------------------------------------------------------------------------------------------------|----------------------------------------------------------------------------------------------------|
|                                                                                                    | 1.08.0800                                                                                                    |
| * Titre de la chaine                                                                                                    | N° de commande fleurs                                                                                                    |
| Détails du mouvement :                                                                                                    |                                                                                                    |
| ACHAT/SHOPPING EN LIGNE DU 11.03<br>6766385264                                                                                                    | 1.2023 CARTE N° XXXX1234 Achat fleurs ID PAIEMENT <mark>6766385264)</mark> NUMERO DE COMMAND                                                                                                    |
| Dans le champ ci-dessus, sélectionr<br>possible que le même texte apparai                                                                                                    | nez le texte que vous voulez extraire et cliquez sur Continuer. À ce stade, il est<br>isse plusieurs fois.                                                                                                    |
|                                                                                                    | Information à extraire                                                                                                    |
|                                                                                                    |                                                                                                    |
|                                                                                                    | Recommencer Contin                                                                                                    |
|                                                                                                    |                                                                                                    |
|                                                                                                    | Av                                                                                                    |
|                                                                                                    | Champs oblig                                                                                                    |
|                                                                                                    |                                                                                                    |
|                                                                                                    |                                                                                                    |
|                                                                                                    |                                                                                                    |
|                                                                                                    |                                                                                                    |
| * Name des Platzhalters Blum                                                                                                    | en Bestellnummer                                                                                                    |
| * Name des Platzhalters Blum                                                                                                    | en Bestellnummer                                                                                                    |
| * Name des Platzhalters Blum<br>ils der Kontobewegung:<br>NE SHOPPING 11.01.2024 CARTE N°XX                                                                                  | en Bestellnummer<br>XX1234 Kauf von Blumen ID ZAHLUNG 676 66098 9438 BESTELLNUMMER <mark>576558968</mark> .                                                                                                    |
| * Name des Platzhalters Blum<br>ils der Kontobewegung:<br>INE SHOPPING 11.01.2024 CARTE N°XX                                                                                 | xX1234 Kauf von Blumen ID ZAHLUNG 676 66098 9438 BESTELLNUMMER 676558968                                                                                                    |
| * Name des Platzhalters Blum<br>ills der Kontobewegung:<br>INE SHOPPING 11.01.2024 CARTE N°XX                                                                                | ven Bestellnummer<br>XX1234 Kauf von Blumen ID ZAHLUNG 676 66098 9438 BESTELLNUMMER 676558968                                                                                                    |
| * Name des Platzhalters Blum<br>ils der Kontobewegung:<br>INE SHOPPING 11.01.2024 CARTE N°XX                                                                                 | xX1234 Kauf von Blumen ID ZAHLUNG 676 66098 9438 BESTELLNUMMER 676558968                                                                                                    |
| * Name des Platzhalters Blum<br>ils der Kontobewegung:<br>INE SHOPPING 11.01.2024 CARTE N°XX<br>len Sie im obenstehenden Textfeld d<br>ium ist es möglich, dass der Text meh | en Bestellnummer XX1234 Kauf von Blumen ID ZAHLUNG 676 66098 9438 BESTELLNUMMER 576558968                                                                                                    |
| * Name des Platzhalters Blum<br>ils der Kontobewegung:<br>INE SHOPPING 11.01.2024 CARTE N°XX<br>len Sie im obenstehenden Textfeld d<br>ium ist es möglich, dass der Text meh | en Bestellnummer<br>XX1234 Kauf von Blumen ID ZAHLUNG 676 66098 9438 BESTELLNUMMER 676558968                                                                                                    |
| * Name des Platzhalters Blum<br>ils der Kontobewegung:<br>INE SHOPPING 11.01.2024 CARTE N°XX<br>len Sie im obenstehenden Textfeld d<br>ium ist es möglich, dass der Text meh | en Bestellnummer XX1234 Kauf von Blumen ID ZAHLUNG 676 66098 9438 BESTELLNUMMER 676558968                                                                                                    |
| * Name des Platzhalters Blum<br>ils der Kontobewegung:<br>INE SHOPPING 11.01.2024 CARTE N°XX<br>len Sie im obenstehenden Textfeld d<br>ium ist es möglich, dass der Text meh | en Bestellnummer XX1234 Kauf von Blumen ID ZAHLUNG 676 66098 9438 BESTELLNUMMER 676558968 en Text, den Sie extrahieren wollen, und klicken Sie auf Weiter. In diesem an als einmal vorkommt. Zu extrahierende Information 676558968 Noch einmal Weiter                                              |
| * Name des Platzhalters Blum<br>ils der Kontobewegung:<br>INE SHOPPING 11.01.2024 CARTE N°XX<br>len Sie im obenstehenden Textfeld d<br>ium ist es möglich, dass der Text meh | en Bestellnummer<br>XX1234 Kauf von Blumen ID ZAHLUNG 676 66098 9438 BESTELLNUMMER 676558968<br>en Text, den Sie extrahieren wollen, und klicken Sie auf Weiter. In diesem<br>ar als einmal vorkommt.<br>Zu extrahierende Information<br>676558968<br>Noch einmal Weiter<br>Fortgeschrittener Modus |

Celui-ci apparaît alors en vert dans les *Détails du mouvement*, et se trouve affiché dans le champ *Information à extraire* :

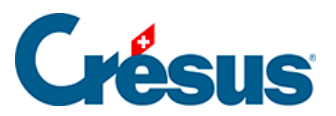

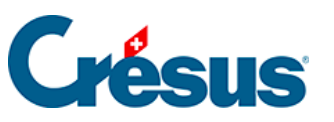

Chaîne de substitution + Réglages

×

|                                                                                                    |                                                                                  | •                       |                                                                 |                  |
|----------------------------------------------------------------------------------------------------|----------------------------------------------------------------------------------|-------------------------|-----------------------------------------------------------------|------------------|
| * Titre de la chaîne                                                                                                    | N° de commande fleurs                                                            |                         |                                                                 |                  |
| Détails du mouvement :                                                                                                    |                                                                                  |                         |                                                                 |                  |
| ACHAT/SHOPPING EN LIGNE DU 11.0:<br>6766385264<br>Dans le champ ci-dessus, sélectionr<br>possible que le même texte apparai | 1.2023 CARTE N° XXXX1234 /<br>nez le texte que vous voule<br>sse plusieurs fois. | Achat fleurs ID PAIEMEN | IT 6766385264 NUMERO DE COI<br>sur Continuer. À ce stade, il es | t Ø              |
|                                                                                                    | Informatio                                                                       | on à extraire           |                                                                 |                  |
|                                                                                                    | 6766385264                                                                       |                         |                                                                 |                  |
|                                                                                                    |                                                                                  |                         | Recommencer                                                     | Continuer        |
|                                                                                                    |                                                                                  |                         |                                                                 | <u>Avancé</u>    |
|                                                                                                    | PRÉCÉDENT                                                                        | 🖹 ENREGISTRER           | * Chan                                                          | nps obligatoires |

~ ×

Platzhalter • Einstellungen

|                                                                                                    | Erstellung des Platzhalters für das Bankkonto Banque c/c<br>Einstellungen                                                                   |                             |
|----------------------------------------------------------------------------------------------------|----------------------------------------------------------------------------------------------------|-----------------------------|
| * Name des Platzhalters                                                                                       | Blumen Bestellnummer                                                                                                    |                             |
| Details der Kontobewegung:                                                                                    |                                                                                                    |                             |
| ONLINE SHOPPING 11.01.2024 CARTE<br>Wählen Sie im obenstehenden Textt<br>Stadium ist es möglich, dass der Tex | N°XXXX1234 Kauf von Blumen ID ZAHLUNG 676 66098 94<br>ield den Text, den Sie extrahieren wollen, und klicker<br>t mehr als einmal vorkommt. | 438 BESTELLNUMMER 676558968 |
|                                                                                                    | Zu extrahierende Information                                                                                                    |                             |
|                                                                                                    | 676558968                                                                                                    |                             |
|                                                                                                    |                                                                                                    | Noch einmal Weiter          |
|                                                                                                    |                                                                                                    | Fortgeschrittener Modus     |
|                                                                                                    | 🗙 ZURÜCK 🔛 SPEICHERN                                                                                                    | Pflichtfelder               |

d.

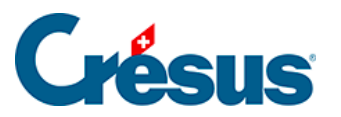

- Cliquez sur Continuer,
- dans le dialogue suivant, il vous faut **sélectionner** un segment plus long, comprenant **les termes précédant et/ou suivant** l'information à extraire :

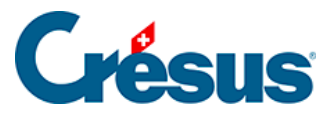

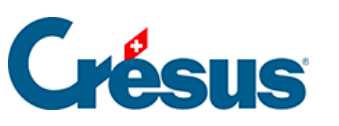

| Créat                                                                                | tion de la chai                    | ine de substitution pour le compte bar<br>Réglages                                                                      | ncaire PostFinance                                                                             |                                       |
|--------------------------------------------------------------------------------------|------------------------------------|----------------------------------------------------------------------------------------------------|------------------------------------------------------------------------------------------------|---------------------------------------|
|                                                                                      |                                    |                                                                                                    |                                                                                                |                                       |
| * Titre de la chaîne                                                                 | Nº de com                          | mande fleurs                                                                                                    |                                                                                                |                                       |
| Détails du mouvement :                                                               |                                    |                                                                                                    |                                                                                                |                                       |
| ACHAT/SHOPPING EN LIGNE DU 11.0                                                      | 1.2023 CART                        | E Nº XXXX1234 Achat fleurs ID PAIE                                                                                      | MENT 6766385264 NUMERO                                                                         | E COMMANDE                            |
| 6766385264                                                                           |                                    |                                                                                                    |                                                                                                | E CONTRACTOR                          |
|                                                                                      |                                    |                                                                                                    |                                                                                                |                                       |
|                                                                                      |                                    |                                                                                                    |                                                                                                |                                       |
|                                                                                      |                                    |                                                                                                    |                                                                                                |                                       |
|                                                                                      |                                    |                                                                                                    |                                                                                                |                                       |
|                                                                                      |                                    |                                                                                                    |                                                                                                |                                       |
|                                                                                      |                                    |                                                                                                    |                                                                                                |                                       |
| Pour pouvoir extraire la même info                                                   | rmation da                         | ns d'autres mouvements, il faut d                                                                                       | donner quelques indices supp                                                                   | olémentaires.                         |
| Pour pouvoir extraire la même info<br>Dans le champ ci-dessus, sélection             | rmation da<br>nez un text          | ns d'autres mouvements, il faut e<br>e qui englobe l' <i>information à ext</i>                                          | donner quelques indices supp<br>traire et cliquez sur Tester.                                  | olémentaires.                         |
| Pour pouvoir extraire la même info<br>Dans le champ ci-dessus, sélection             | rmation da<br>nez un text          | ns d'autres mouvements, il faut (<br>e qui englobe l' <i>information à ext</i>                                          | donner quelques indices sup;<br><i>raire</i> et cliquez sur Tester.                            | olémentaires.                         |
| Pour pouvoir extraire la même info<br>Dans le champ ci-dessus, sélectionr<br>Texte a | rmation da<br>nez un text<br>avant | ns d'autres mouvements, il faut (<br>e qui englobe l' <i>information à ext</i><br>Information à extraire                | donner quelques indices sup;<br>traire et cliquez sur Tester.<br>Texte après                   | olémentaires.                         |
| Pour pouvoir extraire la même info<br>Dans le champ ci-dessus, sélection<br>Texte a  | rmation da<br>nez un text<br>avant | ns d'autres mouvements, il faut o<br>e qui englobe l' <i>information à ext</i><br>Information à extraire<br>6766385264  | donner quelques indices sup;<br>traire et cliquez sur Tester.<br>Texte après                   | olémentaires.                         |
| Pour pouvoir extraire la même info<br>Dans le champ ci-dessus, sélection<br>Texte a  | rmation da<br>nez un text<br>avant | ns d'autres mouvements, il faut o<br>e qui englobe l' <i>information à ext</i><br>Information à extraire<br>6766385264  | donner quelques indices supp<br>traire et cliquez sur Tester.<br>Texte après                   | olémentaires.                         |
| Pour pouvoir extraire la même info<br>Dans le champ ci-dessus, sélection<br>Texte a  | rmation da<br>nez un text<br>avant | ns d'autres mouvements, il faut o<br>e qui englobe l' <i>information à ext</i><br>Information à extraire<br>.6766385264 | donner quelques indices supp<br>traire et cliquez sur Tester.<br>Texte après                   | olémentaires.                         |
| Pour pouvoir extraire la même info<br>Dans le champ ci-dessus, sélection<br>Texte a  | rmation da<br>nez un text<br>avant | ns d'autres mouvements, il faut d<br>e qui englobe l' <i>information à ext</i><br>Information à extraire<br>6766385264  | donner quelques indices supp<br><i>raire</i> et cliquez sur Tester.<br>Texte après<br>Recommen | olémentaires.                         |
| Pour pouvoir extraire la même info<br>Dans le champ ci-dessus, sélection<br>Texte a  | rmation da<br>nez un text<br>avant | ns d'autres mouvements, il faut d<br>e qui englobe l' <i>information à ext</i><br>Information à extraire<br>6766385264  | donner quelques indices supp<br><i>raire</i> et cliquez sur Tester.<br>Texte après<br>Recommen | olémentaires.                         |
| Pour pouvoir extraire la même info<br>Dans le champ ci-dessus, sélection<br>Texte a  | rmation da<br>nez un text<br>avant | ns d'autres mouvements, il faut d<br>e qui englobe l' <i>information à ext</i><br>Information à extraire<br>6766385264  | donner quelques indices sup;<br><i>raire</i> et cliquez sur Tester.<br>Texte après<br>Recommen | olémentaires.                         |
| Pour pouvoir extraire la même info<br>Dans le champ ci-dessus, sélection<br>Texte a  | rmation da<br>nez un text<br>avant | ns d'autres mouvements, il faut d<br>e qui englobe l' <i>information à ext</i><br>Information à extraire<br>6766385264  | donner quelques indices sup;<br><i>raire</i> et cliquez sur Tester.<br>Texte après<br>Recommen | olémentaires.<br>Incer Tester<br>Avan |

×

#### Platzhalter + Einstellungen

|                                                                                                    | Einstellungen                                                                                                    | ngue un                                                                                                    |
|----------------------------------------------------------------------------------------------------|----------------------------------------------------------------------------------------------------|----------------------------------------------------------------------------------------------------|
| * Name des Platzhalters                                                                                       | Blumen Bestellnummer                                                                                                    |                                                                                                    |
| Details der Kontobewegung:                                                                                    |                                                                                                    |                                                                                                    |
| ONLINE SHOPPING 11.01.2024 CARTE N                                                                            | *XXXX1234 Kauf von Blumen ID ZAHLUNG 676                                                                                                    | 66098 9438 BESTELLNUMMER 676558968                                                                                |
|                                                                                                    |                                                                                                    | hê.                                                                                                    |
|                                                                                                    |                                                                                                    |                                                                                                    |
|                                                                                                    |                                                                                                    |                                                                                                    |
|                                                                                                    |                                                                                                    |                                                                                                    |
|                                                                                                    |                                                                                                    |                                                                                                    |
| Um die selbe Information aus andere<br>Wählen Sie im obenstehenden Textfe<br>klicken Sie auf Test.            | n Kontobewegungen extrahieren zu könne<br>Id denjenigen Text aus, der die zu <i>extrahie</i> i                                                 | n, müssen Sie weitere Hinweise geben. <b>O</b><br>rende Information umschliesst, und                              |
| Um die selbe Information aus andere<br>Wählen Sie im obenstehenden Textfe<br>klicken Sie auf Test.<br>Text da | n Kontobewegungen extrahieren zu könne<br>Id denjenigen Text aus, der die zu <i>extrahie</i><br>vor Zu extrahierende Information               | n, müssen Sie weitere Hinweise geben. <b>O</b><br>rende Information umschliesst, und<br>Text danach               |
| Jm die selbe Information aus andere<br>Wählen Sie im obenstehenden Textfe<br>dicken Sie auf Test.<br>Text da  | n Kontobewegungen extrahieren zu könne<br>Id denjenigen Text aus, der die zu <i>extrahler</i><br>vor Zu extrahierende Information<br>676558968 | n, müssen Sie weitere Hinweise geben. ①<br>ende Information umschliesst, und<br>Text danach                       |
| Jm die selbe Information aus andere<br>Wählen Sie im obenstehenden Textfe<br>dicken Sie auf Test.<br>Text da  | n Kontobewegungen extrahieren zu könne<br>Id denjenigen Text aus, der die zu <i>extrahier</i><br>vor Zu extrahierende Information<br>676558968 | n, müssen Sie weitere Hinweise geben. Orende Information umschliesst, und Text danach                             |
| Um die selbe Information aus andere<br>Wählen Sie im obenstehenden Textfe<br>klicken Sie auf Test.<br>Text da | n Kontobewegungen extrahieren zu könne<br>Id denjenigen Text aus, der die zu <i>extrahier</i><br>vor Zu extrahierende Information<br>676558968 | n, müssen Sie weitere Hinweise geben. ()<br>rende Information umschliesst, und<br>Text danach<br>Noch einmal Test |
| Um die selbe Information aus andere<br>Wählen Sie im obenstehenden Textfe<br>klicken Sie auf Test.<br>Text da | n Kontobewegungen extrahieren zu könne<br>Id denjenigen Text aus, der die zu <i>extrahier</i><br>vor Zu extrahierende Information<br>676558968 | n, mûssen Sie weitere Hinweise geben. O<br>rende Information umschliesst, und<br>Text danach<br>Noch einmal       |
| Um die selbe Information aus andere<br>Wählen Sie im obenstehenden Textfe<br>klicken Sie auf Test.<br>Text da | n Kontobewegungen extrahieren zu könne<br>Id denjenigen Text aus, der die zu <i>extrahier</i><br>vor Zu extrahierende Information<br>676558968 | n, müssen Sie weitere Hinweise geben. Teende Information umschliesst, und<br>Text danach<br>Noch einmal Test      |
| Um die selbe Information aus andere<br>Wählen Sie im obenstehenden Textfe<br>klicken Sie auf Test.<br>Text da | n Kontobewegungen extrahieren zu könne<br>Id denjenigen Text aus, der die zu <i>extrahier</i><br>vor Zu extrahierende Information<br>676558968 | n, müssen Sie weitere Hinweise geben.                                                                             |

1

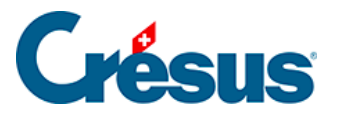

Le segment apparaît en vert dans les Détails du mouvement.

• Cliquez sur *Tester* et assurez-vous que la rubrique *Texte trouvé* vous propose effectivement l'information que vous souhaitez extraire :

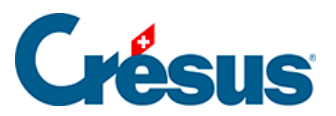

| 8            |   |
|--------------|---|
| <b>K</b> AGI | G |
|              |   |

Chaîne de substitution + Réglages

| Creatio                                                                  | n de la chaîne de substitution pour le c<br><b>Réglages</b>  | compte bancaire PostFinance                                                            |
|--------------------------------------------------------------------------|--------------------------------------------------------------|----------------------------------------------------------------------------------------|
| * Titre de la chaîne                                                     | N° de commande fleurs                                        |                                                                                        |
| Détails du mouvement :                                                   |                                                              |                                                                                        |
| ACHAT/SHOPPING EN LIGNE DU 11.01.2<br>6766385264                         | 2023 CARTE N° XXXX1234 Achat fleu                            | IT'S ID PAIEMENT 6766385264 NUMERO DE COMMANDE                                         |
| Le test a été exécuté avec succès. Vo                                    | us pouvez enregistrer la chaîne d                            | le substitution.                                                                       |
| Le test a été exécuté avec succès. Vo<br>Texte av                        | us pouvez enregistrer la chaîne d<br>ant Information à extra | le substitution.<br>aire Texte après                                                   |
| Le test a été exécuté avec succès. Voi<br>Texte av<br>PAIEM              | ant Information à extra<br>6766385264                        | aire Texte après                                                                       |
| Le test a été exécuté avec succès. Voi<br>Texte av<br>PAJEM<br>Texte tro | ant Information à extra<br>ENT 6766385264                    | le substitution.<br>raire Texte après<br>NUMERO<br>Recommencer Tester                  |
| Le test a été exécuté avec succès. Voi<br>Texte av<br>PAIEM<br>Texte tro | ant Information à extra<br>ENT 6766385264                    | le substitution.<br>raire Texte après<br>NUMERO<br>Recommencer Tester<br><u>Avance</u> |

×

Platzhalter + Einstellungen

|                                    | Erstellung des Pla<br>E | tzhalters für das Bankkonto<br>instellungen | Banque c/c                             |
|------------------------------------|-------------------------|---------------------------------------------|----------------------------------------|
| * Name des Platzhalters            | Blumen Bestellnur       | nmer                                        |                                        |
| Details der Kontobewegung:         |                         |                                             |                                        |
| ONLINE SHOPPING 11.01.2024 CARTE I | N°XXXX1234 Kauf         | von Blumen ID ZAHLUNG 6<br>jetzt speichern. | 76 66098 9438 BESTELLNUMMER 676558968  |
| Text da                            | avor Zu ext             | trahierende Information                     | Text danach                            |
| BESTELLNUM                         | MER                     | 676558968                                   |                                        |
| Gefundener                         | 676558968               | 3                                           | Noch einmal Test                       |
|                                    |                         |                                             | Fortgeschrittener Modus  Pflichtfelder |

.....

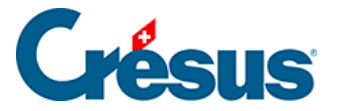

• Cliquez sur Enregistrer.

Dans le dialogue d'édition de la règle, à droite du champ *Modèle pour le libellé comptable autogénéré*, cliquez sur *Insérer une chaîne de substitution*. La chaîne que vous venez de créer apparaît alors au bas de la liste déroulante, sélectionnez-là et cliquez sur *Enregistrer*.

Dans la liste des mouvements en attente, le libellé de l'écriture inclura désormais cette information (ici en *Vue compacte*) :

|   | 11.01.2023 | 6521 | 1020 | B-272    | [B] Achat fleurs 6766385264     |
|---|------------|------|------|----------|---------------------------------|
|   |            |      |      |          |                                 |
| 0 | 01.02.2024 | 6520 | 102  | 20 B-165 | 1 [B] Kauf von Blumen 676558968 |

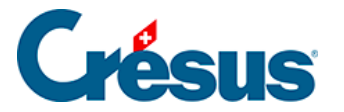

## 7.4.3 - Modifier, supprimer, exporter ou importer une chaîne de substitution personnelle

Pour éditer, supprimer, exporter ou importer une chaîne de substitution personnelle, ouvrez les *Réglages du compte bancaire > Chaînes de substitution*, puis procédez comme pour les **règles de comptabilisation** : chapitres §7.3.2 Consulter ou modifier la liste des règles de comptabilisation (7.3.2) - Crésus Banking et §7.3.3 Exporter ou importer des règles de comptabilisation (7.3.3) - Crésus Banking.

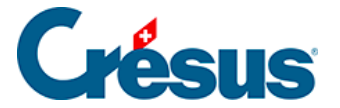

## 7.5 - Écritures multiples

Lors de la comptabilisation des mouvements, **Crésus Banking** permet de traiter et d'exporter dans Crésus Comptabilité des **écritures multiples** (voir, dans le manuel Crésus Comptabilité, le chapitre §3.4.4 Écritures multiples (3.4.4) - Crésus Comptabilité).

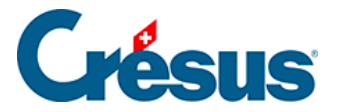

## 7.5.1 - Transformation manuelle d'un mouvement en écriture multiple

Prenons l'exemple de l'écriture suivante (à noter qu'il s'agit là d'un mouvement identifié, mais que le processus décrit fonctionne de la même manière avec un mouvement non identifié) :

| 17.10.2024 | Essence<br>6210 10 | B-1596 | Compte bancaire<br>Banque c/c<br>Information transmise par la banque<br>Achat - Tancomat SOCAR Tankstelle 15.10.2024,<br>21:31, No carte Maestro 81506196<br>Libellé de l'écriture<br>Carburant | 49,96 - CHF |
|------------|--------------------|--------|----------------------------------------------------------------------------------------------------|-------------|
| 17.10.2024 | Benzin<br>6210 102 | B-1596 | Bankkonto<br>Banque c/c<br>Von der Bank gelieferte Information<br>Achat - Tancomat SOCAR Tankstelle 15.10.2024,<br>21:31, No carte Maestro 81506196<br>Buchungstext<br>Benzin                   | 49,96 - CHF |

Ce mouvement, dont le type « *Essence* » a été identifié par Crésus Banking, correspond à un achat effectué dans une station service.

Le montant total de cet achat est de CHF 49.96, mais supposons qu'en réalité, cela corresponde à CHF 34.96 d'essence et CHF 15 d'alimentation.

Pour éviter que seul le compte *Essence* (ou *Carburant*) soit imputé, alors qu'une partie de cet achat concerne l'alimentation, il faut ventiler ces deux montants distincts dans les deux comptes appropriés.

• Faites un clic droit sur le mouvement, et sélectionnez *Transformer en écriture multiple* :

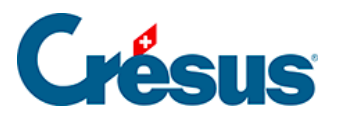

| 17.10.2024     | Essenc<br>6210 | e<br>1020 | B-1596                              | Compte bancaire<br>Banque c/c<br>Information transmise par la banque<br>Achat - Tancomat SOCAR Tankstelle 1<br>21:31, No carte Maestro 81506196<br>Libelté de l'écriture<br>Carburant | C Éditer<br>Transf<br>Règle ap<br>T Défini<br>à l'aide | le mouvement<br>ormer en écriture multiple<br>pipliquée<br>r une nouvelle chaîne de su<br>e de ce mouvement | 2.1            |
|----------------|----------------|-----------|-------------------------------------|----------------------------------------------------------------------------------------------------|--------------------------------------------------------|----------------------------------------------------------------------------------------------------|----------------|
| Benzin<br>6210 | 1020           | B-1596    | Bankkonto<br>Banque c/              | c                                                                                                    |                                                        | 49,96 - CHF                                                                                                 | C000001<br>058 |
|                |                |           | Von der Bank gelieferte Information |                                                                                                    | Z Die Kont                                             | )ie Kontobewegung bearbeiten                                                                                |                |
|                |                |           | 21:31, No                           | carte Maestro 81506196                                                                                                    | 🕻 In Samm                                              | elbuchung umwandel                                                                                          | n              |
|                |                |           | Buchungste<br>Benzin                | xt                                                                                                    | Angewend                                               | ete Regel                                                                                                   | •              |

Erstellt einen neuen Blatzbalter

Le dialogue suivant s'affiche :

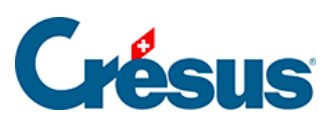

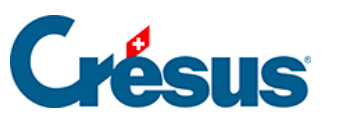

#### Édition du mouvement

|                 | C          | Édition du | Mouvement<br>2024 Montant: CHF 49,9 | 6     |         |          |   |   |
|-----------------|------------|------------|-------------------------------------|-------|---------|----------|---|---|
|                 | 1020 Compt | ~          |                                     | 49.96 | сні [   | ÷        | ľ | × |
| 6210 Carbur 🛛 🗸 |            | ~          |                                     | 49.96 | CHF IPI | <b>*</b> | ľ | × |
|                 |            | ~          |                                     |       | сні [   | -        | ľ | × |
|                 |            |            |                                     |       |         |          |   |   |
|                 |            | X ANNULER  | 🖹 ENREGISTRER                       |       |         |          |   |   |

×

#### Kontobewegung bearbeiten

|                    |       | 49.90 | CHE     | - | ľ | × |
|--------------------|-------|-------|---------|---|---|---|
| 10 Betrieb   🗸 📃 . | · · · | 49.96 | CHI IPI | ÷ | C | × |
| I ~   -            |       |       | CHI     | - | ľ | × |

.

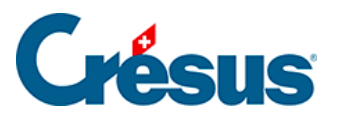

Vous pouvez alors définir les montants à ventiler, saisir leurs libellés comptables (troisième colonne), et sélectionner les comptes associés :

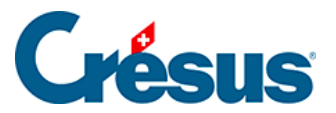

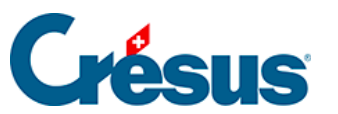

#### Édition du mouvement

|                 | É<br>Date d    | <b>dition du mouven</b><br>Pécriture: 17.10.2024 Montant | nent<br>: CHF 49,96 |         |            |
|-----------------|----------------|----------------------------------------------------------|---------------------|---------|------------|
|                 | 1020 Compt   🗸 | Achat SOCAR                                              | 49.96               | CHF 📜 🧘 | 8 ×        |
| 6210 Carbur 🗸 🗸 |                | Essence                                                  | 34.96               | сня 🔛 🌲 | 8 ×        |
| 6790 Autres 🛛 🗸 |                | Alimentation                                             | 15                  | CHF     | <b>8</b> × |
|                 |                |                                                          |                     | CHI 🗍   | 8 ×        |
|                 |                |                                                          |                     |         |            |
|                 |                |                                                          |                     |         |            |
|                 |                |                                                          |                     |         |            |
|                 |                |                                                          |                     |         |            |
|                 |                |                                                          |                     |         |            |
|                 |                |                                                          |                     |         |            |
|                 |                |                                                          |                     |         |            |
|                 |                |                                                          | STRER               |         |            |

×

Kontobewegung bearbeiten

|                  | Bucht           | ItoDewegung bearbe | E <b>ITEN</b><br>F 49,96 |                      |     |   |
|------------------|-----------------|--------------------|--------------------------|----------------------|-----|---|
|                  | 1020 Kontok 🗸 🗸 | Achat SOCAR        | 49.96                    | сні [                | ‡ @ | × |
| 6210 Betrieb 🛛 🗸 |                 | Benzin             | 34.96                    | сні <mark>ІРІ</mark> | ‡ Ø | × |
| 6790 Sonstig 🛛 🗸 |                 | Lebensmittel       | 15                       | CHI   PI             | ‡ Ø | × |
|                  | - · · ·         |                    |                          | сні [                | ‡ Ø | × |
|                  |                 |                    |                          |                      |     |   |
|                  |                 |                    |                          |                      |     |   |
|                  |                 |                    |                          |                      |     |   |

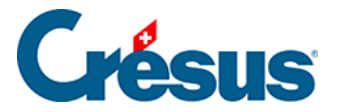

L'icône *(ic)*, à droite de chaque ligne, vous permet d'éditer chaque écriture individuellement et d'y ajouter des informations spécifiques (par exemple : un *code TVA* ou *analytique*).

Une fois les différentes données saisies, cliquez sur *Enregistrer*. Le mouvement apparaît désormais tel qu'il sera comptabilisé (ici en *Vue compacte*) :

| <br>6210<br>6790 | 1020<br> | B-1596<br>B-1596<br>B-1596 | [B] Achat SOCAR<br>[B] Essence<br>[B] Alimentation | 49,96 CHF<br>34,96 CHF<br>15,00 CHF |
|------------------|----------|----------------------------|----------------------------------------------------|-------------------------------------|
|                  | 1020<br> | B-1596<br>B-1596<br>B-1596 | [B] Achat SOCAR<br>[B] Benzin<br>[B] Lebensmittel  | 49,96 CHF<br>34,96 CHF<br>15,00 CHF |

Enfin, si vous souhaitez annuler cette transformation en écriture multiple et en refaire une écriture simple, faites un clic droit sur le mouvement en question et sélectionnez *Transformer en écriture normale*.

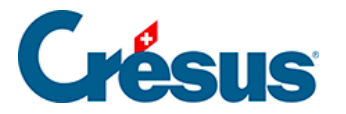

# 7.5.2 - Transformation d'un mouvement en écriture multiple via une chaîne de substitution

Dans la plupart des cas, il n'est pas possible d'automatiser la transformation d'un mouvement en écriture multiple, puisque la ventilation du montant ainsi que les différents comptes à imputer varient d'un mouvement à l'autre.

Cependant, il existe certaines situations où cette automatisation peut être faite, comme par exemple dans le mouvement suivant :

| 12.09.2024 | Encaissement non identit<br>1020 9907.02 | B-1648                | Compte bancaire<br>Banque c/c<br>Débiteur (payeur)<br>WORLDLINE 55<br>HARDTURMSTI<br>Communication du<br>VPAV/ 199.50/N<br>2.50/DAT.10.09<br>les-Bains<br>Libelé de l'écriture<br>Encaissement n<br>199.50/DAT.10.09<br>les-Bains | CHWEIZ AG<br>RASSE 201 CH 8005 ZUERICH<br>IR.0060053143/KOM.<br>2024/TechnoPME SA/Yverdon-<br>on identifié VPAY/<br>0053143/KOM.<br>2024/TechnoPME SA/Yverdon-                                                                                                    | 197,00 + CHF                                                                                        | 12.09.2024   |
|------------|------------------------------------------|-----------------------|----------------------------------------------------------------------------------------------------|----------------------------------------------------------------------------------------------------|----------------------------------------------------------------------------------------------------|--------------|
| 12.09.2024 | Nicht identifizi<br>1020                 | erte Einza<br>9907.02 | B-1648                                                                                                    | Bankkonto<br>Banque c/c<br>Debitor (Auftraggeber)<br>WORLDLINE SCHWEIZ A<br>HARDTURMSTRASSE 202<br>Mitteilung des Auftragsgebers<br>VPAY/ 199.50/NR.006005<br>2.50/DAT.10.09.2024/Tec<br>les-Bains<br>Buchungstext<br>Encaissement non identifie<br>199.50/NR.0060053143/<br>2.50/DAT.10.09.2024/Tec<br>les-Bains | G<br>1 CH 8005 ZUERICH<br>33143/KOM.<br>hnoPME SA/Yverdon-<br>é VPAY/<br>KOM.<br>hnoPME SA/Yverdon- | 197,00 + CHF |

Il s'agit d'un encaissement non identifié, lié à une vente réglée par carte de crédit.

La *Communication du payeur* nous informe qu'une **commission de CHF 2.50** a déjà été traitée :

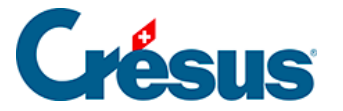

Communication du payeur VPAY/ 199.50/NR.0060053143/KOM. 2.50/IDAT.10.09.2024/TechnoPME SA/Yverdonles-Bains

Mitteilung des Auftragsgebers VPAY/ 199.50/NR.0060053143/KOM. 2.50/DAT.10.09.2024/TechnoPME SA/Yverdonles-Bains

Le montant de **CHF 197.00** correspond ici au *montant net*, celui que l'on a effectivement encaissé.

Cependant, le montant payé par l'acheteur (le *montant brut*) a été de **CHF 197.00** + **CHF 2.50** = **CHF 199.50**, comme indiqué également dans le champ *Communication du payeur*.

Le client a donc payé cet article CHF 199.50, le vendeur a encaissé CHF 197, et une commission de CHF 2.50 (liée à l'utilisation d'une carte de crédit) a été automatiquement déduite après l'achat (généralement, ce montant est réparti entre la banque émettrice de la carte, la banque du vendeur et le réseau de cartes – Visa, Mastercard, etc.).

Pour ventiler correctement ces différents montants, il faut que Crésus Banking puisse les identifier au sein des *Détails du mouvement*. Mais ceux-ci étant présentés de manière *non structurée*, il va falloir créer et insérer une **chaîne de substitution** associée à ces encaissements par carte de crédit, afin d'automatiser l'imputation de ces montants aux comptes correspondants.

Pour ce faire :

Commencez par créer une règle de comptabilisation. Sur le premier dialogue, procédez comme pour n'importe quel cas, tel que nous l'avons vu à la section §7.3.1 Créer une règle de comptabilisation (7.3.1) - Crésus Banking :

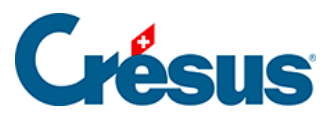

**Crésus** 

×

|     |     |     |    | -1 |
|-----|-----|-----|----|----|
| Ph) | XDI | iqu | юr | 51 |

|                     | Création de la règle pour le c<br>Applic | compte bancaire Banque c/c<br>quer si |                                         |
|---------------------|------------------------------------------|---------------------------------------|-----------------------------------------|
| * Titre de la règle | enc. carte de crédit                     |                                       |                                         |
| Le mouvement est un | Encaissement                             |                                       |                                         |
| Le mouvement        | Contient                                 | WORLDLINE SCHWEIZ AG                  | c                                       |
|                     |                                          |                                       | h                                       |
|                     | Ne pas appliquer cette règ               | gle aux mouvements connus             | Avancé                                  |
|                     | X ANNULER                                | > SUIVANT                             | <ul> <li>Champs obligatoires</li> </ul> |

×

ı

#### Anwenden wenn

|                      | Erstellen einer Regel für das I<br>Anwender | IBAN Konto Banque c/c<br>N WENN |         |
|----------------------|---------------------------------------------|---------------------------------|---------|
| * Name der Rege      | Einzahlung Kreditkarte                      |                                 |         |
| Die Bewegung ist ein | Zahlungseingang                             |                                 |         |
| Die Bewegung         | enthält                                     | WORLDLINE SCHWEIZ AG            | ວ       |
|                      |                                             |                                 | 6       |
|                      | Diese Regel auf bekannte Ko                 | Fortgeschrittener M             | lodus   |
|                      | X ABBRECHEN                                 | WEITER                          | tfelder |

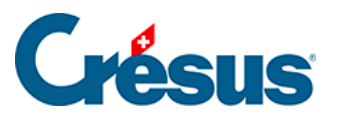

Dans le dialogue suivant, indiquez que le Type d'écriture est une Écriture multiple :

| Type d'écriture        | Écriture normale                                                                          | ~                                                                    |                             |
|------------------------|-------------------------------------------------------------------------------------------|----------------------------------------------------------------------|-----------------------------|
| * Comptes débit/crédit | Écriture normale                                                                          | Lec                                                                  | hamp est obligatoire        |
| Code/taux TVA          | Écriture multiple                                                                         |                                                                      |                             |
| Code and them          | Ē.                                                                                        | Directo                                                              |                             |
| Er<br>Bestimm          | stellung der Regel Einzahlung Kreditka<br>Anzuwendende<br>nen Sie die Einstellungen für d | arte für das IBAN Konto Ban<br>Einstellungen<br>die entsprechenden B | que c/c<br>lewegungen       |
| Buchungst              | yp Normale Buchung                                                                        | ×                                                                    |                             |
| * Konten Soll/Hab      | en Normale Buchung                                                                        |                                                                      | Dieses Feld muss ausgefüllt |
| MWST-Code/Sa           | Sammelbuchung                                                                             |                                                                      |                             |

Cliquez ensuite sur le bouton Nouvelle ligne :

|                         | Créatio                            | on de la règle enc. carte de cré<br>Réglages   | édit pour le compte ban<br>à appliquer | caire Banque c/c |      |
|-------------------------|------------------------------------|------------------------------------------------|----------------------------------------|------------------|------|
|                         | Veuillez dé                        | finir les réglages à app                       | oliquer aux mouve                      | ments conce      | més. |
|                         | Type d'écriture                    | Écriture multiple                              |                                        | 1.4              |      |
|                         |                                    | Au moins une lig                               | ne doit être défin                     | ie               |      |
| Erstell                 | ung der Regel Einzahl<br>Anzuwen   | ung Kreditkarte für das IBA<br>dende Einstellu | N Konto Banque c/c                     |                  |      |
|                         |                                    |                                                | ahandan Dauaau                         | ungen            |      |
| Bestimmen               | Sie die Einstellu                  | ngen für die entspred                          | chenden bewegt                         |                  |      |
| Bestimmen<br>uchungstyp | Sie die Einstellu<br>Sammelbuchung | ngen für die entsprei                          |                                        |                  |      |

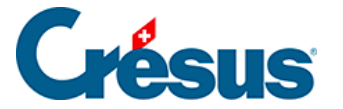

#### Création de la ligne « Montant net » du mouvement (ici : CHF 197) :

Dans le dialogue de Création de la ligne de l'écriture multiple :

- indiquez le *Compte débit* concerné;
- dans la rubrique Montant, sélectionnez En fonction d'une chaîne de substitution;
- dans le champ suivant, sélectionnez Montant du mouvement;
- enfin, dans le champ *Modèle pour le libellé comptable autogénéré*, saisissez « *Montant net* » :

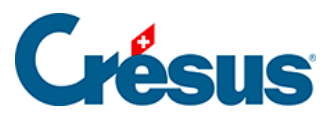

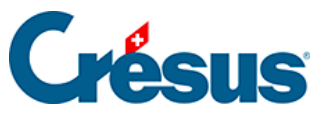

| Cré                                        | ation de la ligne           | de l'écritu     | re multip  | le                               |
|--------------------------------------------|-----------------------------|-----------------|------------|----------------------------------|
|                                            | Pour la règle en            | c. carte de cré | dit        |                                  |
| * Comptes débit/crédit                     | 1020 Compte cou 🛛 🗸         |                 | $ $ $\vee$ |                                  |
| * Montant                                  | En fonction d'une chaîne de | substitution    | $ $ $\vee$ |                                  |
|                                            | Montant du mouvement (19    | 7,00 CHF)       | $ $ $\vee$ | ]                                |
| Code/taux TVA                              |                             | ~               | v          |                                  |
| Code analytique                            |                             | $ $ $\sim$      | Répartir   |                                  |
| <ul> <li>Modèle pour le libellé</li> </ul> | Montant net                 |                 |            | Insérer chaîne de substituti 📔 🗸 |
| comptable autogenere                       |                             |                 |            | Chaine                           |
|                                            |                             |                 |            |                                  |
|                                            |                             |                 |            |                                  |
|                                            |                             |                 |            |                                  |
|                                            |                             |                 |            | * Chamos obligatoires            |
|                                            | X ANNULER                   | CRÉER LA LI     | GNE        | ermite antigation es             |
|                                            |                             |                 |            |                                  |

×

1

Anwenden wenn + Anzuwendende Einstellungen + Erstellung der Zeile der Sammelbuchung

Appliquer si · Réglages à appliquer · Création de la ligne de l'écriture multiple

| Ers                                                                               | <b>tellung der Ze</b><br>Für die Regel | e <b>ile der Sam</b> r<br>Einzahlung Kred | <b>melbuchu</b><br>litkarte | ng                   |                   |
|-----------------------------------------------------------------------------------|----------------------------------------|-------------------------------------------|-----------------------------|----------------------|-------------------|
| * Konten Soll/Haben                                                               | 1020 Kontokorre                        | ~                                         | $ $ $\vee$                  |                      |                   |
| * Betrag                                                                          | Durch einen Platzhalte                 | er bestimmt                               | ~                           |                      |                   |
|                                                                                   | Total der Kontobeweg                   | ung (197,00 CHF)                          | $ $ $ $ $\vee$              |                      |                   |
| MWST-Code/Satz                                                                    |                                        | l ~                                       | ~                           |                      |                   |
| Analytik-Code                                                                     |                                        |                                           | Aufteilen                   |                      |                   |
| <ul> <li>Modell f ür den automatisch<br/>generierten FIBU Buchungstext</li> </ul> | Nettobetras                            |                                           |                             | Platzhalter einfügen | l 🗸<br>Natzhalter |
|                                                                                   |                                        |                                           |                             |                      |                   |
|                                                                                   |                                        |                                           |                             |                      |                   |
|                                                                                   |                                        |                                           |                             |                      |                   |
|                                                                                   | X ABBRECHEN                            | • NEUE ZEILE                              | ERSTELLEN                   | •                    | Pflichtfelder     |

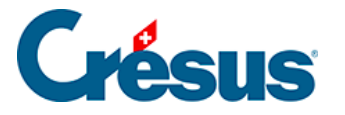

• cliquez sur le bouton Créer la ligne.

La ligne créée apparaît dans le dialogue *Réglages à appliquer*. Cliquez à nouveau sur le bouton *Nouvelle ligne* :

|      | Cr                                       | éation de la règle enc. carte d<br><b>Réglag</b>                                                             | de crédit pour le compte bancaire Ba<br><b>ges à appliquer</b>                                                 | inque c/c             |        |          |
|------|------------------------------------------|----------------------------------------------------------------------------------------------------|----------------------------------------------------------------------------------------------------|-----------------------|--------|----------|
|      | Veuillez                                 | définir les réglages à                                                                                       | appliquer aux mouvement                                                                                        | s concernés           | i.     |          |
|      | Type d'écritu                            | re Écriture multiple                                                                                         |                                                                                                    | 2                     |        |          |
|      |                                          | L'écriture mu                                                                                                | ltiple n'est pas balancée                                                                                      |                       |        |          |
|      |                                          |                                                                                                    |                                                                                                    |                       | Nou    | velle li |
| 1020 |                                          | Montant net                                                                                                  | Montant du mouvement<br>197.00 CHE                                                                             | 1                     | ĉ      | Ø        |
|      |                                          |                                                                                                    |                                                                                                    |                       |        |          |
|      | Erstellun                                | g der Regel Einzahlung Kred                                                                                  | itkarte für das IBAN Konto Banque o<br>e Finstellungen                                                         | :/c                   |        |          |
|      | Erstellun<br>Bestimmen Si                | g der Regel Einzahlung Kred<br>Anzuwendend<br>ie die Einstellungen fü                                        | itkarte für das IBAN Konto Banque o<br>e Einstellungen<br>ir die entsprechenden Bewo                           | ∕ <b>c</b><br>egungen |        |          |
|      | Erstellun<br>Bestimmen Si<br>Buchungstyp | g der Regel Einzahlung Kred<br>Anzuwendende<br>le die Einstellungen fü<br>Sammelbuchung                      | itkarte für das IBAN Konto Banque o<br>e Einstellungen<br>ir die entsprechenden Bewo                           | <b>k</b><br>egungen   |        |          |
|      | Erstellun<br>Bestimmen Si<br>Buchungstyp | g der Regel Einzahlung Kred<br>Anzuwendende<br>le die Einstellungen fü<br>Sammelbuchung<br>Die Sammelbuchung | itkarte für das IBAN Konto Banque o<br>e Einstellungen<br>ir die entsprechenden Bewo<br>ist nicht ausgeglichen | ∕ <b>k</b><br>egungen |        |          |
|      | Erstellun<br>Bestimmen Si<br>Buchungstyp | g der Regel Einzahlung Kred<br>Anzuwendende<br>le die Einstellungen fü<br>Sammelbuchung<br>Die Sammelbuchung | itkarte für das IBAN Konto Banque o<br>e Einstellungen<br>ir die entsprechenden Bewo<br>ist nicht ausgeglichen | <b>/c</b><br>egungen  | • Neue | Zeile    |

Création de la ligne « Commission » du mouvement (ici : CHF 2.50) :

Dans le dialogue de Création de la ligne de l'écriture multiple :

- indiquez le compte débit concerné pour ce type de frais bancaires (varie en fonction du plan comptable);
- dans la rubrique Montant, sélectionnez En fonction d'une chaîne de substitution;
- dans le champ suivant, sélectionnez Définir une nouvelle chaîne de substitution :

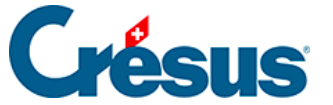

| obligatoire   |
|---------------|
|               |
| e de substitu |
| (             |
|               |
|               |
| e de s        |

Appliquer si + Réglages à appliquer + Création de la ligne de l'écriture multiple

Anwenden wenn + Anzuwendende Einstellungen + Erstellung der Zeile der Sammelbuchung

|     | * Konten Soll/Haben        | 6940 Übriger Fin 🗸                   | 1   |                                   |
|-----|----------------------------|--------------------------------------|-----|-----------------------------------|
|     | * Betrag                   | Durch einen Platzhalter bestimmt     | 1 Y |                                   |
|     |                            |                                      | ~   | Dieses Feld muss ausgefüllt werde |
|     | MWST-Code/Satz             |                                      |     |                                   |
|     | Analytik-Coce              | Total der Kontobewegung (197,00 CHF) | _   |                                   |
|     |                            | Einen neuen Platzhalter erstellen    |     | Platzhalter einfügen              |
| gen | erierten FIBU Buchungstext |                                      |     | Platzhalte                        |

• cliquez sur Suivant.

Le dialogue de *Création de la chaîne de substitution...* s'ouvre.

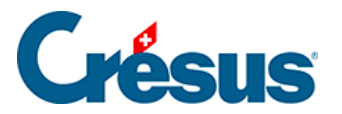

Créez une chaine de substitution pour les **commissions lors d'encaissements par carte de crédit** (pour ce faire, référez-vous à la section §7.4.2 Insérer une chaîne de substitution personnelle (7.4.2) - Crésus Banking de ce manuel) :

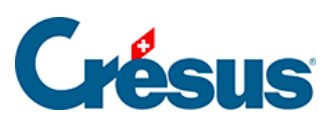
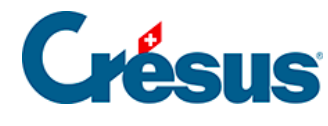

| Chaîne de substitutio | n • | Réglages |
|-----------------------|-----|----------|
|-----------------------|-----|----------|

| Création de l                                                                           | a chaîne de substitutio<br>Rég       | n pour le compte bancair<br>lages | e Banque c/c                        |
|-----------------------------------------------------------------------------------------|--------------------------------------|-----------------------------------|-------------------------------------|
| * Titre de la chaine Comm                                                               | nission carte de crédit              |                                   |                                     |
| Détails du mouvement :                                                                  |                                      |                                   |                                     |
| VPAY/ 199.50/NR.0060053143/KOM 2.50/D/<br>HARDTURMSTRASSE 201 CH 8005 ZUERICH           | T.10.09.2024/TechnoP                 | ME SA/Yverdon-les-Bain            | IS WORLDLINE SCHWEIZ AG             |
|                                                                                         |                                      |                                   |                                     |
| Dans le champ ci-dessus, sélectionnez le t<br>possible que le même texte apparaisse plu | exte que vous voule<br>usieurs fois. | z extraire et cliquez s           | eur Continuer. À ce stade, il est 0 |
|                                                                                         | Informatio                           | on à extraire                     |                                     |
|                                                                                         | 2.50                                 |                                   |                                     |
|                                                                                         |                                      |                                   | Recommencer Continuer               |
|                                                                                         |                                      |                                   | Avancé                              |
|                                                                                         | < PRÉCÉDENT                          |                                   | Champs obligatoires                 |

×

.

Platzhalter • Einstellungen

| Erste                                                                                 | Hung des Platzhalters<br>Einste              | für das Bankkonto Banq<br>Ellungen | ue c/c                            |
|---------------------------------------------------------------------------------------|----------------------------------------------|------------------------------------|-----------------------------------|
| * Name des Platzhalters Komm                                                          | hission Kreditkarte                          |                                    |                                   |
| Details der Kontobewegung:                                                            |                                              |                                    |                                   |
| VPAY/ 199.50/NR.0060053143/KOM. 2.50/DA<br>HARDTURMSTRASSE 201 CH 8005 ZUERICH        | T.10.09.2024/Technol                         | PME SA/Yverdon-les-Bai             | ins WORLDLINE SCHWEIZ AG          |
|                                                                                       |                                              |                                    |                                   |
| Wählen Sie im obenstehenden Textfeld de<br>Stadium ist es möglich, dass der Text mehr | en Text, den Sie extr<br>r als einmal vorkom | rahieren wollen, und l<br>nmt.     | klicken Sie auf Weiter. In diesem |
|                                                                                       | Zu extrahiere                                | nde Information                    |                                   |
|                                                                                       | 2.50                                         |                                    |                                   |
|                                                                                       |                                              |                                    | Noch einmal Weiter                |
|                                                                                       |                                              |                                    | Fortgeschrittener Modus           |
|                                                                                       | <b>&lt;</b> ZURÜCK                           |                                    | * Pflichtfelder                   |

4

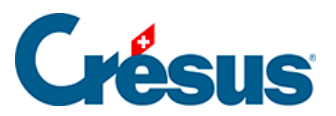

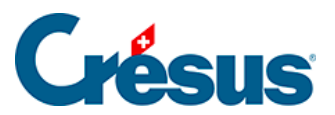

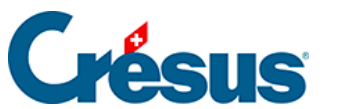

| Chaîne de substitu | ition • Réglages |
|--------------------|------------------|
|--------------------|------------------|

| Créati                                                               | on de la chaîne de substituti<br>Rég | on pour le compte banc:<br>glages | ire Banque c/c     |                                        |
|----------------------------------------------------------------------|--------------------------------------|-----------------------------------|--------------------|----------------------------------------|
| * Titre de la chaîne                                                 | Commission carte de crédi            | t                                 |                    |                                        |
| Détails du mouvement :                                               |                                      |                                   |                    |                                        |
| VPAY/ 199.50/NR.0060053143/KOM.2.<br>HARDTURMSTRASSE 201 CH 8005 2UE | 50/DA<br>RICH                        | PME SA/Yverdon-les-Ba             | ins WORLDLINE SCHW | /EIZ AG                                |
| Texte av                                                             | vant Informat                        | ion à extraire                    | Texte après        |                                        |
| к                                                                    | IOM.                                 | 2.50                              | /                  |                                        |
| Texte tro                                                            | 2.50                                 |                                   | Recon              | nmencer Tester                         |
|                                                                      | PRÉCÉDENT                            |                                   |                    | <u>Avancé</u><br>* Champs obligatoires |

×

1

#### Platzhalter • Einstellungen

|                                                                                     | Erstellung des Platzhal<br>Eins             | ters für das Bankkonto Ban<br>stellungen                    | que c/c                                                                             |
|-------------------------------------------------------------------------------------|---------------------------------------------|-------------------------------------------------------------|-------------------------------------------------------------------------------------|
| * Name des Platzhalters                                                             | Kommission Kreditkart                       | e                                                           |                                                                                     |
| Details der Kontobewegung:                                                          |                                             |                                                             |                                                                                     |
| VPAY/ 199.50/NR.006005314 <mark>3/KOM. 2.</mark><br>HARDTURMSTRASSE 201 CH 8005 ZUE | 50/EAT.10.09.2024/Tecl<br>RICH              | hnoPME SA/Yverdon-les-Ba                                    | ains WORLDLINE SCHWEIZ AG                                                           |
|                                                                                     |                                             |                                                             |                                                                                     |
| Her die eellee beformeliee en en der                                                |                                             |                                                             | a nii aan Ciana itaa Uimmisa aabaa 🔒                                                |
| Wählen Sie im obenstehenden Textf<br>klicken Sie auf Test.                          | en Kontobewegunge<br>feld denjenigen Text a | n extrahleren zu konnen<br>us, der die zu <i>extrahiere</i> | n, mussen Sie weitere Hinweise geben. <b>O</b><br>ende Information umschliesst, und |
| Text d                                                                              | avor Zu extrahi                             | erende Information                                          | Text danach                                                                         |
| ×                                                                                   | KOM.                                        | 2.50                                                        | /                                                                                   |
|                                                                                     |                                             |                                                             | Noch einmal Test                                                                    |
|                                                                                     |                                             |                                                             | Fortgeschrittener Modus                                                             |
|                                                                                     |                                             | _                                                           |                                                                                     |

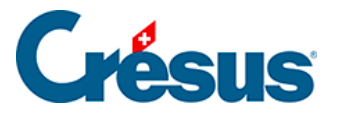

• cliquez sur Enregistrer.

Une fois cette chaîne de substitution créée, elle devient disponible dans la liste déroulante du dialogue de Création de la ligne de l'écriture multiple :

|                                                                     | Pour la règle enc. carte de cré             | dit |                |                           |
|---------------------------------------------------------------------|---------------------------------------------|-----|----------------|---------------------------|
| * Comptes débit/crédit                                              | 6940 Autres char 🗸                          | 1 🗸 |                |                           |
| * Montant                                                           | En fonction d'une chaîne de substitution    | 1.9 |                |                           |
|                                                                     |                                             | · ~ | 🕼 Éditer       | Le champ e<br>obligatoire |
| Code/taux TVA                                                       |                                             |     |                |                           |
| Code analytique                                                     | Montant du mouvement (197,00 CHF)           |     |                |                           |
|                                                                     | Commission carte de crédit (2,50 CHF)       |     |                |                           |
| <ul> <li>Modèle pour le libellé<br/>comptable autogénéré</li> </ul> | Définir une nouvelle chaîne de substitution |     | Inserer chaine | e substituti              |

|                                                             | Tor one reper critico         | mang ra cura | ai ve |                                   |
|-------------------------------------------------------------|-------------------------------|--------------|-------|-----------------------------------|
| * Konten Soll/Haben                                         | 6940 Übriger Fin 📔 🗸          |              | 1 ~   |                                   |
| * Betrag                                                    | Durch einen Platzhalter besti | mmt          | 1 ~   |                                   |
|                                                             |                               |              | ~     | Dieses Feld muss ausgefüllt werde |
| MWST-Code/Satz                                              |                               |              |       |                                   |
| Analytik-Code                                               | Total der Kontobewegung (19   | 97,00 CHF)   |       |                                   |
|                                                             | Kommission Kreditkarte (2,50  | D CHF)       |       | Platzbaltas sisfilasa             |
| Modell für den automatisch<br>generierten FIBU Buchungstext | Einen neuen Platzhalter erste | ellen        |       | Platznaiter einfugen              |

• sélectionnez cette chaîne, et saisissez « Commission » dans le Modèle pour le libellé comptable autogénéré :

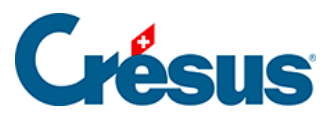

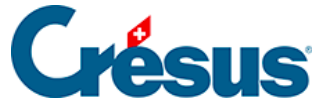

Création de la ligne de l'écriture multiple Pour la règle enc. carte de crédit \* Comptes débit/crédit 6940 Autres char... 🛛 🗸  $| \sim$ --- $| \sim$ \* Montant En fonction d'une chaîne de substitution 🕼 Éditer Commission carte de crédit (2,50 CHF) 1 ~ Code/taux TVA  $\sim$ | ~  $| \sim$ Répartir Code analytique Commission Insérer chaîne de substituti... Modèle pour le libellé comptable autogénéré 🕀 Chaîne Champs obligatoires CRÉER LA LIGNE X ANNULER

Appliquer si + Réglages à appliquer + Création de la ligne de l'écriture multiple

Anwenden wenn + Anzuwendende Einstellungen + Erstellung der Zeile der Sammelbuchung

|   | Ers                                                         | tellung der Ze         | eile der Sam    | melbuchu  | ing                  |                  |
|---|-------------------------------------------------------------|------------------------|-----------------|-----------|----------------------|------------------|
|   |                                                             | Für die Regel          | Einzahlung Kred | litkarte  |                      |                  |
|   | * Konten Soll/Haben                                         | 6940 Übriger Fin       | ~               |           |                      |                  |
|   | * Betrag                                                    | Durch einen Platzhalte | er bestimmt     | ~         |                      |                  |
|   |                                                             | Kommission Kreditkar   | te (2,50 CHF)   | ~         | 🕼 Bearbeiten         |                  |
|   | MWST-Code/Satz                                              |                        | v               | $\sim$    |                      |                  |
|   | Analytik-Code                                               |                        | ~               | Aufteilen |                      |                  |
| • | Modell für den automatisch<br>generierten FIBU Buchungstext | Kommission             |                 |           | Platzhalter einfügen | 〜<br>Platzhalter |
|   |                                                             |                        |                 |           |                      |                  |
|   |                                                             |                        |                 |           |                      |                  |
|   |                                                             |                        |                 |           |                      |                  |
|   |                                                             |                        |                 |           |                      | Pflichtfelder    |
|   |                                                             | ABBRECHEN              | VINEUE ZEILE    | ERSTELLEN |                      |                  |

ı

×

1

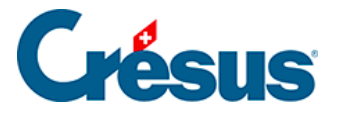

• cliquez sur le bouton Créer la ligne.

La ligne créée apparaît dans le dialogue *Réglages à appliquer*. Cliquez à nouveau sur le bouton *Nouvelle ligne* :

|      | Créatio         | on de la règle enc. carte de<br><b>Réglage</b> | crédit pour le compte bancaire Ban<br>S à appliquer | que c/c    |       |       |       |
|------|-----------------|------------------------------------------------|-----------------------------------------------------|------------|-------|-------|-------|
|      | Veuillez dé     | finir les réglages à a                         | ppliquer aux mouvements                             | concernés. |       |       |       |
|      | Type d'écriture | Écriture multiple                              | 1.4                                                 |            |       |       |       |
|      |                 | L'écriture multi                               | ple n'est pas balancée                              |            |       |       |       |
|      |                 |                                                |                                                     |            | O Nou | velle | ligne |
| 1020 |                 | Montant net                                    | Montant du mouvement<br>197,00 CHF                  | -          | ÷     | Ø     | ×     |
| 5940 |                 | Commission                                     | Commission carte de cré<br>2 50 CHE                 | ;          | ÷     | Ø     | ×     |

|      | Erstell     | ang der Regel Einzahlung<br>Anzuwende<br>Sie die Einstellunge | Kreditkarte für das IBAN Konto Ban<br>nde Einstellungen<br>en für die entsprechenden B | <b>que c/c</b><br>Bewegungen |      |         |
|------|-------------|---------------------------------------------------------------|----------------------------------------------------------------------------------------|------------------------------|------|---------|
|      | Buchungstyp | Sammelbuchung                                                 | v                                                                                      |                              |      |         |
|      |             | Die Sammelbuch                                                | ung ist nicht ausgeglichen                                                             |                              | Neur | e Zeile |
| 1020 |             | Nettobetrag                                                   | Total der Kontobewegung<br>197,00 CHF                                                  | :                            | ¢ @  | ×       |
| 4940 |             | Kommission                                                    | Kommission Kreditkarte                                                                 |                              | 10   | ×       |

Création de la ligne « Montant brut » du mouvement (ici : CHF 199.50) :

Dans le dialogue de Création de la ligne de l'écriture multiple :

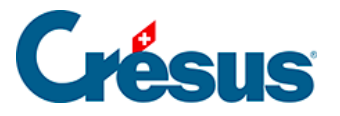

- indiquez le compte crédit concerné;
- dans la rubrique Montant, sélectionnez En fonction d'une chaîne de substitution;
- dans le champ suivant, sélectionnez Définir une nouvelle chaîne de substitution :

|                                                                     | Pour la          | règle enc       | carte de crédit  |     |                              |
|---------------------------------------------------------------------|------------------|-----------------|------------------|-----|------------------------------|
| * Comptes débit/crédit                                              |                  | 1 4             | 3200 Ventes de m | 1.~ |                              |
| * Montant                                                           | En fonction d'un | e chaîne de si  | ubstitution      | ×   | T-                           |
|                                                                     |                  |                 |                  | ~   | Le champ est obligatoire     |
| Code/taux TVA                                                       |                  |                 |                  |     |                              |
| Code analytique                                                     | Montant du mou   | ivement (197    | (00 CHF)         |     |                              |
|                                                                     | Commission cart  | te de crédit (3 | 2,50 CHF)        |     | Insirar chaine de substituti |
| <ul> <li>Modèle pour le libellé<br/>comptable autogénéré</li> </ul> | Définir une nouv | elle chaîne d   | e substitution   |     | ⊖ Ch                         |

|                                                             | Fürd                             | ie Regel Einza      | hlung Kreditkarte |   |                                   |
|-------------------------------------------------------------|----------------------------------|---------------------|-------------------|---|-----------------------------------|
| * Konten Soll/Haben                                         |                                  | $  \times  $        | 3200 Ventes de m  | ~ |                                   |
| * Betrag                                                    | Durch einen Platzhalter bestimmt |                     | ×                 |   |                                   |
|                                                             |                                  |                     |                   | ~ | Dieses Feld muss ausgefüllt werde |
| MWST-Code/Satz                                              |                                  |                     |                   |   |                                   |
| Analytik-Code                                               | Total der K                      | ontobewegung (19    | 97,00 CHF)        |   |                                   |
|                                                             | Kommissio                        | n Kreditkarte (2,5  | 0 CHF)            |   |                                   |
| Modell für den automatisch<br>generierten FIBU Buchungstext | Einen neue                       | n Platzhalter erste | ellen             |   | Platzhalter einfügen              |

• cliquez sur Suivant.

Le dialogue de *Création de la chaîne de substitution...* s'ouvre.

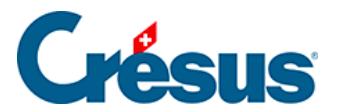

Créez une chaine de substitution pour les **Montant brut lors d'encaissements par** carte de crédit :

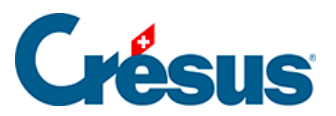

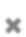

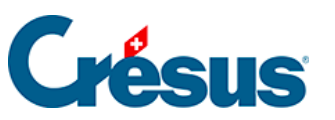

Chaîne de substitution • Réglages

| Création de                                                                                                    | la chaîne de substitutio<br>Rég                                | n pour le compte bancair<br>lages                  | e Banque c/c                            |
|----------------------------------------------------------------------------------------------------|----------------------------------------------------------------|----------------------------------------------------|-----------------------------------------|
| * Titre de la chaîne Mont                                                                                                    | tant brut carte de créd                                        | it                                                 |                                         |
| Détails du mouvement :                                                                                                    |                                                                |                                                    |                                         |
| VPAV 199.50/NR.0060053143/KOM. 2.50/DA<br>HARDTURMSTRASSE 201 CH 8005 ZUERICH<br>Dans le champ ci-dessus, sélectionnez le f<br>possible que le même texte apparaisse plu | AT.10.09.2024/TechnoF<br>texte que vous voule<br>usieurs fois. | ME SA/Yverdon-les-Bair<br>ez extraire et cliquez s | sur Continuer. À ce stade, il est       |
|                                                                                                    | Informatio                                                     | on à extraire                                      |                                         |
|                                                                                                    | initiati                                                       | andexeaute                                         |                                         |
|                                                                                                    | 199.50                                                         |                                                    |                                         |
|                                                                                                    |                                                                |                                                    | Recommencer Continuer                   |
|                                                                                                    |                                                                |                                                    | Avancé                                  |
|                                                                                                    |                                                                |                                                    | <ul> <li>Champs obligatoires</li> </ul> |
|                                                                                                    | PRECEDENT                                                      |                                                    |                                         |

Platzhalter + Einstellungen

| Erste                                                                           | ellung des Platzhalters für das Bankkonto Bar<br>Einstellungen | nque c/c                           |
|---------------------------------------------------------------------------------|----------------------------------------------------------------|------------------------------------|
| * Name des Platzhalters Kredi                                                   | tkarte Bruttobetrag                                            |                                    |
| Details der Kontobewegung:                                                      |                                                                |                                    |
| VPA // 199.50/NR.0060053143/KOM. 2.50/DA<br>HARDTURMSTRASSE 201 CH 8005 ZUERICH | T.10.09.2024/TechnoPME SA/Yverdon-les-B                        | ains WORLDLINE SCHWEIZ AG          |
| Stadium ist es möglich, dass der Text meh                                       | r als einmal vorkommt.                                         | Anicken Sie auf Weiten. In diesein |
|                                                                                 | Zu extrahierende Information                                   |                                    |
|                                                                                 | 199.50                                                         |                                    |
|                                                                                 |                                                                | Noch einmal Weiter                 |
|                                                                                 |                                                                | Fortgeschrittener Modus            |
|                                                                                 | K ZURÜCK                                                       | Pflichtfelder                      |

| Crésus |
|--------|
|        |

Chaîne de substitution + Réglages

| Créat                                                                    | ion de la chaîne de substitutior<br>Régl  | a pour le compte bancair<br>ages | e Banque c/c            |                                    |
|--------------------------------------------------------------------------|-------------------------------------------|----------------------------------|-------------------------|------------------------------------|
| * Titre de la chaîne                                                     | Montant brut carte de crédit              |                                  |                         |                                    |
| Détails du mouvement :                                                   |                                           |                                  |                         |                                    |
| VPAY/ 199.50/NR.0060053143/KOM. 2<br>HARDTURMSTRASSE 201 CH 8005 ZU      | .50/DAT.10.09.2024/TechnoPf<br>ERICH      | ME SA/Yverdon-les-Bair           | 15 WORLDLINE SCHWEIZ AG |                                    |
| Le test a été exécuté avec succès. Vo                                    | ous pouvez enregistrer la c               | haîne de substitutio             | n.                      |                                    |
| Texte a                                                                  | avant Informatio                          | n à extraire                     | Texte après             |                                    |
| Ň                                                                        | /PAY/ 199                                 | 9.50                             | /                       |                                    |
| Texte tr                                                                 | ouvé 199.50                               |                                  | Recommence              | er Tester                          |
|                                                                          |                                           |                                  | • c                     | <u>Avance</u><br>hamps obligatoire |
|                                                                          | PRÉCÉDENT                                 |                                  |                         |                                    |
|                                                                          | Erstellung des Platzhalters fü<br>Einstel | ir das Bankkonto Band<br>lungen  | que c/c                 |                                    |
| * Name des Platzhalters K                                                | reditkarte Bruttobetrag                   |                                  |                         |                                    |
| etails der Kontobewegung:                                                |                                           |                                  |                         |                                    |
| PAY/ 199.50/NI 20060053143/KOM. 2.50<br>ARDTURMSTRASSE 201 CH 8005 ZUERI | I/DAT.10.09.2024/TechnoPN<br>ICH          | 1E SA/Yverdon-les-Ba             | ins WORLDLINE SCHWEIZ   | AG                                 |
| er Test war erfolgreich. Sie können d                                    | len Platzhalter jetzt spei                | chern.                           |                         |                                    |

| Text davor      | Zu extrahiere | nde Information | Text danach |              |              |
|-----------------|---------------|-----------------|-------------|--------------|--------------|
| VPAY/           | 1             | 99.50           | 1           |              |              |
| Gefundener Text | 199.50        |                 | ٢           | Noch einmal  | Test         |
|                 |               |                 | Fort        | geschrittene | r Modus      |
|                 | < ZURŪCK      | SPEICHERN       |             | * P          | flichtfelder |
|                 |               |                 |             |              |              |

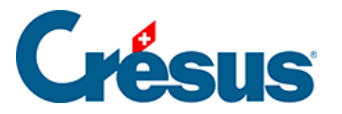

• cliquez sur Enregistrer.

Une fois cette chaîne de substitution créée, elle devient disponible dans la liste déroulante du dialogue de *Création de la ligne de l'écriture multiple* :

| Création de la ligne de l'écriture multiple<br>Pour la règle enc. carte de crédit |                                             |         |                              |  |  |
|-----------------------------------------------------------------------------------|---------------------------------------------|---------|------------------------------|--|--|
| * Comptes débit/crédit                                                            |                                             | $\sim$  |                              |  |  |
| * Montant                                                                         | En fonction d'une chaîne de substitution    | $\sim$  |                              |  |  |
|                                                                                   |                                             | ~       | Le champ est obligatoire     |  |  |
| Code/taux TVA                                                                     |                                             |         |                              |  |  |
| Code analytique                                                                   | Montant du mouvement (197,00 CHF)           |         |                              |  |  |
|                                                                                   | Commission carte de crédit (2,50 CHF)       |         |                              |  |  |
| <ul> <li>Modèle pour le libellé<br/>comptable autogénéré</li> </ul>               | Montant brut carte de crédit (199,50 CHF)   |         | Insérer chaîne de substituti |  |  |
|                                                                                   | Définir une nouvelle chaîne de substitution | 🕈 Chain |                              |  |  |

| Erst                                                        | tellung der Zeile der Sammelbuchu<br>Für die Regel Einzahlung Kreditkarte | Ing                                |
|-------------------------------------------------------------|---------------------------------------------------------------------------|------------------------------------|
| * Konten Soll/Haben                                         | 3200 Ventes de m 🗸 🗸                                                      |                                    |
| * Betrag                                                    | Durch einen Platzhalter bestimmt $\sim$                                   |                                    |
|                                                             | ~                                                                         | Dieses Feld muss ausgefüllt werden |
| MWST-Code/Satz                                              |                                                                           |                                    |
| Analytik-Code                                               | Total der Kontobewegung (197,00 CHF)                                      |                                    |
|                                                             | Kommission Kreditkarte (2,50 CHF)                                         | Platzbalter einfügen               |
| Modell für den automatisch<br>generierten FIBU Buchungstext | Kreditkarte Bruttobetrag (199,50 CHF)                                     |                                    |
|                                                             | Einen neuen Platzhalter erstellen                                         | U Platznaiter                      |
|                                                             |                                                                           |                                    |

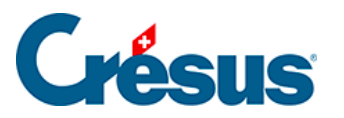

• sélectionnez cette chaîne, et saisissez « Montant brut » dans le *Modèle pour le libellé comptable autogénéré* :

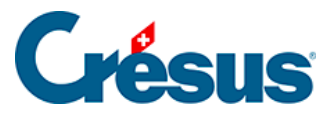

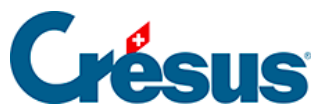

| Cré                                                                 | ation de la ligne de l'écriture multi                          | ple                                     |
|---------------------------------------------------------------------|----------------------------------------------------------------|-----------------------------------------|
|                                                                     | Pour la regie enc. carte de credit                             |                                         |
| * Comptes débit/crédit                                              | 3200 Ventes de m 🗸 🗸                                           |                                         |
| * Montant                                                           | En fonction d'une chaîne de substitution $\qquad \qquad \lor$  |                                         |
| [                                                                   | Montant brut carte de crédit (199,50 CHF) $\qquad \qquad \lor$ | 🕼 Éditer                                |
| Code/taux TVA                                                       | TVA Livraison et prestations $~~ ~~\vee~~$ 8.1% $~~ ~~~~$      |                                         |
| Code analytique                                                     | ✓ Répartir                                                     |                                         |
| <ul> <li>Modèle pour le libellé<br/>comptable autogénéré</li> </ul> | Montant brut                                                   | Insérer chaine de substituti V          |
|                                                                     |                                                                |                                         |
|                                                                     |                                                                |                                         |
|                                                                     |                                                                |                                         |
|                                                                     |                                                                |                                         |
|                                                                     |                                                                | <ul> <li>Champs obligatoires</li> </ul> |

Appliquer si + Réglages à appliquer + Création de la ligne de l'écriture multiple

Anwenden wenn + Anzuwendende Einstellungen + Erstellung der Zeile der Sammelbuchung

| Ers                                             | tellung der Zeile der Sammelbuchung<br>Für die Regel Einzahlung Kreditkarte |      |
|-------------------------------------------------|-----------------------------------------------------------------------------|------|
| * Konten Soll/Haben                             | 3200 Ventes de m 🗸 🗸                                                        |      |
| * Betrag                                        | Durch einen Platzhalter bestimmt                                            |      |
|                                                 | Kreditkarte Bruttobetrag (199,50 CHF) 🗸 🕼 Bearbeiten                        |      |
| MWST-Code/Satz                                  | TVA Livraison et prestations V 8.1%                                         |      |
| Analytik-Code                                   | ∼ Aufteilen                                                                 |      |
| <ul> <li>Modell f ür den automatisch</li> </ul> | Bruttobstross Platzhalter einfügen                                          | ~    |
| generierten FIBU Buchungstext                   | Platzhalter                                                                 | r    |
|                                                 |                                                                             |      |
|                                                 |                                                                             |      |
|                                                 |                                                                             |      |
|                                                 |                                                                             | Idar |
|                                                 | ABBRECHEN     O NEUE ZEILE ERSTELLEN                                        | oer  |

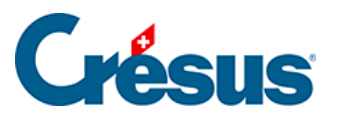

• cliquez sur le bouton Créer la ligne.

La ligne créée apparaît dans le dialogue Réglages à appliquer :

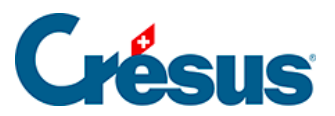

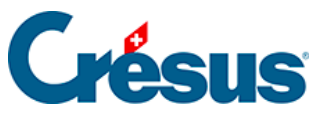

| Appliquer si • Réglages à ap | oliquer |
|------------------------------|---------|
|------------------------------|---------|

|      |                 | ппп тез гедладез а а | ppilquer aux mouvements                | concernes. |      |      |     |
|------|-----------------|----------------------|----------------------------------------|------------|------|------|-----|
|      | Type d'écriture | Écriture multiple    | ~                                      |            |      |      |     |
|      |                 |                      |                                        |            | Nouv | elle | lig |
| 1020 |                 | Montant net          | Montant du mouvement<br>197,00 CHF     | :          | ÷    | ľ    | >   |
| 6940 |                 | Commission           | Commission carte de cré<br>2,50 CHF    | :          | \$   | ľ    | >   |
|      | 3200            | Montant brut         | Montant brut carte de cr<br>199,50 CHF | TVA/8.1    |      | ľ    | >   |
|      |                 |                      |                                        |            |      |      |     |
|      |                 |                      |                                        |            |      |      |     |
|      |                 |                      |                                        |            |      |      |     |
|      |                 |                      |                                        |            |      |      |     |

Anwenden wenn + Anzuwendende Einstellungen

|      | Buchungstyp | Sammelbuchung | l ∨                                    |         |    |        |    |
|------|-------------|---------------|----------------------------------------|---------|----|--------|----|
|      |             |               |                                        |         | 0  | leue : | Ze |
| 1020 |             | Nettobetrag   | Total der Kontobewegung<br>197,00 CHF  |         | ÷  | ľ      | >  |
| 6940 |             | Kommission    | Kommission Kreditkarte<br>2,50 CHF     | -       | \$ | Ø      | >  |
|      | 3200        | Bruttobetrag  | Kreditkarte Bruttobetrag<br>199,50 CHF | TVA/8.1 | -  | Ø      | >  |
|      |             |               |                                        |         |    |        |    |
|      |             |               |                                        |         |    |        |    |
|      |             |               |                                        |         |    |        |    |

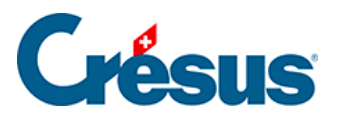

• cliquez sur Enregistrer.

### Le mouvement apparaît désormais tel qu'il sera comptabilisé (ici en Vue compacte) :

|      | 12.09.2024 | 1020<br>6940<br> | <br>3200 | B-1648<br>B-1648<br>B-1648 | [B] Montant net<br>[B] Commission<br>[B] Montant brut | 197,00 CHF<br>2,50 CHF<br>199,50 CHF |
|------|------------|------------------|----------|----------------------------|-------------------------------------------------------|--------------------------------------|
| 12.0 | 9.2024     | 1020<br>6940<br> | <br>3200 | B-1648<br>B-1648<br>B-1648 | [B] Nettobetrag<br>[B] Kommission<br>[B] Bruttobetrag | 197,00 CHF<br>2,50 CHF<br>199,50 CHF |

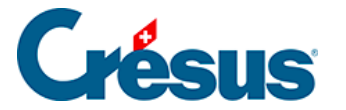

## 8 - Les canaux de communication (EBICS, API)

Par défaut, les fichiers **pain** et **camt** échangés entre l'utilisateur de Crésus et son institut financier doivent être transmis manuellement via le portail bancaire. Cela implique de se connecter à son **e-banking** pour télécharger les fichiers **camt** mis à disposition ou pour téléverser les fichiers **pain** générés par Crésus Banking.

Ces manipulations répétitives peuvent s'avérer fastidieuses.

Pour simplifier ces échanges et automatiser les transferts, Crésus Banking permet d'ajouter un **canal de communication**.

Grâce à cette fonctionnalité, le logiciel récupère ou dépose automatiquement les fichiers concernés, sans intervention manuelle.

Crésus prend en charge deux types de canaux de communication :

- EBICS (Electronic Banking Internet Communication Standard),
- API (Application Programming Interface), principalement pour PostFinance.

Ces canaux sont disponibles auprès de nombreux instituts financiers suisses. Retrouvez-en la liste régulièrement mise à jour <u>ici</u>.

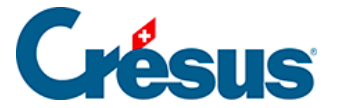

# 8.1 - Ajouter un canal EBICS

Pour obtenir un accès **EBICS**, vous devez contacter directement votre banque, qui vous fournira un contrat à signer et à lui retourner.

Une fois cette étape complétée, la banque vous enverra vos identifiants d'accès :

- ID client (ou numéro de contrat)
- ID utilisateur (« user ID »)

Ce n'est qu'après avoir reçu ces informations que vous pourrez ajouter votre canal de communication **EBICS** dans **Crésus Banking**.

Pour ce faire :

- cliquez sur l'icône 🚓 en regard du compte bancaire concerné;
- cliquez sur l'icône 🙀 à droite de la ligne *Canaux de communication*;
- dans le dialogue Type de canal, cliquez sur le bouton EBICS :

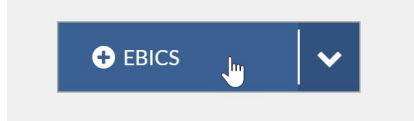

• saisissez vos identifiants *ID client* et *ID utilisateur* transmis par votre banque et sélectionnez *Production* dans la rubrique *Plateforme* :

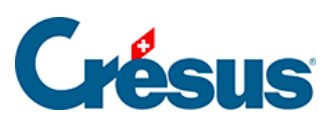

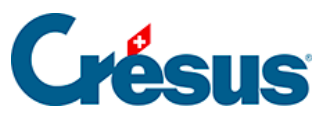

|                          | Créa<br>Ic | ition de l'accès EBICS<br>dentifiants |            |                                     |
|--------------------------|------------|---------------------------------------|------------|-------------------------------------|
| * ID client (partenaire) | CR500134   |                                       |            | 0                                   |
| * ID utilisateur         | A000123    |                                       |            | 0                                   |
| ID d'hôte                | CSEBICS    |                                       |            |                                     |
| Plateforme               | Production |                                       | $ $ $\sim$ |                                     |
|                          |            |                                       |            |                                     |
|                          | < PRÉCÉI   | DENT > SUIVANT                        |            | <ul> <li>Champs obligate</li> </ul> |

ж

Bankkonto + Art des Verbindungskanals + Zugangsdaten

Compte bancaire + Type de canal + Identifiants

| _                         | EBICS-ZU<br>Zugar | agang erstellen<br>ngsdaten |     |               |
|---------------------------|-------------------|-----------------------------|-----|---------------|
| * Kunden <mark>I</mark> D | CR500134          |                             | 0   |               |
| * User-ID                 | A000123           |                             | 0   |               |
| Host-ID                   | CSEBICS           | _                           |     |               |
| Platform                  | Produktion        |                             | × . |               |
|                           |                   | ,                           |     |               |
|                           |                   |                             |     |               |
|                           |                   |                             |     |               |
|                           |                   |                             |     |               |
|                           |                   |                             |     |               |
|                           |                   |                             |     |               |
|                           | < ZURÜCK          | > WEITER                    |     | Pflichtfelder |

a

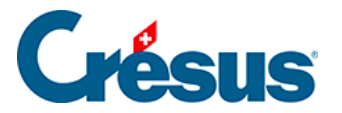

- cliquez sur *Suivant*,
- saisissez les différentes *Informations du titulaire* demandées, puis cliquez sur *Suivant*,
- saisissez un mot de passe puis cliquez sur Envoyer la demande à la banque;

Attention : si vous perdez ce mot de passe, toute la procédure devra être recommencée.

• un dialogue s'ouvre, vous proposant de générer les *lettres d'initialisation* (*INI*) : cliquez sur le bouton *Créer les lettres* :

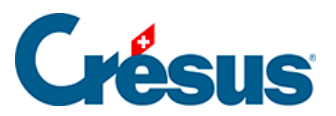

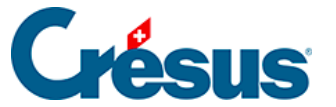

Création des lettres d'initialisation (INI)

×

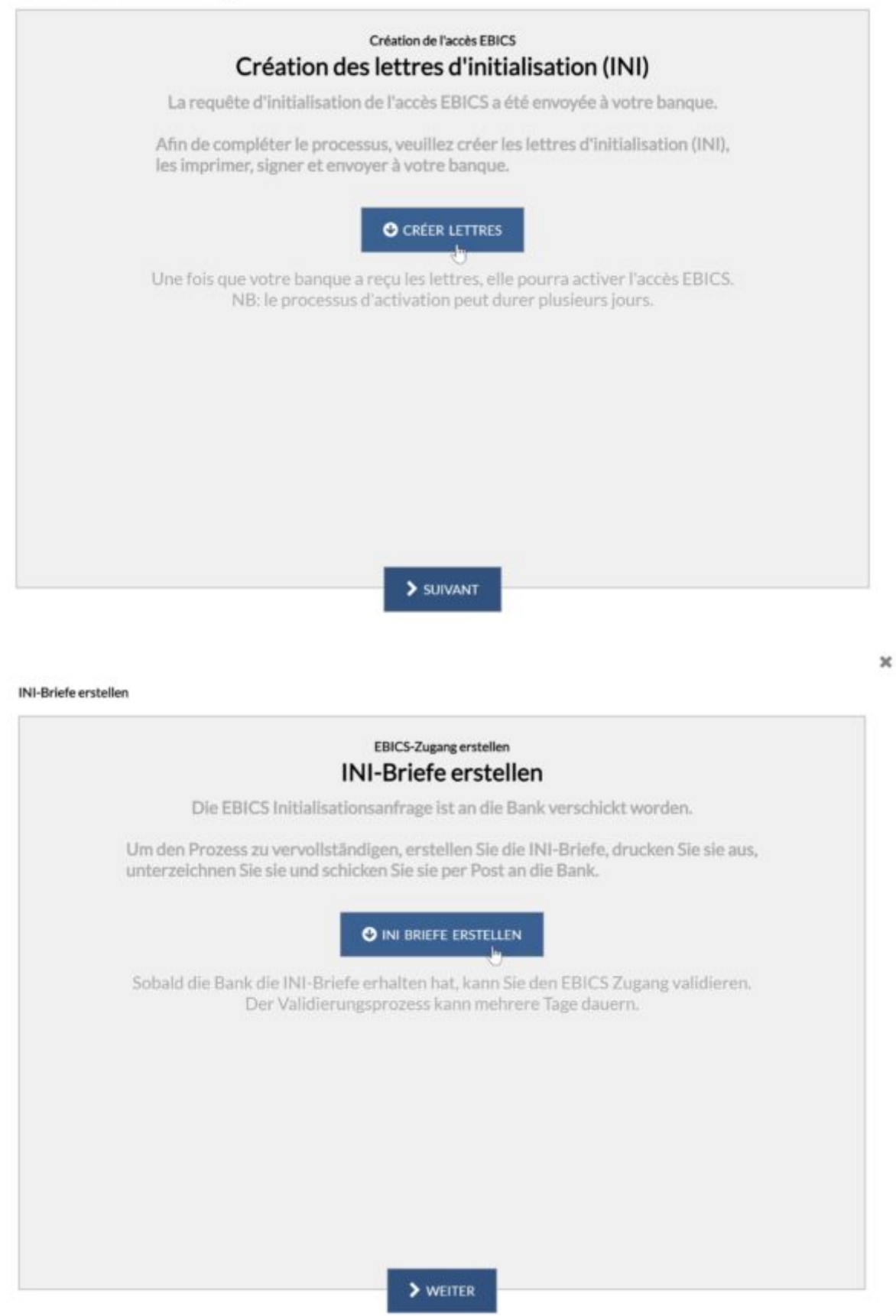

1

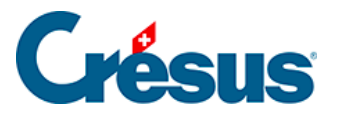

- choisissez un emplacement dans votre ordinateur et cliquez sur Enregistrer,
- cliquez sur *Suivant*,
- votre canal de communication EBICS s'affiche alors dans Crésus Banking, il est indiqué qu'il se trouve *En attente d'activation* :

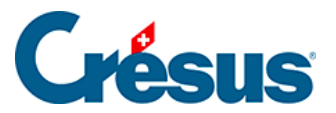

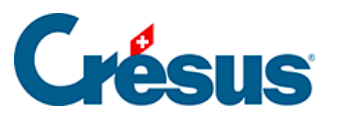

|                   | Compte Crédit Suisse                                                     | IBAI<br>Devi                               | N CH52 0483 5012 3456 710<br>ise CHF                                                | 0 0 0      |   |
|-------------------|--------------------------------------------------------------------------|--------------------------------------------|-------------------------------------------------------------------------------------|------------|---|
| *                 | <b>TechnoPME SA</b><br>Rue de Neuchâtel 32<br>1400 Yverdon-les-Bains, CH | <u></u>                                    | <b>Credit Suisse (Schweiz) AG</b><br>Paradeplatz<br>Postfach 100<br>8070 Zürich, CH |            |   |
| 08                | Réglages du compte banca                                                 | aire                                       |                                                                                     |            |   |
| IBAN QF           | 1                                                                        |                                            |                                                                                     | ÷          | _ |
| Canaux o          | le communication<br>t (partenaire) CRS00134<br>ateur                     | <b>EBICS</b><br>Credit Suisse (Schweiz) AC | En attente<br>d'activation                                                          | •<br>& ¢\$ |   |
|                   | Compte Crédit Suisse                                                     | ¥ FERMER<br>IBAN<br>Wäh                    | N CH52 0483 5012 3456 710<br>irungCHF                                               | 000        | × |
| \$                | <b>TechnoPME SA</b><br>Rue de Neuchâtel 32<br>1400 Yverdon-les-Bains, CH | 盦                                          | <b>Credit Suisse (Schweiz) AG</b><br>Paradeplatz<br>Postfach 100<br>8070 Zürich, CH |            |   |
| 00                | Einstellungen für das Banl                                               | kkonto                                     |                                                                                     | A          |   |
| IBAN-Q            | R-Teilnehmer<br>NN CH98 3080 8009 6577                                   | 7 1625 3<br>Crédit Suisse                  | QR                                                                                  | •: m       |   |
| Verbindu          | Inehmer<br>Ingskanäle                                                    |                                            | •                                                                                   | •          |   |
| Kunder<br>User-II | CR500134                                                                 | EBICS (Test)<br>Credit Suisse (Schweiz) AG | ∑ Warten auf<br>Freischaltung                                                       | C 🗞        |   |
|                   |                                                                          |                                            |                                                                                     |            |   |

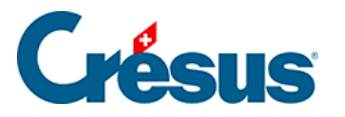

 pour poursuivre le processus d'activation, il vous faut imprimer, signer et transmettre à votre banque le PDF de trois pages enregistré précédemment :

| Lates d'articlostics de catificat de c                                                                          | iperfere                                                                                                    | Letter d'activitien du cartificat de c                                                                         | hilfsmant                                                                                                    | Letter d'antisfication du certificat à                                                                   | e dolfirmant                                                                                                  |
|----------------------------------------------------------------------------------------------------|----------------------------------------------------------------------------------------------------|----------------------------------------------------------------------------------------------------|----------------------------------------------------------------------------------------------------|----------------------------------------------------------------------------------------------------|----------------------------------------------------------------------------------------------------|
| Dere :<br>House :<br>Er Hore :<br>Destance :<br>Destance :<br>Destance :<br>Destance :<br>Vanion :              | 19.61.2025<br>08.39<br>Cristiour (BO-Trei)<br>Cristiour (BO-Trei)<br>Cristiour MM, SA<br>CR50124<br>Signature (2018 | Dete:<br>Hence:<br>D Mine:<br>Beope:<br>D DMineter:<br>D Mineter:<br>Min DMineter:<br>D Personie:<br>Version:  | 19.02.2025<br>08.39<br>CR5800TB<br>Code Noisee (BO-Teo)<br>CR500134<br>Tanium/P.RF 5A<br>CR500134<br>CR500134<br>CR500134 | Daw :<br>Henne :<br>ED Höne :<br>ED Ubliantere :<br>Stone Ubliantere :<br>ED Partmanite :<br>Variant :   | 19.02.2025<br>0E.9<br>Credit Suise (DO-Tert)<br>CR500134<br>TechneP4E 5A<br>CR500134<br>Authentification 2002 |
| Hede de cartificat de signature (SHA-<br>16 F4 71 D6 85 55 8F A5 80 56 6F D<br>5C A4 6D 8D 67 CE E4 FC 57 6A CC | 256) :<br>7 42 D2 D1 D3<br>C CC 4E 34 79 9A                                                                         | Hoch do contificat de chillemanet (SH<br>19 78 80 78 19 40 26 79 40 26 45 4<br>48 70 48 CE 89 AE 08 71 54 80 F | A-250) :<br>B-74 EF A8.36<br>9 BC 54 IC 55 AC                                                                             | Hinh do cortificat d'antheatificatio<br>18 68-68 33 52 54 62 13 AO 91 5<br>34 68 94 71 98 AJ 87 CE CA 93 | n (SBA-156) :<br>D 2B 40 4E 40 52<br>CA 52 96 F9 D9 B9                                                        |
| Daw                                                                                                    | Ngastar i                                                                                                    | Dire                                                                                                    | Signature 1                                                                                                    | Dex :                                                                                                    | Sporter :                                                                                                    |

• après avoir reçu ces documents, la banque activera votre canal EBICS (cela prend en général quelques jours) : une fois le canal activé, l'icône et le texte *En attente d'activation* disparaissent :

| Canaux de communi                        | cation   |                            |             |   | +   |
|------------------------------------------|----------|----------------------------|-------------|---|-----|
| ID client (partenaire)<br>ID utilisateur | CRS00134 | CR500134 EBICS             |             |   |     |
|                                          |          |                            |             |   |     |
|                                          |          |                            |             |   |     |
| Verbindungskanäle                        |          |                            |             |   | ٠   |
| Kunden-ID                                | CR500134 | EBICS (Test)               | <i>1</i> 21 |   | 6°  |
| User-ID                                  |          | Credit Suisse (Schweiz) AG | - 40        | ۳ | **0 |

Votre canal EBICS est désormais prêt à être utilisé.

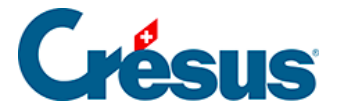

# 8.2 - Ajouter un canal API (PostFinance)

Si vous utilisez un compte PostFinance :

- cliquez sur l'icône 🚓 en regard du compte PostFinance enregistré;
- cliquez sur l'icône 🔒 à droite de la ligne *Canaux de communication*;
- dans le dialogue Type de canal, cliquez sur le bouton E-FINANCE :

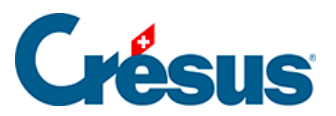

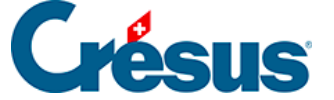

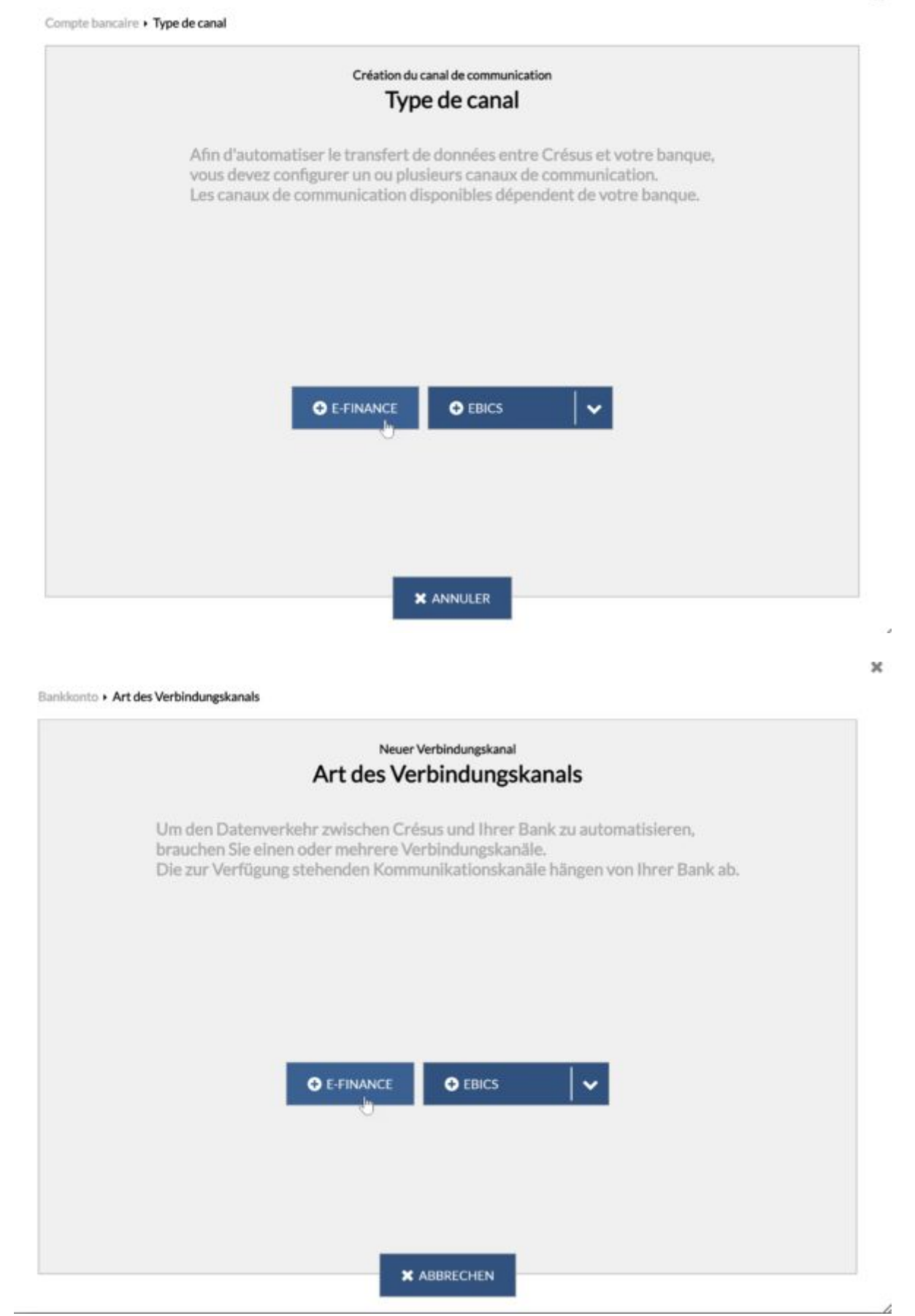

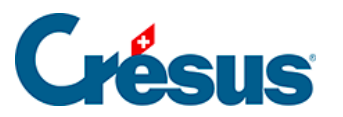

• ensuite, saisissez simplement vos identifiants **e-finance** habituels, les mêmes que vous utilisez dans le portail en ligne de PostFinance :
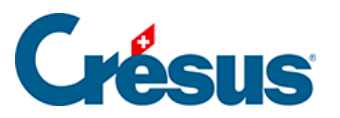

| PostFinance              |                                                     |
|--------------------------|-----------------------------------------------------|
|                          | Login                                               |
|                          | Numéro e-finance / nom d'utilisateur (j)            |
|                          | Mot de passe                                        |
|                          | Mot de passe oublié? >                              |
|                          | SI disponible<br>Identification de l'utilisateur (j |
|                          | Suivant                                             |
| Login                    |                                                     |
| E-Finance-Nummer / Ba    | enutzername (j)                                     |
| Passwort                 |                                                     |
| Passwort vergessen       | >                                                   |
| Falls vorhande           | en                                                  |
| Benutzeridentifikation ( | ①                                                   |
|                          | Weiter                                              |

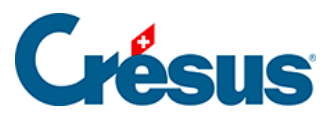

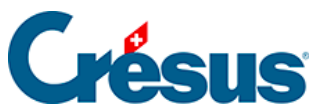

| ompte bancaire + Type de canal + <b>Identifia</b> | Création du cana<br>Identifi | al E-Finance<br>Iants |                                         |
|---------------------------------------------------|------------------------------|-----------------------|-----------------------------------------|
| * Nº e-finance / Nom d'utilisateur                |                              |                       | Le champ est obligatoire                |
| ID utilisateur                                    |                              |                       |                                         |
| Procédure de login                                | PostFinance App              | ~                     |                                         |
|                                                   |                              |                       |                                         |
|                                                   | < PRÉCÉDENT                  | CRÉER                 | <ul> <li>Champs obligatoires</li> </ul> |

×

Bankkonto + Art des Verbindungskanals + Zugangsdaten

|                                                         | E-Finance Zu<br>Zugang | gang erstellen<br>gsdaten |                                    |
|---------------------------------------------------------|------------------------|---------------------------|------------------------------------|
| <ul> <li>E-Finance-Nummer /<br/>Benutzername</li> </ul> |                        |                           | Dieses Feld muss ausgefüllt werden |
| Benutzeridentifikation                                  |                        |                           |                                    |
| Login Methode                                           | PostFinance App        | ~                         |                                    |
|                                                         |                        |                           |                                    |
|                                                         | ✓ ZURÜCK               |                           | Pflichtfelder                      |
|                                                         | <b>≮</b> zurück        | ERSTELLEN                 | * Pflichtfelder                    |

a.

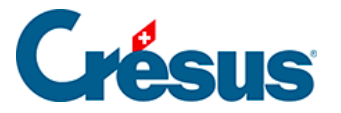

• cliquez sur Créer.

Le canal API est immédiatement créé, et votre **mot de passe e-transfert** vous sera demandé lors du transfert de fichiers.

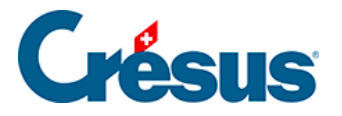

## 8.3 - Réglages du canal de communication

Cliquez sur l'icône Réglages à droite de la ligne du canal enregistré :

| ID client (partenaire) | CR500134 | EBICS                      |      |
|------------------------|----------|----------------------------|------|
| ID utilisateur         |          | Credit Suisse (Schweiz) AG | L o: |
|                        |          |                            |      |
|                        |          |                            |      |
| erbindungskanäle       | 1        |                            |      |

Là, sélectionnez l'option qui vous convient dans la rubrique À la fin du transfert :

|                         |                                                        |     |                        |   |          |           |   | × |
|-------------------------|--------------------------------------------------------|-----|------------------------|---|----------|-----------|---|---|
| Réglages                | ges généraux<br>communs à tous les comptes bancaires   |     |                        |   |          |           |   |   |
| Fichier Comp            | tes bancaires Réconciliation bancaire                  | -   | anaux de communication |   |          |           |   |   |
| À la fin d'un tranfert  | Se déconnecter immédiatement                           | ~   |                        |   |          |           |   |   |
| Canaux de communication | Se déconnecter immédiatement                           |     |                        |   |          |           |   |   |
| ID client (partenaire)  | Garder la session active pendant 20 minutes            |     |                        | C | ±        | 0         | ۵ |   |
| Einstellu               | <b>neine Einstellungen</b><br>ngen für alle Bankkonten |     |                        |   |          |           |   | × |
| Datei Bankk             | konten Verbuchung der Kontobewegung                    | gen | Verbindungskanäle      |   |          |           |   |   |
| Nach einem Transfert    | Verbindung sofort trennen                              | ~   |                        |   |          |           |   |   |
| Verbindungskanäle       | Verbindung sofort trennen                              |     |                        |   |          |           |   |   |
| Kunden-ID<br>User-ID    | Die Verbindung während 20 Minuten aufrecht<br>erhalten |     |                        | ľ | <u>*</u> | $\oslash$ | Û |   |
|                         |                                                        |     |                        |   |          |           |   |   |

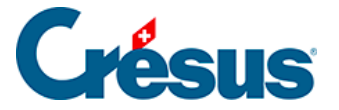

Par défaut, si vous enchaînez plusieurs opérations, par exemple 1) envoyer un ordre de paiement; 2) récupérer les mouvements de compte, puis; 3) télécharger les confirmations d'exécution, Crésus vous demandera de saisir vos identifiants EBICS (ou API) pour chacune d'elle.

Afin d'éviter d'avoir à entrer vos données de connexion à chaque étape, vous pouvez choisir de garder le canal de communication actif pendant **20 minutes** à la suite d'un transfert.

Les quatre icônes proposées permettent les actions suivantes (note : les deux dernières icônes ne sont accessibles qu'en mode complet) :

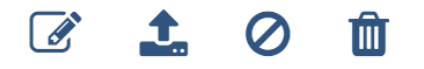

• Éditer : le dialogue qui s'ouvre vous permet de modifier le *Statut* de votre canal entre les modes *Actif* et *Non actif*.

Le mode *Non actif* empêche simplement l'utilisation de ce canal de façon temporaire et sans conséquence, il suffira de remettre le *Statut* en mode *Actif* pour le réactiver sans autre procédure.

• Exporter : ce bouton permet d'**enregistrer** votre accès EBICS sur votre ordinateur afin de pouvoir l'importer depuis un autre fichier Facturation ou Banking. Pour ce faire, il vous suffira, au moment où s'ouvrira le dialogue de *Création d'un nouveau canal de communication*, de sélectionner l'option *Reprendre accès EBICS existant* et de sélectionner le **fichier EBICS** en question :

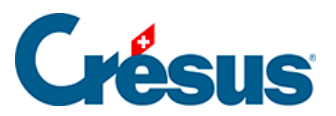

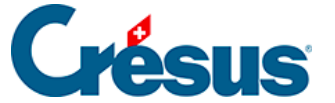

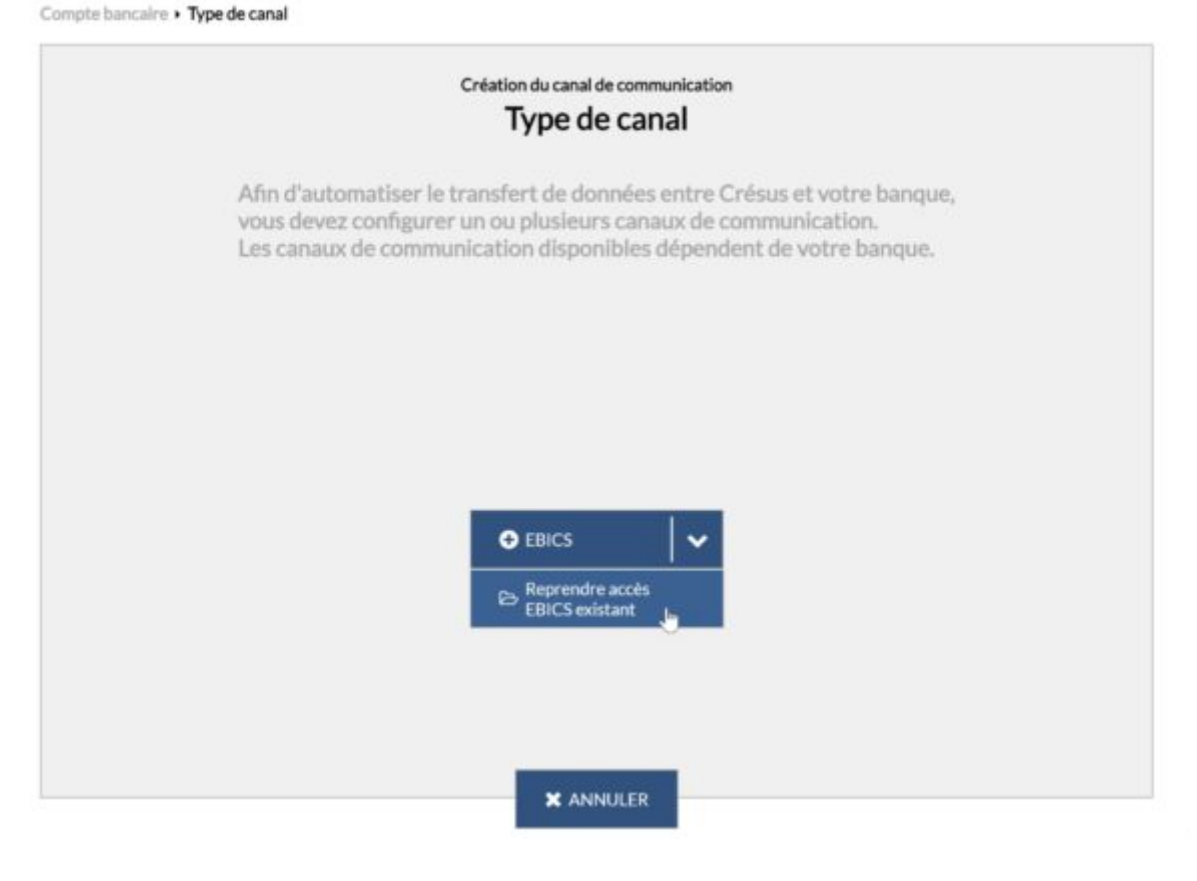

×

#### Bankkonto + Art des Verbindungskanals

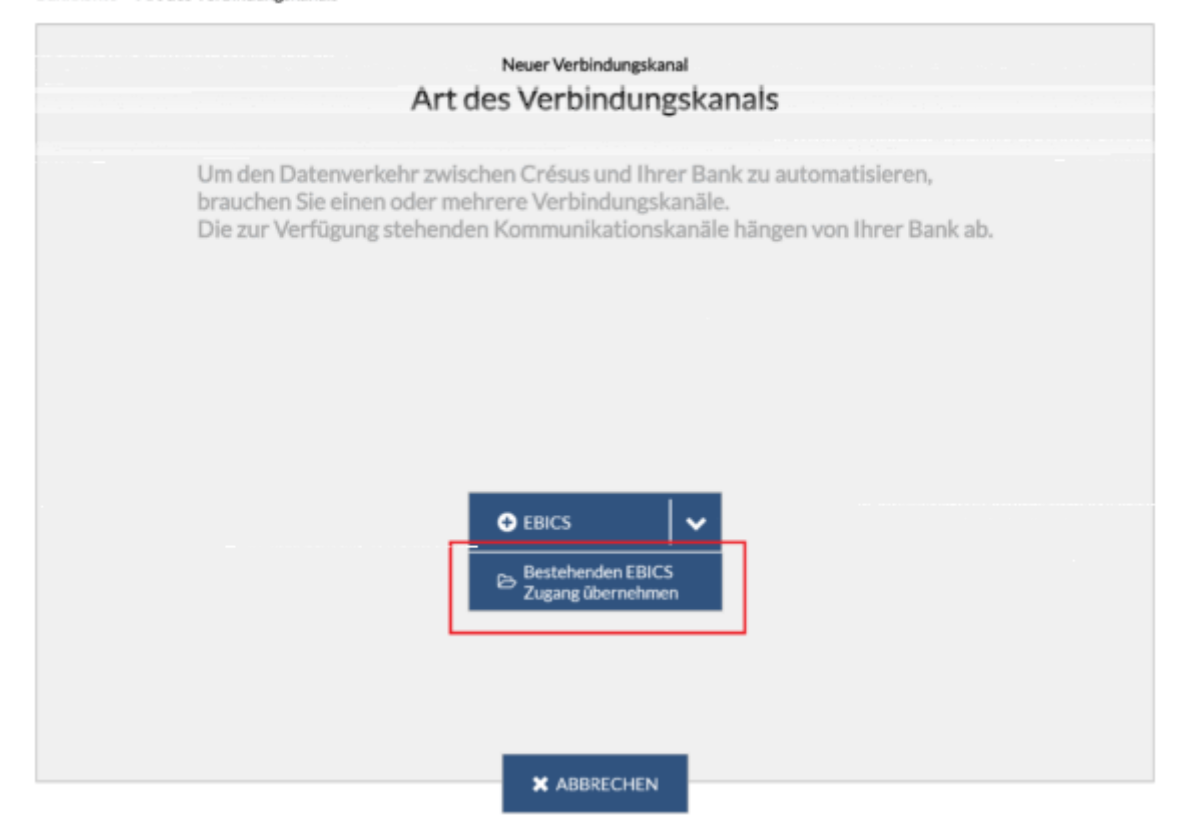

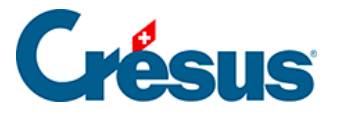

 Désactiver l'accès auprès de la banque : en désactivant l'accès EBICS auprès de votre banque, vous rendez ce canal inutilisable pour tous les comptes et pour tous les fichiers. Cet accès sera entièrement supprimé et toute la procédure sera à recommencer pour le réactiver :

### Confirmation

Voulez-vous désactiver le contrat auprès de la banque ?

Il sera définitivement supprimé et aucun compte IBAN ne pourra l'utiliser à l'avenir.

| OUI | NON |
|-----|-----|
|-----|-----|

### Bestätigung

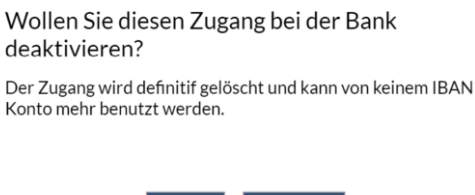

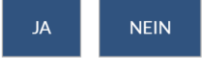

 Supprimer : cette action supprime le certificat EBICS associé au fichier Facturation/Banking sur lequel vous vous trouvez, mais pas celui lié à la banque. Dès lors, un autre fichier Crésus utilisant ce même accès pourra continuer à s'en servir.

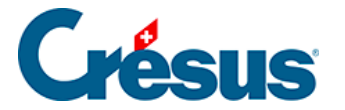

# 8.4 - Activer le transfert de fichiers via le canal de communication

Une fois votre canal EBICS ou API activé, il vous faut encore le sélectionner comme moyen de transmission de fichiers par défaut.

Rendez-vous dans les Réglages du compte bancaire > Transfert de fichiers.

Dans le dialogue qui s'ouvre :

• À la rubrique *Transmission des ordres de paiement* (fichiers pain.001), sélectionnez *Transmettre via le Canal* [XXX] :

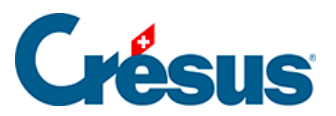

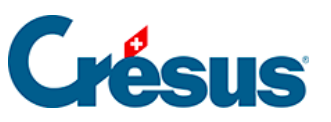

#### Compte bancaire + Réglages + Transfert de fichiers

| Transmission des                                                                                                    |                                                                                                    |             |  |
|----------------------------------------------------------------------------------------------------|----------------------------------------------------------------------------------------------------|-------------|--|
| ordres de paiement                                                                                                    | Non défini (enregistrer les fichiers de paiement su                                                                                                    | ~           |  |
| Réception des<br>statuts des paiements                                                                                                    | Non défini (enregistrer les fichiers de paiement sur cet nateur)                                                                                                    | tordi       |  |
| Réception des encaissements                                                                                                    | Enregistrer les fichiers de paiement sur cet ordinateur                                                                                                    |             |  |
| Réception des<br>extraits de compte                                                                                                    | Transmettre via le canal CR500134 (CR500134)                                                                                                    | Ģ-          |  |
| Réception des PDFs                                                                                                    | Non défini (ne pas télécharger)                                                                                                    | × .         |  |
|                                                                                                    |                                                                                                    |             |  |
| konto • Einstellungen • Dateitransfer                                                                                                    | ANNULER EINREGISTRER  Einstellungen für das Konto Credit Suisse  Dateitransfer                                                                                                    |             |  |
| konto • Einstellungen • Dateitransfer<br>Übermittlung der<br>Zahlungsaufträge                                                                             | ANNULER EINREGISTRER  Einstellungen für das Konto Credit Suisse Dateitransfer  Nicht eingestellt (Zahlungsdateien auf diesem Co                                                                                                    | ~           |  |
| konto • Einstellungen • Dateitransfer<br>Übermittlung der<br>Zahlungsaufträge<br>Empfang der Statusberichte                                               | ANNULER ENREGISTRER  Einstellungen für das Konto Credit Suisse Dateitransfer  Nicht eingestellt (Zahlungsdateien auf diesem Co Nicht eingestellt (Zahlungsdateien auf diesem Compu                                                                               | v<br>Iter s |  |
| Konto + Einstellungen + Dateitransfer<br>Übermittlung der<br>Zahlungsaufträge<br>Empfang der Statusberichte<br>Empfang der Zahlungseingänge               | ANNULER EINREGISTRER                                                                                                    | Jter s      |  |
| Öbermittlung der<br>Zahlungsaufträge<br>Empfang der Statusberichte<br>Empfang der Zahlungseingänge<br>Empfang der Kontoauszüge                            | ANNULER     EINREGISTRER     EInstellungen für das Konto Credit Suisse     Dateitransfer     Nicht eingestellt (Zahlungsdateien auf diesem Compu<br>peichern)     Zahlungsdateien auf diesem Compu<br>peichern                                                   | Jter s      |  |
| Übermittlung der<br>Zahlungsaufträge<br>Empfang der Statusberichte<br>Empfang der Zahlungseingänge<br>Empfang der Kontoauszüge<br>Empfang der PDF Dateien | ANNULER     EINREGISTRER     EInstellungen für das Konto Credit Suisse     Dateitransfer     Nicht eingestellt (Zahlungsdateien auf diesem Compute     peichern)     Zahlungsdateien auf diesem Computer speichern     Übermitteln via Kanal CRS00134 (CRS00134) | ter s       |  |

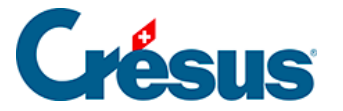

- Aux trois rubriques suivantes, sélectionnez Télécharger via la Canal [XXX].
- De façon générale, nous vous recommandons de laisser la rubrique *Réception des PDFs* sur *Non défini (ne pas télécharger)*, la plupart des canaux de communication n'étant pas configurés pour la réception de ce format de fichier.

Si vous utilisez un fichier Banking indépendant de Crésus Facturation, seule la rubrique *Réception des extraits de compte* est proposée (**camt.053**) : sélectionnez *Télécharger via la Canal [XXX]*.

• Cliquez sur Enregistrer.

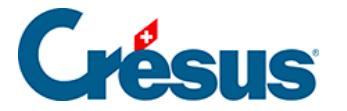

## 8.5 - Utiliser le canal de communication

Enfin, une fois le canal de communication activé et les transferts des différents fichiers paramétrés, les échanges de fichiers **pain/camt** se feront automatiquement :

- les fichiers pain.001 seront envoyés directement à votre institut bancaire lorsque vous cliquerez sur *Transmettre* (il n'y aura pas de fichiers à enregistrer puis à transmettre manuellement);
- les fichiers camt.053/054 seront directement intégrés à votre fichier Banking lorsque vous cliquerez sur *Importer*.

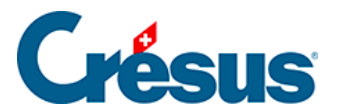

## 9 - Fonctionnalités avancées

Ce chapitre présente différents cas de figure particuliers impliquant des réglages supplémentaires.

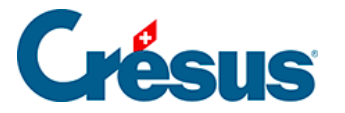

2

## 9.1 - Créer un fichier Banking indépendant (.crbank) à partir d'un fichier lié à Facturation

Si vous utilisez Crésus Banking en lien avec votre fichier Crésus Facturation, vous pouvez en exporter les données dans un fichier Banking indépendant (.crbank).

Ce nouveau fichier vous permettra de procéder à la **comptabilisation des mouvements** sans passer par votre fichier de facturation.

Pour ce faire, ouvrez Crésus Banking depuis Crésus Facturation, passez en **mode complet**, et rendez-vous dans les *Réglages généraux* :

|                                 | -        | đ        | $\times$ |
|---------------------------------|----------|----------|----------|
| Mode complet 🐦   100% _         | Rég      | lages    | Quitter  |
|                                 |          |          |          |
|                                 |          |          |          |
|                                 | -        | đ        | $\times$ |
| Verwaltermodus 👽   100% 🕇 🛛 Eir | nstellun | gen   Je | enden    |
|                                 |          |          |          |

Ouvrez l'onglet Comptabilisation des mouvements et cliquez sur le bouton Déplacer

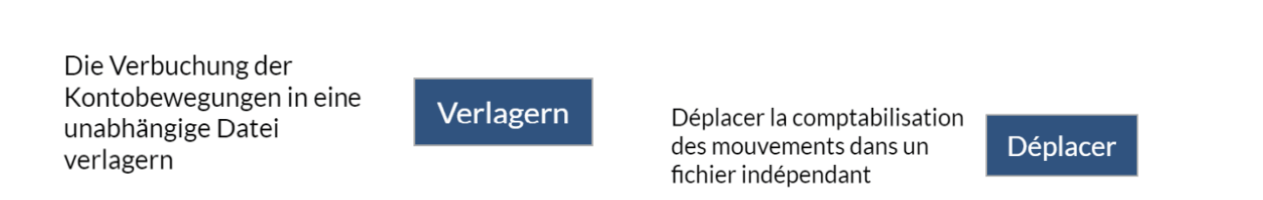

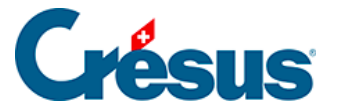

Choisissez l'emplacement de ce nouveau fichier et validez l'opération. Désormais, la section *Comptabilisation des mouvements* ne sera plus accessible depuis ce fichier lié à Facturation et sera indiquée comme « *Déplacée* » :

| Zahlungsaufträge                  | QR-Zahlungseingänge              | Verbuchung der 🕫 |
|-----------------------------------|----------------------------------|------------------|
|                                   |                                  | Verlagert        |
| Anstehende Zahlungen              | Anstehende Zahlungseingänge (16) |                  |
| Anstehende Zahlungsaufträge ()    | Verarbeitete Zahlungseingänge  🕚 |                  |
| Übermittelte Zahlungsaufträge 🛛 🕣 | Gelöschte Zahlungseingänge ③     |                  |
| Archiv (1)                        |                                  |                  |

| Ordres de paiement   |   | Encaissements QR         |      | Comptabilisation des mouvements |
|----------------------|---|--------------------------|------|---------------------------------|
| Paiements en attente | 0 | Encaissements en attente | (16) |                                 |
| Ordres en attente    | 0 | Encaissements traités    | 1    |                                 |
| Ordres transmis      | 0 | Encaissements supprimés  | 3    |                                 |
| Archives             | 1 |                          |      |                                 |

Bien sûr, l'envoi d'ordres de paiement (fichiers pain.001) et l'importation des encaissements QR (fichiers camt.054) se feront toujours depuis le fichier lié à Crésus Facturation.

Afin d'éviter qu'un fichier camt.053/054 soit téléchargé via EBICS par l'un des deux Crésus Banking et ne soit plus disponible pour l'autre, nous vous recommandons vivement d'activer le **partage des fichiers ISO** (§4.2 Modes et réglages généraux (4.2) - Crésus Banking).

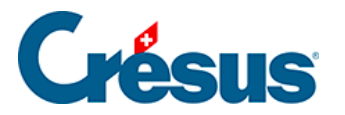

# 9.2 - Si vous utilisez un IBAN QR sans fichier de Facturation

Par défaut, l'encaissement d'une facture sur l'**IBAN QR** saisi dans Crésus Banking ne sera pas transmis au fichier de comptabilité lors de la **comptabilisation des mouvements** (le mouvement apparaitra en gris clair dans la liste des mouvements importés, avec comme libellé « *Encaissement QR identifié / Exclu de la comptabilisation* ») :

| Date d'écriture 🗸 | Type 🗸                                                                 | N° pièce ↓ | Détails                                                                                                    |                                | Montant                                         | V N° groupe                        | Date valeur |      |
|-------------------|------------------------------------------------------------------------|------------|----------------------------------------------------------------------------------------------------|--------------------------------|-------------------------------------------------|------------------------------------|-------------|------|
| 03.04.2020        | Encaissement QR identif<br>Exclu de la<br>comptabilisation<br>(ignoré) | 8-17       | Compte bancaire<br>Banque c/c<br>Information transmise par la banque<br>cr-éct. BV/R 222222000564000000000118504<br>Libelil de Nicriture<br>Encaissement facture n <sup>o</sup>                                                                                        | IBAN QR<br>BVR-Banque          | 28 930.00 + CHF                                 |                                    | 03.04.2020  |      |
| 04.04.2020        | Encaissement QR identif<br>Exclude la<br>comptabilisation<br>(rgnoré)  | 8-15       | Compte bancaire<br>Banque c/c<br>Information transmise par la banque<br>Crédit BVR 22222200056430000000123308<br>Libelfé de Norture<br>Encaissement facture n <sup>e</sup>                                                                                             | IBAN QR<br>BVR-Banque          | 19 730.10 + CHF                                 |                                    | 04.04.2020  |      |
| Buchungsdatum 🔺   | Typ 🗸 Be                                                               | ieg-Nr v   | Details                                                                                                    |                                |                                                 |                                    |             |      |
| 13.09.2024        | Identifizierte QR-Einzahl IB-<br>Ausgeschlossen<br>(Ignoriert)         | 270        | Basikene<br>PostFrance<br>Ven der Basikgeliehrte leiternation<br>CEEDTT GROLIPE POUR COMPTE: CH11300000013000003<br>2409130CH0000037U<br>Bachangstel<br>Zahlungseingang Rechnung Nr.                                                                                   | 375 TRAITEMEN                  | IT DU 13.09.2024 PAQUET                         | qr-iba<br>PF qr<br>ID:             | ч -о        | 00.1 |
| 13.09.2024        | Identifusierte QR-Eiszahl B-<br>Ausgeschlossen<br>(genoriert)          | 269        | Backhorto<br>PostFinance<br>Vander Bank gelieferte Information<br>CEEDET FMIEMENT INSTANTAME DONNEUR D'ORDRE: JOI<br>COMPTE DE PAIEMENT: CH1130000001300000325 REFET<br>NOTIPIOVIDED 0.140257TQ034.1778 CH20240913010UPY<br>Bachwaptan<br>Zahlungseingang Rechnung Nr. | NNY QUARTA C<br>RENCES: 000000 | HEMIN DU BOISY 30 100-<br>000000100267003123400 | QR-IBA<br>PF QR<br>I LAUSANNE<br>0 | N 11        | 63)  |

En effet, l'écriture de cet encaissement aura généralement déjà été comptabilisée depuis Crésus Facturation après traitement du fichier **camt.054** correspondant.

Cependant, il peut arriver que vous ayez saisi un n°**IBAN QR** dans Crésus Banking sans pour autant utiliser Crésus Facturation. En quel cas, il faut que ces *Encaissements QR identifiés* soient comptabilisés de la même manière que tout autre mouvement. Pour ce faire, il suffit de modifier le réglage par défaut suivant :

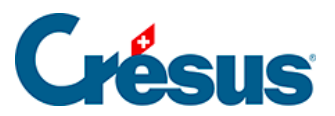

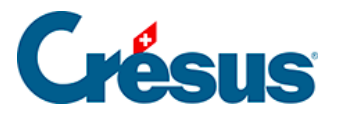

|                                                                                                    | Comptes à imp                                                                                                    | outer (4)                                                                                                    |                                                 |                     |
|----------------------------------------------------------------------------------------------------|----------------------------------------------------------------------------------------------------|----------------------------------------------------------------------------------------------------|-------------------------------------------------|---------------------|
|                                                                                                    | Exclure ce compte bancaire de l                                                                                                    | a comptabilisation                                                                                                    |                                                 |                     |
|                                                                                                    | 01.01.2024 01.01.2023<br>31.12.2024 31.12.2023                                                                                                    | 01.01.2022<br>31.12.2022                                                                                                    |                                                 |                     |
| IBAN QR                                                                                                    | 01-1-2 (BVR-Banque)                                                                                                    |                                                                                                    | -                                               |                     |
| Encaissements QR identifiés                                                                                                    | Aucun compte spécifié                                                                                                    |                                                                                                    | 🛛 🗸 🖌 Exclu de                                  | a comptabilisation  |
| Préfixe (selon réglage Crésus<br>Facturation)                                                                                                    | D                                                                                                    |                                                                                                    |                                                 |                     |
|                                                                                                    |                                                                                                    |                                                                                                    |                                                 |                     |
|                                                                                                    |                                                                                                    |                                                                                                    |                                                 |                     |
|                                                                                                    |                                                                                                    |                                                                                                    |                                                 |                     |
|                                                                                                    |                                                                                                    |                                                                                                    |                                                 |                     |
|                                                                                                    |                                                                                                    |                                                                                                    |                                                 |                     |
|                                                                                                    |                                                                                                    |                                                                                                    |                                                 |                     |
|                                                                                                    |                                                                                                    |                                                                                                    |                                                 | Champs obligatoires |
|                                                                                                    | K PRÉCÉDENT                                                                                                    | ENREGISTRER                                                                                                    |                                                 | Champs obligatoires |
|                                                                                                    | < PRÉCÉDENT                                                                                                    | ENREGISTRER                                                                                                    |                                                 | Champs obligatoires |
|                                                                                                    | < PRÉCÉDENT                                                                                                    | ENREGISTRER                                                                                                    |                                                 | Champs obligatoires |
| konto • Einstellungen • FIBU Konten                                                                                                    | (1) • FIBU Konten (2) • FIBU Konten                                                                                                    | ENREGISTRER                                                                                                    |                                                 | Champs obligatoires |
| conto • Einstellungen • FIBU Konten                                                                                                    | (1) • FIBU Konten (2) • FIBU Konten                                                                                                    | ENREGISTRER                                                                                                    |                                                 | Champs obligatoires |
| konto + Einstellungen + FIBU Konten                                                                                                    | (1) • FIBU Konten (2) • FIBU Konten<br>Einstellungen für das Konto Co<br>FIBU Konte                                                                                                    | ENREGISTRER<br>(3) • FIBU Konten (4)<br>ompte Crédit Suisse<br>en (4)                                                                         |                                                 | Champs obligatoires |
| conto • Einstellungen • FIBU Konten                                                                                                    | (1) • FIBU Konten (2) • FIBU Konten<br>Einstellungen für das Konto Co<br>FIBU Konte                                                                                                    | ENREGISTRER<br>(3) • FIBU Konten (4)<br>ompte Crédit Suisse<br>en (4)<br>suchung ausschliessen                                                |                                                 | Champs obligatoires |
| konto • Einstellungen • FIBU Konten                                                                                                    | (1) • FIBU Konten (2) • FIBU Konten<br>Einstellungen für das Konto Co<br>FIBU Konte<br>Dieses Bankkonto von der Vert<br>01.01.2024 01.01.2023<br>31.12.2024 01.01.2023                                                                                                    | ENREGISTRER<br>(3) • FIBU Konten (4)<br>mpte Crédit Suisse<br>en (4)<br>suchung ausschliessen<br>01.01.2022<br>31.12.2022                     |                                                 | Champs obligatoires |
| konto • Elnstellungen • FIBU Konten<br>QR-IBAN                                                                                                   | (1) • FIBU Konten (2) • FIBU Konter          Einstellungen für das Konto CK         FIBU Kontel         Dieses Bankkonto von der Vert         01012024       01012023         31122023         CH98 3080 8009 6577 1625 3 (CL                                                                                                    | ENREGISTRER<br>(3) • FIBU Konten (4)<br>mpte Crédit Suisse<br>en (4)<br>suchung ausschliessen<br>01.01.2022<br>31.12.2022<br>rédit Suisse QR) |                                                 | Champs obligatoire: |
| conto • Einstellungen • FIBU Konten<br>QR-IBAN<br>Identifizierte QR-Einzahlungen                                                                 | <ul> <li>(1) • FIBU Konten (2) • FIBU Konten</li> <li>Einstellungen für das Konto Co<br/>FIBU Konte</li> <li>Dieses Bankkonto von der Vert<br/>01.01.2024<br/>31.12.2023</li> <li>CH98 3080 8009 6577 1625 3 (Co<br/>kein Konto angegeben</li> </ul>                                                                                                    | ENREGISTRER<br>(3) • FIBU Konten (4)<br>mpte Crédit Suisse<br>en (4)<br>suchung ausschliessen<br>01.01.2022<br>31.12.2022<br>rédit Suisse QR) | ✓<br>✓<br>✓ € ✓ Ausgesc                         | Champs obligatoires |
| konto • Einstellungen • FIBU Konten<br>QR-IBAN<br>Identifizierte QR-Einzahlungen<br>Präfix (entsprechend den                                     | (1) • FIBU Konten (2) • FIBU Konten<br>Einstellungen für das Konto Co<br>FIBU Konte<br>Dieses Bankkonto von der Vert<br>01.01.2024<br>01.01.2023<br>01.01.2023<br>01.01.2024<br>01.01.2023<br>01.01.2024<br>01.01.2023<br>01.01.2024<br>01.01.2024<br>01.01.2023<br>01.01.2024<br>01.01.2024<br>01 | ENREGISTRER<br>(3) • FIBU Konten (4)<br>mpte Crédit Suisse<br>en (4)<br>ouchung ausschliessen<br>01.01.2022<br>31.12.2022<br>rédit Suisse QR) | ·<br>✓<br>✓ • • • • • • • • • • • • • • • • • • | Champs obligatoires |
| conto • Einstellungen • FIBU Konten<br>QR-IBAN<br>Identifizierte QR-Einzahlungen<br>Präfix (entsprechend den<br>Einstellungen in Crésus Faktura) | (1) • FIBU Konten (2) • FIBU Konter<br>Einstellungen für das Konto Co<br>FIBU Konte<br>Dieses Bankkonto von der Vert<br>01.01.2024 01.01.2023<br>01.01.2024 01.01.2023<br>01.01.2024 01.01.2024 01.01.2023<br>01.01.2024 01.01.2024 01.01.2023<br>01.01.2024 01.01.2024 01.01.2023<br>01.01.2024 01.01.2024 01                                                                                                    | ENREGISTRER<br>(3) • FIBU Konten (4)<br>mpte Crédit Suisse<br>en (4)<br>suchung ausschliessen<br>01.01.2022<br>31.12.2022<br>rédit Suisse QR) | ∙<br>•<br>• • • • • • • • • • • • • • • • • •   | Champs obligatoires |
| conto • Einstellungen • FIBU Konten<br>QR-IBAN<br>Identifizierte QR-Einzahlungen<br>Präfix (entsprechend den<br>instellungen in Crésus Faktura)  | CH98 3080 8009 6577 1625 3 (CI<br>kein Konto angegeben                                                                                                    | ENREGISTRER                                                                                                    | •<br>•<br>• • • • • • • • • • • • • • • • • •   | Champs obligatoires |
| konto • Einstellungen • FIBU Konten<br>QR-IBAN<br>Identifizierte QR-Einzahlungen<br>Präfix (entsprechend den<br>instellungen in Crésus Faktura)  | CH98 3080 8009 6577 1625 3 (CI<br>kein Konto angegeben                                                                                                    | ENREGISTRER                                                                                                    |                                                 | Champs obligatoires |
| konto • Einstellungen • FIBU Konten<br>QR-IBAN<br>Identifizierte QR-Einzahlungen<br>Präfix (entsprechend den<br>instellungen in Crésus Faktura)  | (1) • FIBU Konten (2) • FIBU Konter Einstellungen für das Konto Co FIBU Konte Dieses Bankkonto von der Vert 01.01.2024 01.01.2023 CH98 3080 8009 6577 1625 3 (Co kein Konto angegeben D                                                                                                    | ENREGISTRER                                                                                                    |                                                 | Champs obligatoires |

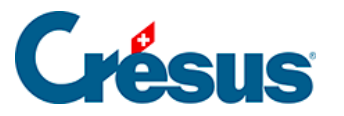

- Cliquez sur le bouton Exclu de la comptabilisation;
- décochez la case Exclure de la comptabilisation;
- sélectionnez, à la rubrique *Encaissements QR identifiés* le compte à imputer par défaut pour ce type d'encaissement :

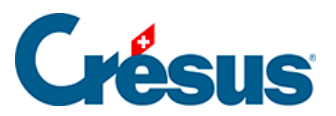

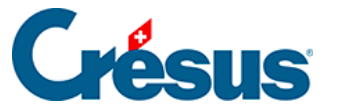

Compte bancaire + Réglages + Comptes à Imputer (1) + Comptes à Imputer (2) + Comptes à Imputer (3) + Comptes à Imputer (4)

| Configuration du compte bancaire Banque c/c<br>Comptes à imputer (4) |                                                                                                    |   |                                       |  |  |
|----------------------------------------------------------------------|----------------------------------------------------------------------------------------------------|---|---------------------------------------|--|--|
|                                                                      | Exclure ce compte bancaire de la comptabilisation     01.01.2024     01.01.2023     01.01.2023     01.01.2023     01.01.2023     01.01.2023 |   |                                       |  |  |
| IBAN QR                                                              | 01-1-2 (BVR-Banque)                                                                                                    | ~ |                                       |  |  |
| Encaissements QR identifiés                                          | Aucun compte spécifié                                                                                                    | ~ | 0 ^                                   |  |  |
|                                                                      | Aucun compte spécifié                                                                                                    | Â |                                       |  |  |
| Modèle pour le libellé<br>comptable autogénéré                       | 1000 Caisse                                                                                                    |   | Insérer chaîne de substituti          |  |  |
|                                                                      | 1010 Postfinance                                                                                                    |   | Chaine                                |  |  |
| Préfixe (selon réglage Crésus<br>Facturation)                        | 1020 Compte courant CHF                                                                                                    |   |                                       |  |  |
|                                                                      | 1022 Compte courant EUR / EUR                                                                                                    |   |                                       |  |  |
|                                                                      | 1023 Compte courant USD / USD                                                                                                    |   |                                       |  |  |
|                                                                      | 1060 Titres à court terme                                                                                                    |   |                                       |  |  |
|                                                                      | 1069 Correction de la valeur des titres                                                                                                    |   |                                       |  |  |
|                                                                      | 1100 Créances résultant de livraisons et de prestations<br>de services envers des tiers (débiteurs-clients)                                 | • | <ul> <li>Champs obligatoin</li> </ul> |  |  |

×

Bankkonto • Einstellungen • FIBU Konten (1) • FIBU Konten (2) • FIBU Konten (3) • FIBU Konten (4)

| Einstellungen für das Konto Compte Crédit Suisse<br>FIBU Konten (4) |                                                                                                    |                         |                            |  |  |  |
|---------------------------------------------------------------------|----------------------------------------------------------------------------------------------------|-------------------------|----------------------------|--|--|--|
|                                                                     | Dieses Bankkonto von der Verbuchung auss<br>01.01.2024 01.01.2023 01.01.2<br>31.12.2024 31.12.2023 31.12.2 | chliessen<br>022<br>022 |                            |  |  |  |
| QR-IBAN                                                             | CH98 3080 8009 6577 1625 3 (Crédit Suisse Q                                                                | R)   ~                  |                            |  |  |  |
| Identifizierte QR-Einzahlungen                                      | kein Konto angegeben                                                                                       | ~                       | 0 ^                        |  |  |  |
|                                                                     | kein Konto angegeben                                                                                       |                         |                            |  |  |  |
| Modell für den automatisch generierten                              | 1000 Kasse                                                                                                 |                         | Platzhalter einfügen 🛛 🗸 🗸 |  |  |  |
| FIBU Buchungstext                                                   | 1010 Postkonto                                                                                             |                         | Platzhalter                |  |  |  |
| Präfix (entsprechend den<br>Einstellungen in Crésus Eaktura)        | ifix (entsprechend den 1020 Kontokorrent CHF                                                               |                         |                            |  |  |  |
| Enstellungen in cresus rakturaj                                     | 1022 Kontokorrent EUR / EUR                                                                                |                         |                            |  |  |  |
|                                                                     | 1023 Kontokorrent USD / USD                                                                                |                         |                            |  |  |  |
|                                                                     | 1060 Wertschriften                                                                                         |                         |                            |  |  |  |
|                                                                     | 1069 Wertberichtigungen Wertschriften                                                                      |                         |                            |  |  |  |
|                                                                     | 1100 Forderungen aus Lieferungen und Leistur<br>bitoren - Kunden)                                          | gen (De                 | * Pflichtfelder            |  |  |  |